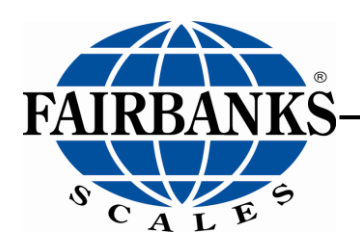

# FB2550 DAT Series Driver Access Terminal

Includes: In/Out Application Network Application

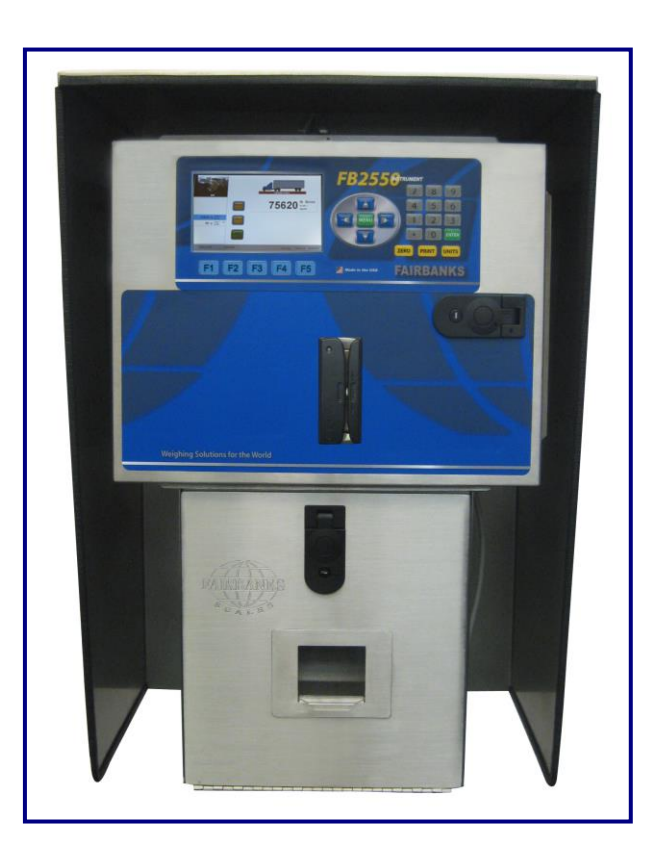

© 2018 by Fairbanks Scales, Inc.

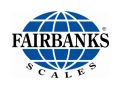

### **Amendment Record**

# FB2550 DAT Series Driver Access Terminal Document 51303

Manufactured by Fairbanks Scales Inc. 821 Locust Kansas City, Missouri 64106

| Created    | 2/2013  |                                                     |
|------------|---------|-----------------------------------------------------|
| Revision 1 | 2/2013  | Released document.                                  |
| Revision 2 | 1/2016  | Updated Appendix 1, Fieldbus reference > Input Data |
|            |         | Updated CONDEC data format                          |
| Revision 3 | 12/2016 | Updated Configure Outputs section                   |
| Revision 4 | 05/2017 | Updated Condec Output                               |
| Revision 5 | 10/2018 | Updated Network Setup Procedure                     |
|            |         |                                                     |

### **Disclaimer**

Every effort has been made to provide complete and accurate information in this manual. However, although this manual may include a specifically identified warranty notice for the product, Fairbanks Scales makes no representations or warranties with respect to the contents of this manual, and reserves the right to make changes to this manual without notice when and as improvements are made.

It is the responsibility of the requesting party to develop, maintain, install, and connect networking devices and general network connectivity as it applies to the originating party's network. No warranty or guarantee, expressed or implied, concerning the network, its design, its installation, or operational characteristics has been offered by Fairbanks Scales. Fairbanks Scales shall not be liable for any loss, damage, cost of repairs, incidental or consequential damages of any kind, whether or not based on express or implied warranty, contract, negligence, or strict liability arising in connection with the design, development, installation, or use of an intended network.

#### **Trademarks**

All other product names mentioned herein are used for identification purpose only and may be trademarks and/or registered trademarks of their respective companies.

#### © Copyright 2018

This document contains proprietary information protected by copyright. All rights are reserved; no part of this manual may be reproduced, copied, translated, or transmitted in any form or by any means without prior written permission of the manufacturer.

# **Table of Contents**

| SECTI       | ON 1: GENERAL INFORMATION              | 7              |
|-------------|----------------------------------------|----------------|
| 1.1.        | Introduction                           | 7              |
| 1.2.        | Description                            | 8              |
| 1.3.        | Accessories                            | 9              |
| 1.3         | 3.1. Fieldbus Interface Kits           | . 9            |
| 1.:         | 3.2. RS-485 Serial Port Accessory      | . 9            |
| 1.4.        | Specifications                         | 0              |
| 1.5.        | General Service Policy                 | 1              |
| 1.6.        | Pre-Installation Checkout              | 2              |
| 1.7.        | Unpacking                              | 3              |
| 18          | Equipment Location                     | 13             |
| 1 9         | Safaty                                 | 13             |
| 1.5.        | Usors' Posponsibilitios                | 11             |
| 1.10        |                                        | -+             |
| SECTI       | ON 2: OPERATIONS1                      | 5              |
| 2.1.        | Front Panel KeyPad Functions 1         | 5              |
| 2.2.        | External Keyboard 1                    | 6              |
| 2.3.        | Proper Shutdown Procedure 1            | 17             |
| 2.4.        | Operational Procedures 1               | 9              |
| 2.4         | 4.1. Basic Operations Summary          | 19             |
| 2.5.        | Configuration Menu                     | 22             |
| 2.6.        | Operator Menu                          | 23             |
| 2.0         | 6.1. Time and Date Format              | 23             |
| 2.0         | 6.2. Set Time and Date                 | <u>2</u> 4     |
| 2.0         | 6.3. Ticket Number                     | 24             |
| 2.0         | 6.4. Load Cell Diagnostics             | 25             |
| 2.0         | 5.5. Entering a New Tare Automatically | 20             |
| 2.0         | Edit Customore                         | 20<br>27       |
| <b>2.1.</b> | Z 1 Adding or Editing Customers        | 27             |
| 2           | Editing Products                       | - /<br>20      |
| 2.0.        | 21 Adding or Editing Products          | 20             |
| 2.0         | Product Groups                         | 23             |
| <b>2.5.</b> | Adding or Editing Product Groups       | <b>)</b><br>22 |
| 2.0         | Creating and Editing Tares             | 25             |
| 2.10        | Deleting Neompleto Transactions        | )J<br>27       |
| 2.11        | Dependent Number Pransactions          | )/<br>)0       |
| 2.12        | 12.1 Master Eile Ponerte               | <b>)0</b>      |
| 2.          | 12.1. Master File Reports              | 50<br>4∩       |
| 2.          | 12.3. Summary Reports                  | 44             |
| 2.          | 12.4. Email Transaction                | 46             |
| SECTI       | ON 3: AUDIT TRAIL                      | 17             |
| 3           | 1.1. Getting Started                   | 47             |
| 3.<br>3.    | 1.2. Calibration Audit Trail           | 47             |
| 3.          | 1.3. Configuration Audit Trail         | 47             |
| SECTI       | ON 4: CONFIGURATION MENU4              | 18             |
| 4.1.        | Levels of Security                     | 18             |
|             | -                                      |                |

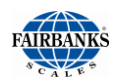

| 4.2.        | Logging In – Supervisor Access                           | 48         |
|-------------|----------------------------------------------------------|------------|
| 4.3.        | Configuration Home Page                                  | 49         |
| 4.4.        | Configure Outputs                                        | 50         |
| 4.4         | 4.1. Configuring an Output Data String                   | . 50       |
| 4.4         | 4.2. Two Methods of Formatting                           | . 50       |
| 4.4         | 4.3. Method 1 – Pre-configured Output                    | . 51       |
| 4.4         | 4.4. Method 2 - Customizing Output Data Strings          | . 50       |
| 4.5.        | Report Printer Configuration                             | 04         |
| 4.6.        | IP Output Configuration                                  | 65         |
| 4.7.        | RS-485 Configuration                                     | 67         |
| 4.8.        | Network Parameters Configuration                         | 68         |
| SECTI       | ON 5: INPUT/ OUTPUT                                      | 70         |
| 5.1.        | Installing a Printer                                     | 70         |
| 5.1         | 1.1. TM-U230 Tape Printer Settings                       | . 70       |
| 5.1         | 1.2. EU-1432 Thermal Printer Settings                    | . 72       |
| 5.2.        | Programming the Printer                                  | 74         |
| 5.3.        | Format Tickets                                           | 77         |
| 5.4.        | Serial Card                                              | 81         |
| 5.5.        | Remote Display Setup and Configuration                   | 82         |
| 5.5         | 5.1. Serial 20mA Configuration (Multi-Function Board)    | . 82       |
| 5.5         | 5.2. Multi-Function Board 20mA Wiring                    | . 84       |
| 0.0<br>E C  | 0.3. Serial 2011A Configuration (Serial Expansion Board) | . 00       |
| 5.6.<br>5.7 | ZUMA Analog Card                                         | 00         |
| 5.7.        | Fleidbus Protocols and Formats                           | 87         |
| 5.4         | 7.1. I ransmission Methods                               | . 87<br>   |
| 5.7         | 7.3 Handling Network Traffic                             | . 07       |
| 5.8.        | Fieldbus Connections                                     | 88         |
| 5.8         | 3.1. Overview of Terms.                                  | . 88       |
| 5.8         | 3.2. DeviceNet                                           | . 89       |
| 5.8         | 3.3. ModBus-TCP                                          | . 93       |
| 5.8         | 3.4. ProfiBus-DP                                         | . 95       |
| SECTI       | ON 6: ACCESSORIES                                        | 97         |
| 6.1.        | Accessory Parts Reference                                | 97         |
| 6.2.        | Programming the Traffic Light Control                    | 98         |
| 6.3.        | Video d Setup                                            | 02         |
| 6.3         | 3.1. Installing the Camera Without Factory Defaults      | 102        |
| 6.3         | 3.2. Camera Setup                                        | 103        |
| 6.3         | 3.3. Axis Network Setup                                  | 105        |
| 6.3         | 3.4. Resetting to the Axis Factory Defaults              | 106        |
| 0.          | 3.5. Video Camera Programming                            | 107        |
| SECTI       | ON 7: SERVICE AND MAINTENANCE1                           | 09         |
| 7.1.        | Database Maintenance 1                                   | 09         |
| 7.1         | 1.1. Database Backup                                     | 109        |
| 7.1         | 1.2. Database Kestore                                    | 114<br>110 |
| 7.          | 1.3. Ne-invex Database                                   | 110<br>110 |
| 72          | Remote Configuration Access                              | 20         |
| 73          | Cell Fail Error Codes                                    | 22         |
|             |                                                          | 2.5        |
| SECI        | UN 8: NETWORK APPLICATION CONFIGURATION                  | 24         |

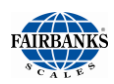

| 0.4     |                                                | 404 |
|---------|------------------------------------------------|-----|
| 8.1.    | Introduction                                   |     |
| 8.2.    | Standard Network Setup                         | 124 |
| 8.      | 2.1. Network Connections                       | 126 |
| 8.      | 2.2. Testing Connectivity                      | 126 |
| 8.3.    | Network Setup Procedure                        | 127 |
| 8.      | 3.1. Network Terminal Name                     |     |
| 8.      | 3.2. Synchronizing this Terminal               | 128 |
| APPE    | ENDIX I: FIELDBUS INTERFACE REFERENCE DATA     |     |
| Δ.      | Introduction                                   | 130 |
| B       | Hardware Specifications                        | 130 |
| С.      | Software Specifications                        | 131 |
| С.<br>Б | Soliwale Specifications                        |     |
| D.      | Fieldbus Data Representation                   |     |
| E.      | Status/Command Word Bit Usage                  | 139 |
| APPE    | ENDIX II: DATA OUTPUT                          | 145 |
| Α.      | Remote Display Output                          |     |
| B.      | Configure Output                               | 145 |
|         |                                                | 151 |
|         | Ctenderd Coole Despanse Message                |     |
| A.      | Standard Scale Response Message                |     |
| В.      | Examples                                       | 152 |
| APPE    | ENDIX II: CONNECTIONS AND CABLES               | 153 |
| APPE    | ENDIX III: REMOTE SWITCHES                     | 154 |
| APPE    | ENDIX VI: REMOTE SERIAL COMMUNICATION COMMANDS | 155 |
| APPE    | NDIX V: FORMATABLE DATA FIELDS                 |     |

# **Section 1: General Information**

# **1.1. INTRODUCTION**

Fairbanks Driver Access Terminals (DAT) offers the following benefits.

- Fully-automated system, to eliminate the need for an on-site operator.\*
- The driver stays in his vehicle to weigh.
- A seven inch (7") color graphic display.
- An optional metalized outdoor keypad is vandal resistant, field tested and proven for demanding outdoor public environments.
- Two printer options are currently available.
  - Offered in both a wide and narrow print formats.
  - Available in thermal or dot matrix printers.
  - Ideal for unattended operation, these specific printers are also equipped with auto-feed and auto-cutter.
  - For durability and environmental protection, the ticket is printed internally then dispensed through a ticket slot in the front of the unit.
- The FB2550 DAT provides many connectivity and data acquisition capabilities with RS232, RS485, RS422 serial ports, USB, and a PCI 10/100mbs Ethernet interface.
- The **FB2550 DAT** can be outfitted with an optional bar code, magnetic or proximity card reader, which, after a quick card swipe, instantly transfers truck data to the system preventing possible data entry errors.
- Other options, such as an Intercom is also available.
- \* Always check the local **Weights & Measures Official** for the rules governing unattended applications.

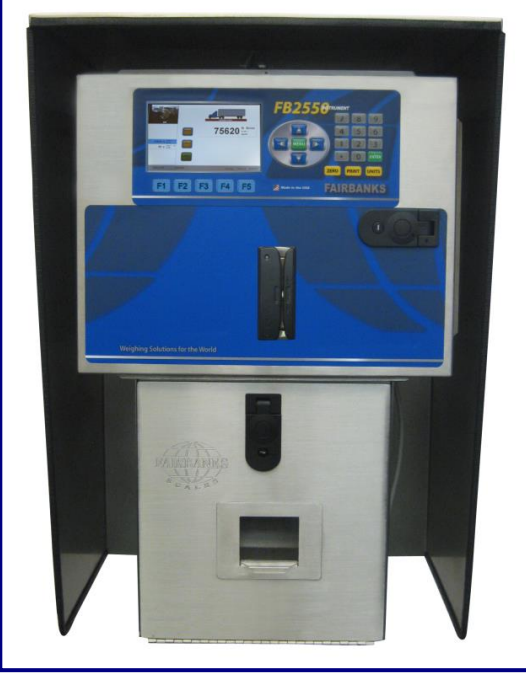

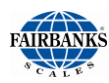

# **1.2. DESCRIPTION**

- An integrated e-mail client is configurable to alert a service organization or individual of a problem prior to total failure.
  - These error notifications include such warnings as load cell failure, and calibration change,
  - Several other notifications are available to keep the proper individuals informed of the scale's operating condition.
  - Uses the customer's existing email infrastructures.
  - Requires a connection to the customer's PC Network.
- The instrument is designed to function with Intalogix<sup>™</sup> Technology, analog load cells, and Mettler Toledo DigiTol<sup>™</sup> Load Cells.

The **FB2550 DAT** is a modular designed instrument, configurable and upgradable using **Printed Circuit Modules.** 

• Each module provides a specific scale or I/O functionality to the weighing system.

#### **STANDARD FEATURES**

- Seven inch (7") full-color display
- Ethernet
- SQL database
- Touch screen operation
- Integrated web server

- Multiple/ Expandable serial ports
- Built-in reporting functions
- IP Camera interface with onscreen image
- Stainless steel construction
- Programmable F-key Prompts

| MODULE<br>KIT NO. | DESCRIPTION                                       | MAX PER<br>INSTRUMENT |
|-------------------|---------------------------------------------------|-----------------------|
| 30916             | Intalogix Power Supply and Communications PCB Kit | 1                     |
| 30917             | Expansion PCB Assy Kit*                           | 2                     |
| 30918             | Scale Interface Controller (SIC) PCB Assy Kit     | 1                     |
| 30919             | 4-20mA Analog Kit                                 | 1                     |
| 30920             | Relay PCB Assy Kit                                | 2                     |
| 30921             | Serial Expansion PCB Assy Kit                     | 2                     |
| 31079             | A/D Convertor Kit                                 | 1                     |

**NOTE:** Any combination of **eight (8) modules** can be installed, restricted to this maximum number. Possibly even less, depending on the module kit type.

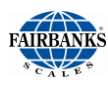

# **1.3. ACCESSORIES**

### 1.3.1. FIELDBUS INTERFACE KITS

The **Industrial Fieldbus Module** is a standalone **HMS Compact Communication Interface Module**.

The **SBC** communicates thru a **RS232 port** to this **Fieldbus Gateway**, which may be populated with the appropriate Fieldbus option.

 Those options include the PROFIBUS-DP, Modbus-TCP, DeviceNet and ControlNet.

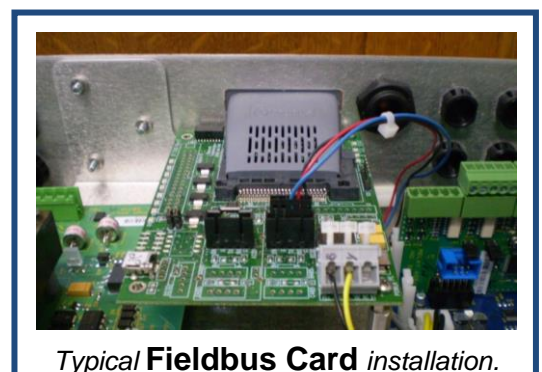

Typical Tielubus Calu Installation

### 1.3.2. RS-485 SERIAL PORT ACCESSORY

**The RS-485 Serial Port Accessory** (**30937**) is a two-wire, half duplex, multipoint serial connection.

- RS-485 offers high data transmission speeds, and uses a differential balanced line over twisted pair over long distances.
- RS-485 enables the configuration of inexpensive local networks and multi-drop communications links.
- This accessory utilizes **COM Port 1**.

**NOTE:** See **6.1. ACCESSORY PARTS REFERENCE** for the complete listing of available options.

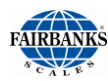

# 1.4. SPECIFICATIONS

| Enclosure                                       | NEMA 4 Stainless Steel                                                                                                    |  |  |  |
|-------------------------------------------------|----------------------------------------------------------------------------------------------------|--|--|--|
| BIOS                                            | Award™ Software                                                                                                    |  |  |  |
| RAM                                             | 1 GB                                                                                                    |  |  |  |
| Disk Storage                                    | 8 GB                                                                                                    |  |  |  |
| Operating System                                | Windows XP Professional Embedded                                                                                                    |  |  |  |
| Temperature<br>Operating Range<br>Storage Range | 14°F to 104°F, (–10°C to 40°C).                                                                                                    |  |  |  |
| Serial Outputs                                  | Up to 12 serial ports and 4 built-in USB ports. The USB port on the Multi-Function board is dedicated for a keyboard only.                                                                                                    |  |  |  |
| Digital I/O                                     | Up to 28 I/O                                                                                                    |  |  |  |
| Ethernet Interface                              | PCI 10/100 Mbps Ethernet Complies with IEEE 802.3x Standards                                                                                                    |  |  |  |
| Display                                         | 7" Diagonal Touch Screen LCD Color                                                                                                    |  |  |  |
| Scale Interface Options                         | <ul> <li>Intalogix Technology         <ul> <li>Intalogix Power Supply and Communications (30916)</li> <li>Scale Interface Controller (30918)</li> </ul> </li> <li>Analog Technology.         <ul> <li>A/D Convertor Load Cell Interface (31079)</li> <li>Up to sixteen (16) 1000 Ω or eight (8) 350 Ω cells.</li> </ul> </li> </ul>                                                                                                    |  |  |  |
| Accessories                                     | <ul> <li>Serial Interface (30921), including: <ul> <li><i>RS232</i></li> <li><i>RS-485</i></li> <li>20mA</li> </ul> </li> <li>4-20mA (30919)</li> <li>Mini keyboard (25498) <ul> <li>USB – 87 key</li> </ul> </li> <li>Keyboard (31036) <ul> <li>USB – 104 key</li> </ul> </li> <li>SVP/ Uninterruptible Power Supply (UPS) (15892) <ul> <li>500 VA Rating</li> </ul> </li> <li>Fieldbus Gateway <ul> <li><i>PROFIBUS-DP (30922)</i></li> <li><i>DeviceNet (30923)</i></li> <li><i>ControlNet (30924)</i></li> <li><i>MODBUS-TCP (30925)</i></li> </ul> </li> </ul> |  |  |  |
| Power Requirements                              | <ul> <li>100 - 130 VAC @ 12A @ 60 Hz +/- 2 Hz</li> <li>Separate and dedicated circuit.</li> <li>Neutral to Ground voltage should be ≤ 0.2 VAC</li> <li>One Amp (1A) is typical. Twelve Amps (12A) is a fully equipped model.</li> </ul>                                                                                                    |  |  |  |
| ETL Listed                                      | Conforms to UL STD 60950-1.                                                                                                    |  |  |  |
|                                                 | • CAN/CSA C 22.2 NO.60950-1-03.                                                                                                    |  |  |  |
| Approvals                                       | <ul><li>CC# 10-089</li><li>MC# AM-5805</li></ul>                                                                                                    |  |  |  |

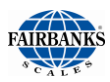

### **1.5. GENERAL SERVICE POLICY**

Prior to installation, *always* verify that the equipment satisfies the customer's requirements as supplied, and as described in this manual.

If the equipment cannot satisfy the application and the application cannot be modified to meet the design parameters of the equipment, **the installation should** *NOT* **be attempted**.

It is the **customer/operator's responsibility** to ensure the equipment provided by Fairbanks is operated within the parameters of the equipment's specifications and protected from accidental or malicious damage.

All load cells, load cell cables and interconnecting cables used to connect all scale components shall be located **a minimum of thirty-six** (36") inches distance away from all single and multiple phase high energy circuits and electric current carrying conductors.

- This includes digital weight indicators, junction boxes, sectional controllers, and power supplies.
- This includes any peripheral devices, such as printers, remote displays, relay boxes, remote terminals, card readers, and auxiliary data entry devices.
- Also included is the scale components themselves, such as 120 volt AC, 240 volt AC, 480 volt AC and electric supply of higher voltage wiring runs and stations, AC power transformers, overhead or buried cables, electric distribution panels, electric motors, florescent and high intensity lighting which utilize ballast assemblies, electric heating equipment, traffic light wiring and power, and relay boxes.

All scale components, including digital weight Instruments and peripheral devices are not designed to operate on internal combustion engine driven electric generators and other similar equipment.

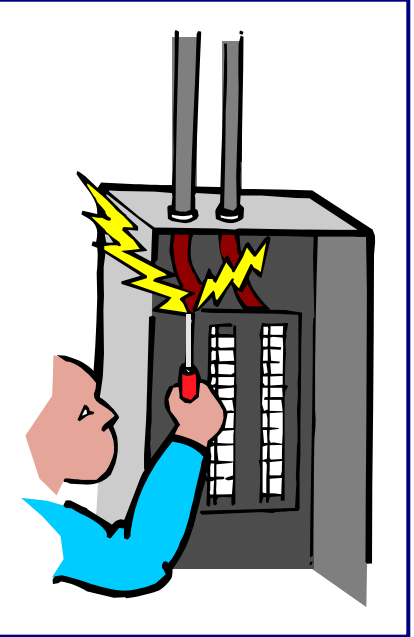

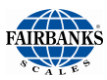

# WARNING!

Absolutely no physical, electrical or program modifications other than selection of standard options and accessories can be made by customers to this equipment

Repairs are performed by Fairbanks Scales Service Technicians and Authorized Distributor Personnel ONLY!

Failure to comply with this policy voids all implied and/or written warranties

### *Please call your local* FAIRBANKS SCALES REPRESENTATIVE for any questions, problems, or comments.

### **1.6. PRE-INSTALLATION CHECKOUT**

The following points should be checked and discussed with the **Area Sales Manager and/or customer**, if necessary, before the technician goes to the site and installs the equipment.

- Check the customer's application to make certain it is within the capabilities and design parameters of the equipment.
- If the installation process might disrupt normal business operations, tell the customer and ask that they make ample arrangements.
- Is properly-grounded power available at the installation location?
- Be sure that the equipment operator(s) are available for training.
- The Service Technician must thoroughly review the installation procedures.
- The service technician reviews the recommended setup with the Area Sales Manager or Area Service Manager, and together they identify all necessary variations to satisfy the customer's particular application.

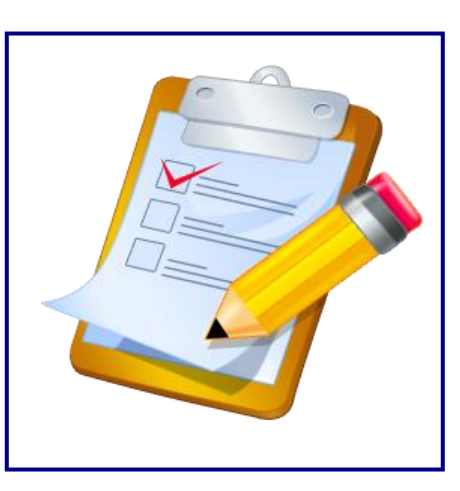

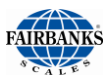

# 1.7. UNPACKING

Follow these guidelines when unpacking all equipment:

- ✓ Check in all components and accessories according to the customer's order.
- Remove all components from their packing material, checking against the invoice that they are accounted for and not damaged.
  - Advise the shipper immediately, if damage has occurred.
  - Order any parts necessary to replace those which have been damaged.
  - Keep the shipping container and packing material for future use.
  - Check the packing list.
- ✓ Collect all necessary installation manuals for the equipment and accessories.
- Open the equipment and perform an inspection, making certain that all hardware, electrical connections, and printed circuit assemblies are secure.
- Do not reinstall the cover if the final installation is to be performed after the pre-installation checkout.

# **1.8. EQUIPMENT LOCATION**

Position the equipment with these points in mind:

- ✓ Intense direct sunlight can harm the display.
- ✓ Airborne particles can activate the touch screen.
- ✓ Work areas should be relatively free from drafts and vibrations.
- Do not locate near magnetic material or equipment/instruments which use magnets in their design.
- Avoid areas which have extreme variations in temperatures. Temperatures outside the instrument's specifications will affect the weighing accuracy of this product.

# 1.9. SAFETY

Follow these safety precautions during operation:

- Properly shut down the equipment and remove power before any cables or hardware is disconnected.
- Remove power to the equipment after a proper shut down before servicing the equipment.

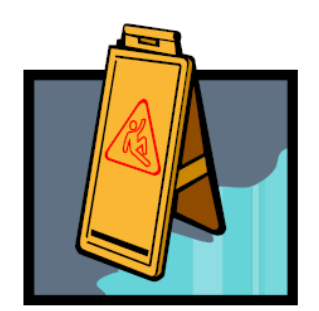

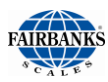

# 1.10. USERS' RESPONSIBILITIES

- All electronic and mechanical calibrations and/or adjustments required for making this equipment perform to accuracy and operational specifications should be performed by trained service personnel.
- Absolutely no physical, electrical or program modifications other than selection of standard options and accessories are to be made to this equipment.
  - Electrical connections other than those specified may not be performed, and physical alterations (holes, etc.) are not allowed.
- The equipment consists of printed circuit assemblies which must be handled using ESD handling procedures, and must be replaced as units.
  - Replacement of individual components is not allowed.

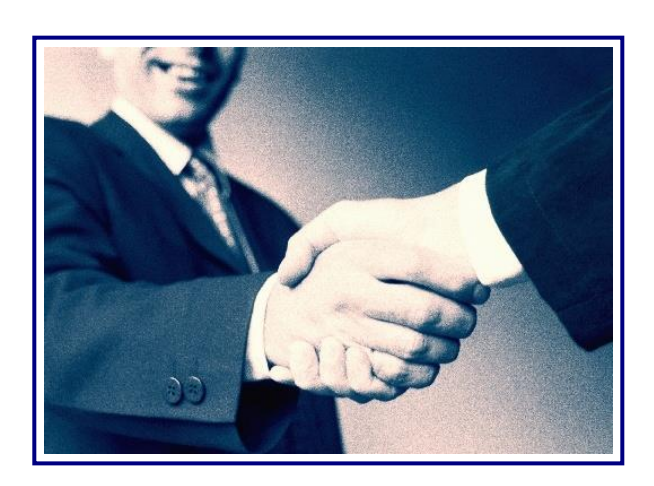

# **Section 2: Operations**

# 2.1. FRONT PANEL KEYPAD FUNCTIONS

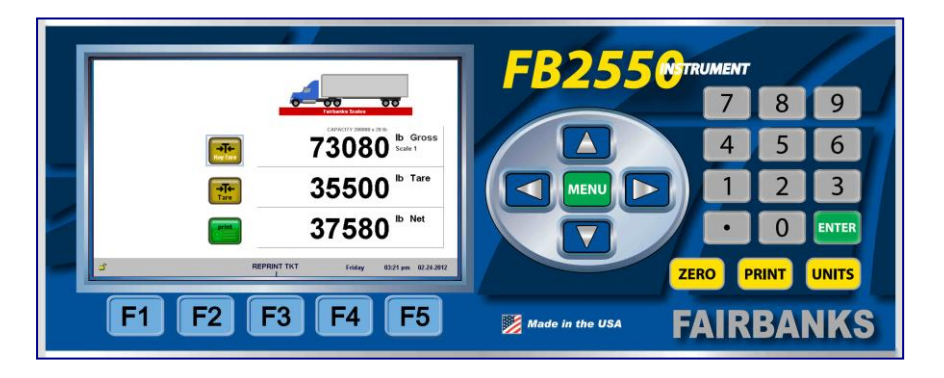

| KEY (S)     | FUNCTION                                                                                                    |  |  |
|-------------|----------------------------------------------------------------------------------------------------|--|--|
| 0-9         | Used to enter numeric data such as IDs.                                                                                                    |  |  |
| F1          | This key is not operational in the weight processing screen.                                                                                                    |  |  |
| F2          | This key is not operational in the weight processing screen.                                                                                                    |  |  |
| F3          | Reprint Ticket. This key will permit the reprinting of a previously printed ticket. This key will also function to pull up a list of items such as Loop, Customer, or Product during the weighing process. |  |  |
| F4          | This key is not operational in the weight processing screen.                                                                                                    |  |  |
| F5          | This key is not operational in the weight processing screen. This key, while<br>in the configuration menu, performs as a backup key to the previous screen.                                                |  |  |
| ALT + F5    | Power Off. This key with the ALT key held down turns the instrument off.<br>The power cord must be unplugged and plugged back in to power up the<br>instrument                                             |  |  |
| Enter       | Will store or accept a data entry item.                                                                                                    |  |  |
| Zero        | This key is not operational in the weight processing screen.                                                                                                    |  |  |
| ALT + Zero  | This key when used with an external keyboard with the ALT key held down will Zero the scale .                                                                                                    |  |  |
| Units       | This key is not operational in the weight processing screen.                                                                                                    |  |  |
| ALT + Units | This key when used with an external keyboard with the ALT key held down will toggle the Units.                                                                                                    |  |  |
| Print       | Will initiate a print cycle.                                                                                                    |  |  |
| Menu        | This key is not operational in the weight processing screen.                                                                                                    |  |  |
| ALT + Menu  | This key when used with an external keyboard with the ALT key held down will open the Menu for the Configuration Home.                                                                                     |  |  |
| Up Arrow    | Navigate up.                                                                                                    |  |  |
| Down Arrow  | Navigate down.                                                                                                    |  |  |
| Left Arrow  | Navigate left.                                                                                                    |  |  |
| Right Arrow | Navigate right.                                                                                                    |  |  |

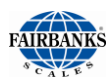

## 2.2. EXTERNAL KEYBOARD

| KEY               | FUNCTION                                                                                                    |  |  |
|-------------------|----------------------------------------------------------------------------------------------------|--|--|
| F1                | This key is not operational in the weight processing screen.                                                                                                    |  |  |
| F2                | This key is not operational in the weight processing screen.                                                                                                    |  |  |
| F3                | Reprint Ticket. This key will permit the reprinting of a previously printed ticket. This key will also function to pull up a list of items such as Loop, Customer, or Product during the weighing process. |  |  |
| F4                | This key is not operational in the weight processing screen.                                                                                                    |  |  |
| F5                | This key is not operational in the weight processing screen. This key, while<br>in the configuration menu, performs as a backup key to the previous screen.                                                |  |  |
| ALT + F5          | Power Off. This key with the <b>ALT key</b> held down turns the instrument off.<br>The power cord must be unplugged and plugged back in to power up the<br>instrument                                      |  |  |
| ALT + Pause Break | This key with the <b>ALT key</b> held down will Zero the scale .                                                                                                    |  |  |
| ALT + Zero        | The <b>ALT key</b> held down plus pressing the Zero key on the keypad will Zero the scale .                                                                                                    |  |  |
| ALT + Scroll Lock | This key with the <b>ALT key</b> held down will toggle the Units.                                                                                                    |  |  |
| ALT + Units       | The <b>ALT key</b> held down plus pressing the Units key on the keypad will toggle the scales units.                                                                                                    |  |  |
| PrtSc SysRq       | Will initiate a print cycle.                                                                                                    |  |  |
| ALT + Home        | This key with the <b>ALT key</b> held down will open the Menu for the Configuration Home.                                                                                                    |  |  |
| ALT + Menu        | The <b>ALT key</b> held down plus pressing the Menu key on the keypad will open the Menu for the Configuration Home.                                                                                       |  |  |
| ESC               | Clear or restart.                                                                                                    |  |  |
| Ctrl + Shift + H  | System Information                                                                                                    |  |  |
| Ctrl + Shift + S  | Displays Expansion modules installed.                                                                                                    |  |  |
| Alphanumeric keys | Used to enter various data. i.e. – truck id's, products, customers                                                                                                    |  |  |
| Up Arrow          | Navigate up.                                                                                                    |  |  |
| Down Arrow        | Navigate down.                                                                                                    |  |  |
| Left Arrow        | Navigate left.                                                                                                    |  |  |
| Right Arrow       | Navigate right.                                                                                                    |  |  |

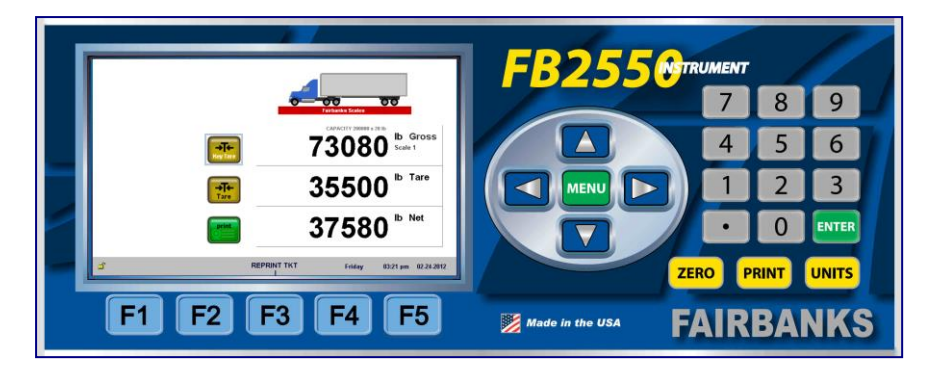

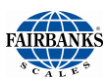

# 2.3. PROPER SHUTDOWN PROCEDURE

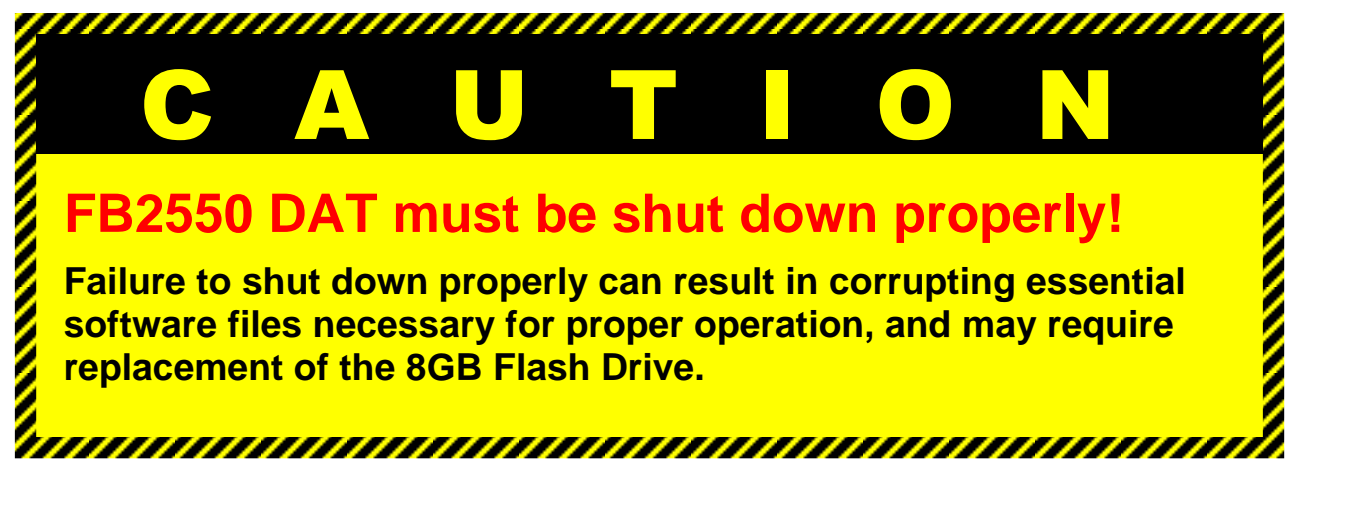

- 1. An external keyboard must be used to perform the shutdown.
- 2. Press the **ALT + F5** key to begin the shut-down process from the weight processing screen..
  - A Shut Off Warning appears whenever ALT + F5 is pushed.
- 3. After proper shut-down is complete, *ALWAYS* turn off the internal power switch.

| ARE FOO CORES   |  |
|-----------------|--|
| YES             |  |
|                 |  |
| NO              |  |
| Power Off 2550. |  |

- Until the FB2550 DAT AC power is turned off from the inside cabinate power
- switch, it will continue to supply operating voltage to the instrument circuits.
- 4. The **POWER-OFF (ALT + F5)** is inactive when any Service Programming is being completed.

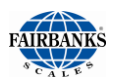

### 2.3. Proper Shutdown Procedure, Continued

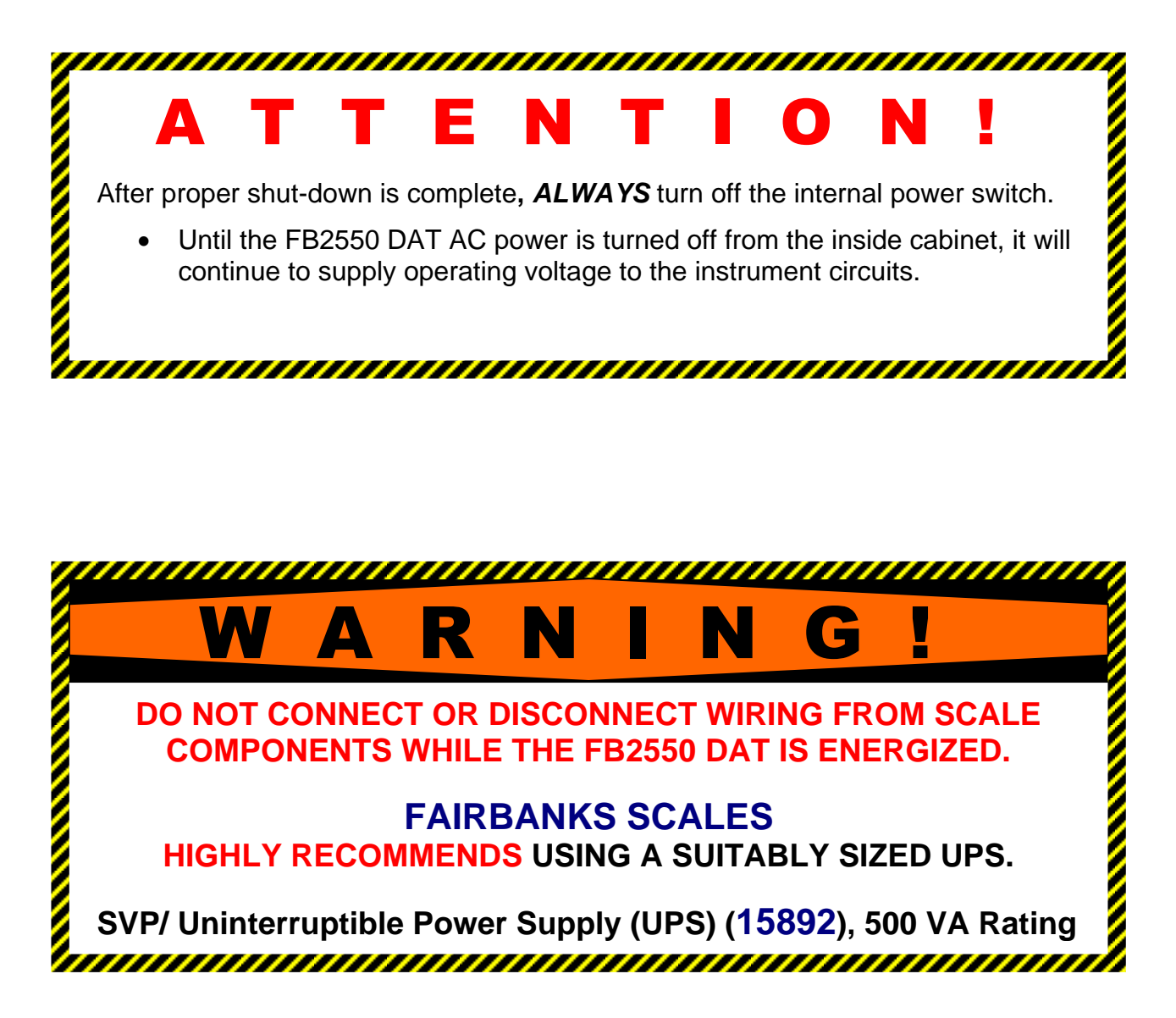

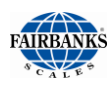

# 2.4. OPERATIONAL PROCEDURES

### 2.4.1. BASIC OPERATIONS SUMMARY

#### **GROSS WEIGHING**

- 1. Drive the vehicle to be weighed on the platform.
- 2. Once the display stabilizes, press the **PRINT** key.
  - A Gross Weight ticket prints.

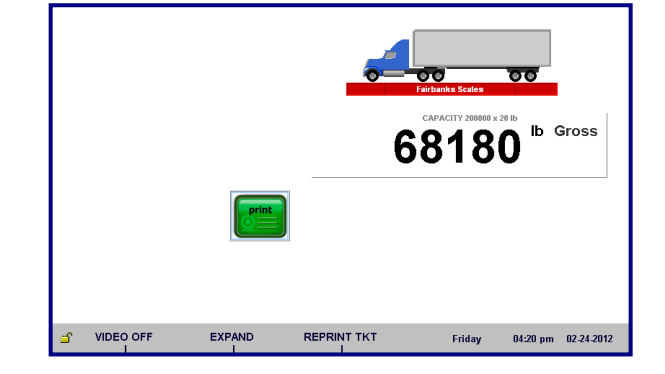

#### **GROSS-TARE-NET WEIGHING**

- 1. Drive the vehicle to be weighed on the platform.
- a. Press either the **KEY TARE** or **TARE** button.
- b. If **KEY TARE** is selected, enter the known **Tare Weight** on the keypad.
- c. If **TARE** is selected, the weight on the display is captured as a **Tare Weight**.
- 2. Load the vehicle with product.
- 3. Press the **PRINT** key and a Gross-Tare-Net Ticket will be printed.
  - Mode Change When a KEY TARE or TARE button is pressed, the scale automatically switches from the Gross Weighing Mode to the Gross-Tare-Net Mode.
- 4. To change the scale from the Gross-Tare-Net Mode back to the Gross Weighing Mode, press **KEY TARE**.

**NOTE:** If the display shows cell(s) failure, this indicates an error on the platform.

Check the platform for equipment, debris, or other materials and remove them. If this does not resolve the condition, call for service.

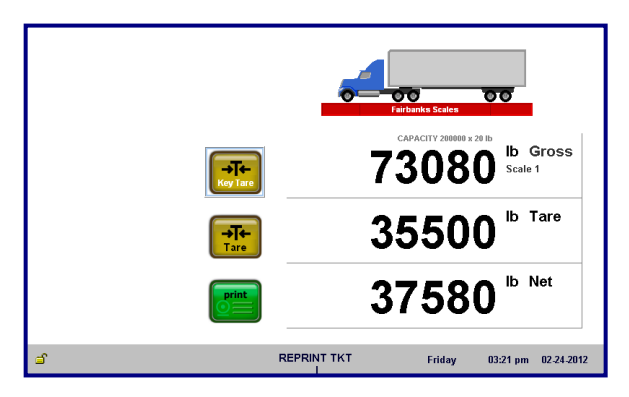

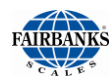

### 2.4.1 BASIC OPERATIONS SUMMARY, CONTINUED INBOUND/OUTBOUND WEIGHING

**Barcode Card** 

Follow these steps to weigh using the **INBOUND/OUTBOUND Mode**.

1. The truck pulls onto the scale.

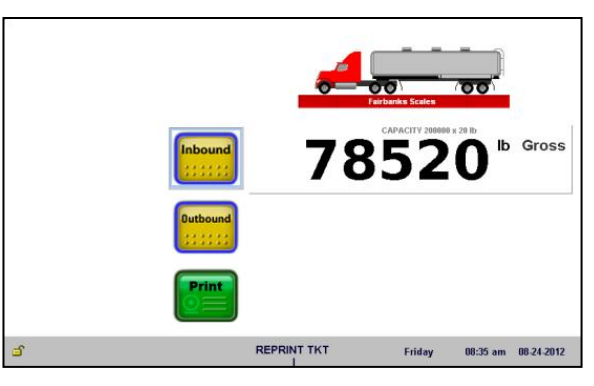

- 2. The driver enters the **TRUCK ID**, or swipes an Id Card.
  - Original readers include the following.
    - Prox Card
    - Magnetic Card
- 3. The driver enters the **CUSTOMER ID** (optional setting).
- 4. The driver enters a **PRODUCT ID** (optional setting).

This **Product ID** is validated against the system database.

- This **Customer ID** is validated against the system database.
- The driver enters data into a FREE FORM PROMPT for any additional information needed to detail the transaction, such as Trailer ID.
  - There are ten (10) available free form prompts.
  - The information is stored in the transaction record and can be printed, but it is not validated against the database.

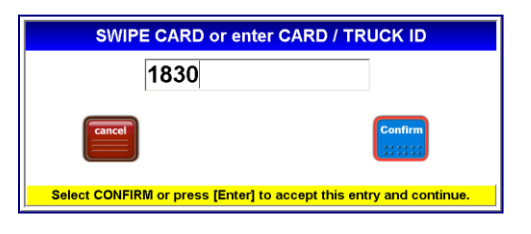

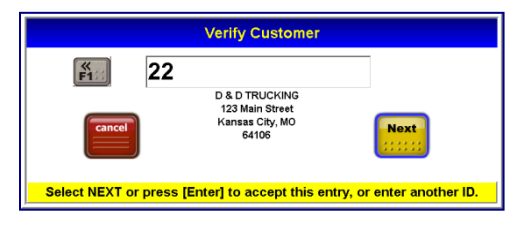

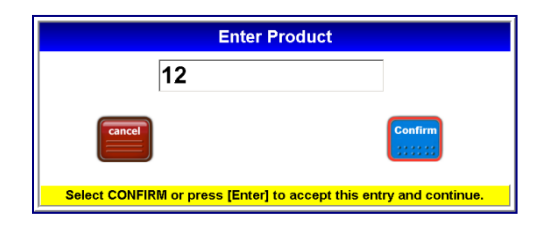

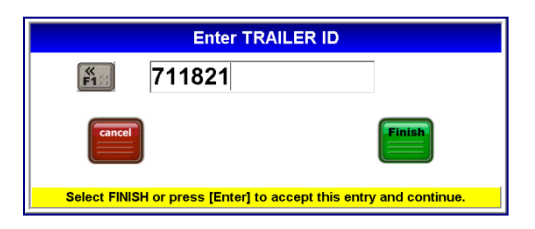

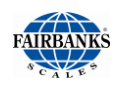

### 2.4.1. BASIC OPERATIONS SUMMARY, CONTINUED

#### **INBOUND/OUTBOUND WEIGHING, CONTINUED**

An optional **REVIEW Screen** provides the driver an opportunity to review and edit the entered information before generating a ticket.

6. Pressing the **EDIT** button updates the inputs.

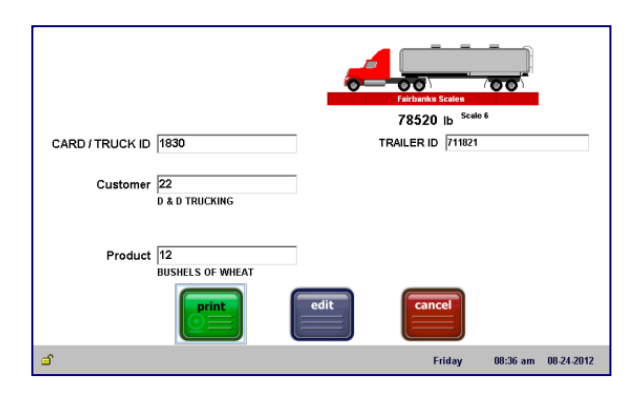

A window displays briefly showing the **Gross, Tare** and **Net weights** while the transaction processes.

#### Printing a hard copy ticket is optional.

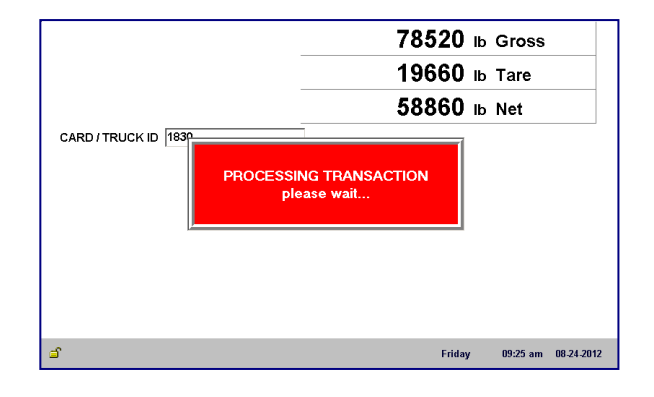

The optional **EXIT Screen** prompts the driver to leave the scale.

- The message within this window is fully programmable.
- Separate messages are available for Inbound (one line) and Outbound (two lines) Transactions.

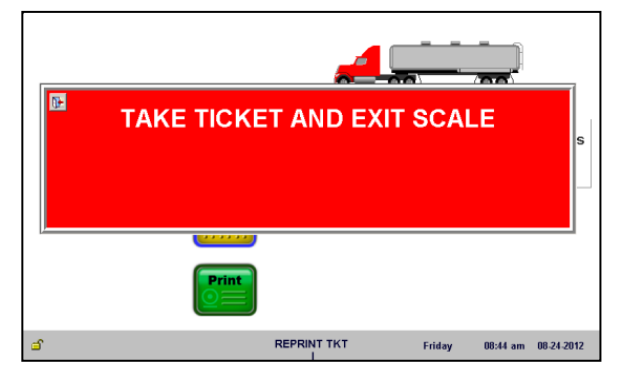

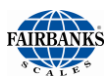

# 2.5. CONFIGURATION MENU

The FB2550 DAT Program provides an intuitive means for configuration and programming.

- Remote configuration of the instrument using a Network interface is also possible.
- There are three levels of access: **Standard Users, Supervisors,** and **Service Technicians**.
  - No LOGIN is required for standard Scale Operators.
  - Supervisors and Service personnel must LOGIN to gain access to the CONFIGURATION menu.

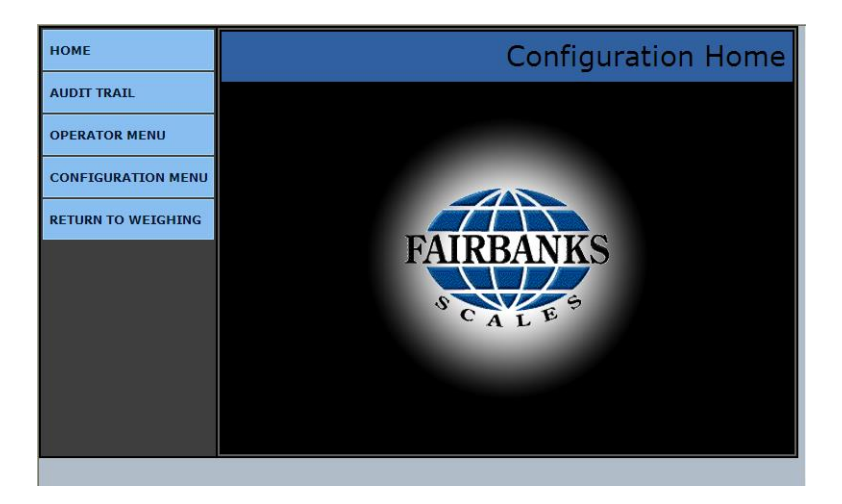

| НОМЕ                      | Returns the operator to the Configuration Home page                                                                                                  |  |  |
|---------------------------|----------------------------------------------------------------------------------------------------|--|--|
| AUDIT TRAIL               | Identifies how many times and when changes have<br>been made to the scale's Calibration or Configuration<br>settings.                                |  |  |
| OPERATOR MENU             | User access for Time/Date, Ticket Number, Load Cell Diagnostics, and Keyboard Tare entries.                                                          |  |  |
| CONFIGURATION MENU        | Supervisor access to communications programming and functions, ticket formats, programmable legends and prompts, camera inputs and weight threshold. |  |  |
| <b>RETURN TO WEIGHING</b> | Returns the user to the Weighing Display Screen.                                                                                                    |  |  |

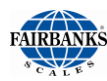

# 2.6. OPERATOR MENU

The **OPERATOR MENU** allows basic operations of the instrument.

- Allows access to change the time, date, ticket number, and the formatting of the time and date.
- Allows basic diagnostics of the load cells in the scale(s), with beneficial information for scale operations.

| номе               | BACK: HOME            | Operator Menu |  |  |
|--------------------|-----------------------|---------------|--|--|
| AUDIT TRAIL        | Time and Date Format  |               |  |  |
| OPERATOR MENU      | Time and Date         |               |  |  |
| CONFIGURATION MENU | Ticket Number         |               |  |  |
| RETURN TO WEIGHING | Load Cell Diagnostics |               |  |  |
|                    | New Tare              |               |  |  |
|                    | New Keyboard Tare     |               |  |  |
|                    |                       |               |  |  |
|                    |                       |               |  |  |
|                    |                       |               |  |  |

• Selecting **BACK: HOME**\_returns to the **Configuration Home Menu**.

### 2.6.1. TIME AND DATE FORMAT

- 1. Select **TIME FORMAT** from the choices noted below.
- H:M H:M:S
- HH:MM HH:MM:SS
- Open the AM/PM option, which permits 12 hour or 24 hour format.
- 3. Touch the **DATE FORMAT**, and then select best one for the company's needs.
- 4. Select one available **DATE SEPERATOR** formats include(**SPACE**), *I*, and –.

| HOME               | BACK: OPERATOR MENU |          |     | Time |
|--------------------|---------------------|----------|-----|------|
| AUDITTRAIL         | Time Format:        | HH:MM    |     |      |
| OPERATOR MENU      | AM/PM:              | AM/PM    |     |      |
| CONFIGURATION MENU | Date Format:        | MM/DD/YY | YY  |      |
| RETURN TO WEIGHING | Date Separator:     | -        |     |      |
|                    | SAV                 | E CHAN   | GES |      |
|                    |                     |          |     |      |
|                    |                     |          |     |      |
|                    |                     |          |     |      |

| номе               | BACK: OPERATOR MENU |            | Time   |
|--------------------|---------------------|------------|--------|
| AUDIT TRAIL        | Date Forma          | at:        | CANCEL |
| OPERATOR MENU      | M/D/YY              | M/D/YYYY   |        |
| CONFIGURATION MENU | MM/DD/YY            | MM/DD/YYYY |        |
| RETURN TO WEIGHING | D/M/YY              | D/M/YYYY   |        |
|                    | DD/MM/YY            | DD/MM/YY   |        |
|                    | YY/M/D              | YY/MM/DD   |        |
|                    | YYYY/M/D            | YYYY/MM/DD |        |
|                    |                     |            |        |
|                    |                     |            |        |
|                    |                     |            |        |

• Select BACK: OPERATOR MENU to return to the Operator Menu.

<sup>5.</sup> Press the **SAVE CHANGES** button when any changes are made, or they **will be lost**.

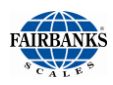

### 2.6.2. SET TIME AND DATE

- Enter the YEAR, MONTH, DAY, HOUR, and MINUTE options into the box next to the legend.
- 2. Press the **SAVE CHANGES** button when any changes are made, or they **will be lost**.
- Select **BACK: OPERATOR MENU** to return to the **Operator Menu**.

| НОМЕ               | BACK: OPERATOR MENU |         | Time and Date |
|--------------------|---------------------|---------|---------------|
| AUDITTRAIL         | Year:               | 2011    |               |
| OPERATOR MENU      | Month:              | March   |               |
| CONFIGURATION MENU | Day:                | 30      |               |
| RETURN TO WEIGHING | Hour:               | 8 AM    |               |
|                    | Minute:             | 8       |               |
|                    | SAN                 | /E CHAI | NGES          |
|                    |                     |         |               |
|                    |                     |         |               |

### 2.6.3. TICKET NUMBER

- 1. Enter the **TICKET NUMBER** by typing the correct value into the box next to the legend.
  - Allows a maximum entry of six (6) digits.
- 2. Enter the **MACHINE ID** by typing the correct value into the box next to the legend.
  - This value is used for customer identification purposes if required.

#### ✓ DEFAULT = 1

- 3. Press the **SAVE CHANGES** button when any changes are made, or they **will be lost**.
- Select BACK: OPERATOR MENU to return to the Operator Menu.

| HOME               | BACK: OPERATOR MENU | Ticket Number |
|--------------------|---------------------|---------------|
| LOGIN              | Ticket Number: 1    |               |
| AUDIT TRAIL        | Machine ID: 1       |               |
| OPERATOR MENU      | CAVE                |               |
| RETURN TO WEIGHING | SAVE                | HANGES        |
|                    |                     |               |
|                    |                     |               |
|                    |                     |               |
|                    |                     |               |
|                    |                     |               |

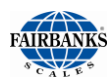

### 2.6.4. LOAD CELL DIAGNOSTICS

Instruments equipped with Intalogix<sup>®</sup> technology have load cell diagnostics features for easier troubleshooting capabilities.

- 1. To view the diagnostic information, select the correct scale.
- Select **BACK: OPERATOR MENU** to return to the **Operator Menu**.

| НОМЕ               | BACK: OPERATOR MENU    | Cell Diagnostics |
|--------------------|------------------------|------------------|
|                    | Scale ID 1 Diagnostics |                  |
| AUDIT TRAIL        | Scale ID 2 Diagnostics |                  |
| OPERATOR MENU      | Scale ID 3 Diagnostics |                  |
| RETURN TO WEIGHING | Scale ID 4 Diagnostics |                  |
|                    | ••••                   | •••••            |
|                    |                        |                  |
|                    |                        |                  |
|                    |                        |                  |
|                    |                        |                  |

### A. SCALE ID X DIAGNOSTICS

The diagnostic screen gives a quick snapshot of how each load cell is performing.

- **CELL:** Identifies the load cell in the scale platform.
- **STATUS:** Compares the load cell output to stored calibration values and posts a **GOOD** or **BAD** condition.
- **COUNTS:** Displays the load cell's current counts.

| НОМЕ               | васк: се | LL DIAGNOSTICS | Diagnosti | cs - Scal | e ID 1 |
|--------------------|----------|----------------|-----------|-----------|--------|
| LOGIN              | CELL     | STATUS         | COUNTS    | GHOST     | FLAG   |
| AUDIT TRAIL        | 1        | GOOD           | 2542      | NO        |        |
|                    |          |                |           |           |        |
| OPERATOR MENU      |          |                |           |           |        |
| RETURN TO WEIGHING |          |                |           |           |        |
|                    |          |                |           |           |        |
|                    |          |                |           |           |        |
|                    |          |                |           |           |        |
|                    |          |                |           |           |        |
|                    |          |                |           |           |        |
|                    |          |                |           |           |        |
|                    |          |                |           |           |        |

- GHOST: Ability to electronically "mimic" or duplicate a load cell if equipped with an Intalogix<sup>™</sup> Interface for load cell communications (preventing system failure and/or shutdown).
- **FLAG:** Visual flags "\*" are used to identify problem load cell(s) on diagnostic screen until flag is manually cleared This improves the ability to identify intermittent issues.
- Select **BACK: CELL DIAGNOSTICS** to return to the **Cell Diagnostics Menu**.

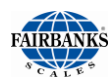

### 2.6.5. ENTERING A NEW TARE AUTOMATICALLY

- 1. Enter the **TARE ID** numeric value to store and recall a tare weight saved.
  - The Tare Weight value is either what is currently on the scale, or was entered previously.
  - This value cannot be edited.
- 2. Select the correct UNITS value.
  - A **Tare Date** generates automatically when the Tare is entered.
  - The **Manual Tare** option is not used in this programming menu.
- 3. Enter the Vehicle Description.
  - This is a unique description or label for the tare weight, and how it is associated.

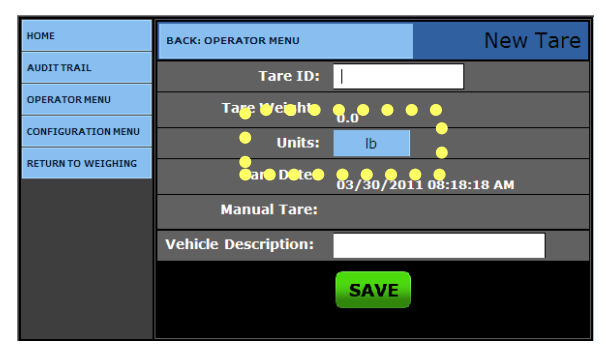

| НОМЕ               | BACK: EDIT PRODUCTS | New Product |
|--------------------|---------------------|-------------|
| AUDIT TRAIL        | Units:              | CANCEL      |
| OPERATOR MENU      | lb                  |             |
| CONFIGURATION MENU | kg                  |             |
| RETURN TO WEIGHING | Ton                 |             |
|                    | tonne               |             |
|                    | Newtons (N)         |             |
|                    |                     |             |
|                    |                     |             |
|                    |                     |             |
|                    |                     |             |

### 2.6.6. ENTERING A NEW TARE USING A KEYBOARD

- 1. Enter a new **TARE ID** numeric value to save and recall the **tare Weight**.
- 2. Enter the **TARE WEIGHT** manually using the keyboard.
- 3. Select the **UNITS** for the new Tare.
  - The **Tare Date** records the date and time the tare generates automatically.
  - The **Manual Tare** is a flag designating the tare is manually entered.
- 4. Enter the VEHICLE DESCRIPTION.
  - This is a unique description or label for the tare weight, and how it is associated.

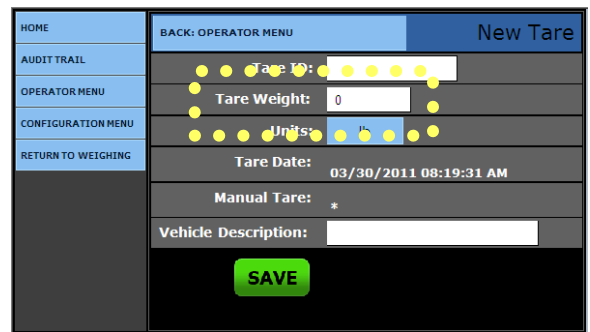

- 5. Press the **SAVE CHANGES** button when any changes are made, or they **will be lost**.
- Select **BACK: OPERATOR MENU** to return to the **Operator Menu**.

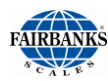

# 2.7. EDIT CUSTOMERS

The FB2550 DAT stores customer's name and address, as well as information used for reporting accumulated weights.

### 2.7.1. ADDING OR EDITING CUSTOMERS

- 1. Press ALT + HOME.
- 2. Select LOGIN.
- 3. Enter the **Supervisor Password**.
- 4. Select the CONFIGURATION MENU
- 5. Press DATABASE EDITORS.

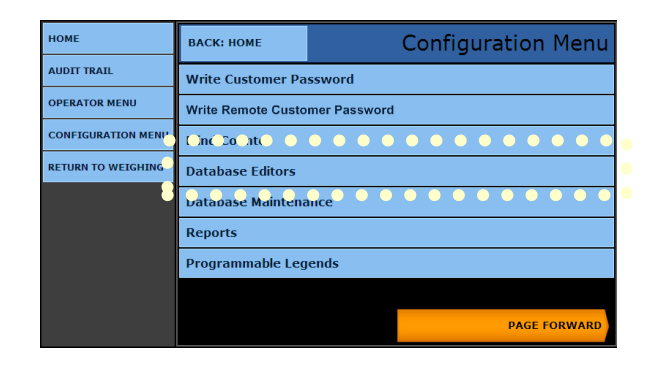

6. Select EDIT CUSTOMERS.

| НОМЕ               | BACK: CONFIGURATION MENU |
|--------------------|--------------------------|
| AUDIT TRAIL        | Edit Customers           |
| OPERATOR MENU      |                          |
| CONFIGURATION MENU | Edit Products            |
| RETURN TO WEIGHING | Edit Tares               |
|                    | Delete Incomplete        |
|                    | Clear Totals             |
|                    |                          |
|                    |                          |
|                    |                          |

The first time a customer will be entered, the screen will appear as shown.

6a. Press the **NEW CUSTOMER** button.

OR...

**6b.** Select the existing **customer record** which needs editing or updating.

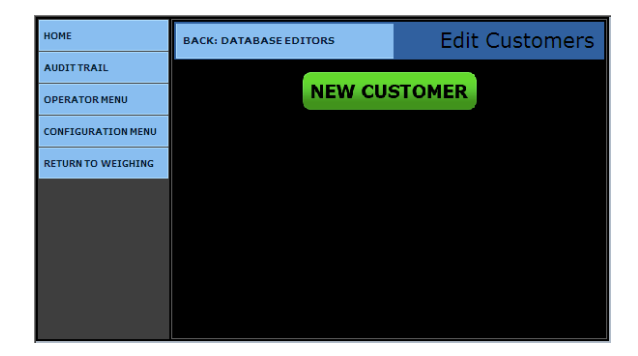

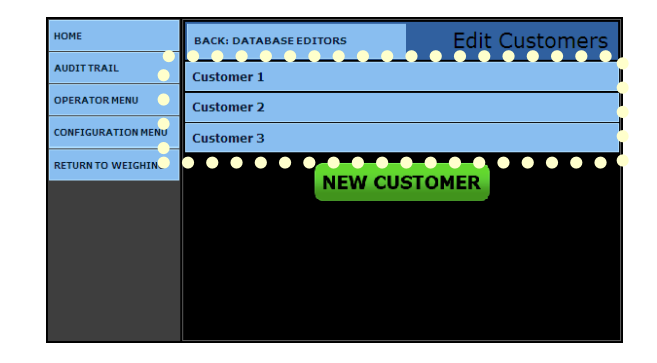

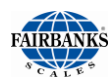

### 2.7.1. ADDING OR EDITING CUSTOMERS, CONTINUED

- 7. Enter the unique customer number in the **CUSTOMER ID data entry box**.
  - When selecting a preexisting Customer, the Customer ID will generate automatically.
- The **TOTAL** data entry box is automatically populated and updated at every weighment that uses the **Customer ID Value**.
  - This provides a running total of Net weight for each customer.
- Input any pertinent company information in the ADDRESS ONE thru FOUR (1 – 4) data entry boxes.
  - Include customer names, addresses, telephone numbers, fax numbers, and point-of-contact names.

| НОМЕ               | BACK: EDIT CUSTOMERS |    |    | Nev | N CI | ustome    | er |
|--------------------|----------------------|----|----|-----|------|-----------|----|
| AUDIT TRAIL        | Customer ID:         |    |    |     | ]    |           |    |
| OPERATOR MENU      | Units:               | lt | þ  |     |      |           |    |
| CONFIGURATION MENU | Total:               | 0  |    |     |      |           |    |
| RETURN TO WEIGHING | Product Group:       | NO | NE |     |      |           |    |
|                    |                      | SA | VE |     |      |           |    |
|                    |                      |    |    |     |      |           |    |
|                    |                      |    |    |     |      |           |    |
|                    |                      |    |    |     | РА   | GE FORWAR | RD |

| НОМЕ               | BACK: EDIT CUSTOMERS | New Customer |
|--------------------|----------------------|--------------|
| AUDIT TRAIL        | Address 1:           |              |
| OPERATOR MENU      | Address 2:           |              |
| CONFIGURATION MENU | Address 3:           |              |
| RETURN TO WEIGHING | Address 4:           |              |
|                    |                      | SAVE         |
|                    |                      |              |
|                    | PAGE BACK            |              |

 Press the SAVE CHANGES button when any changes are made, or they will be lost. Select BACK: DATABASE EDITORS to return to the Database Editors menu.

#### OR

• Select **BACK: EDIT CUSTOMERS** to return to the **Edit Customers menu**.

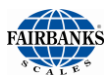

# 2.8. EDITING PRODUCTS

The FB2550 DAT can store a great deal of information about products.

- The product id, conversion factor, conversion factor units, and number of decimal places are entered as information used for reporting such as accumulated weights.
- This menu adds new product or edits existing product.
- A Supervisor or Service level access is required to add or edit the products.

### 2.8.1. ADDING OR EDITING PRODUCTS

- 1. Select LOGIN.
- 2. Enter the Supervisor Password.
- 3. Select the **CONFIGURATION MENU**.
- 4. Click on the **DATABASE EDITORS** button.

| НОМЕ               | ВАСК: НОМЕ              | Configuration Menu             |  |  |  |
|--------------------|-------------------------|--------------------------------|--|--|--|
| AUDIT TRAIL        | Write Customer Password |                                |  |  |  |
| OPERATOR MENU      | Write Remote Custo      | Write Remote Customer Password |  |  |  |
| CONFIGURATION MENU | Blict Courter 💿 🤇       |                                |  |  |  |
| RETURN TO WEIGHI   | Database Editors        |                                |  |  |  |
| 8                  | Databuse Maintenance    |                                |  |  |  |
|                    | Reports                 |                                |  |  |  |
|                    | Programmable Leg        | ends                           |  |  |  |
|                    |                         |                                |  |  |  |
|                    |                         | PAGE FORWARD                   |  |  |  |

5. Select EDIT PRODUCTS.

| HOME              | BACK: CONFIGURATION MENU | Database Editors |
|-------------------|--------------------------|------------------|
| AUDITTRAIL        | Edit Customers           |                  |
| OPERATOR MENU     | Ed Pr_du_G_ur_ • • •     |                  |
| CONFIGURATION MEL | Edit Products            |                  |
| RETURN TO WEIGHIN | Edic Tares               |                  |
|                   | Delete Incomplete        |                  |
|                   |                          |                  |
|                   |                          |                  |
|                   |                          |                  |
|                   |                          |                  |

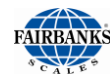

**NEW PRODUCT** 

Edit Products

### 2.8.1 ADDING OR EDITING PRODUCTS, CONTINUED

юме

AUDIT TRAIL

DPERATOR MENU

**6a.** Press the **NEW PRODUCT** button to generate a new one.

#### OR

**6b.** To edit or update an existing product, press the correct **PRODUCT X** button from the list.

OR

**6c.** For a pre-existing product, enter the **PRODUCT ID** in the data entry box.

- 7. Each product entered has an identification value for recalling it in the weighing process.
- 8. Enter a Product's Label in the **Conversion** entry field.
  - TONS, METRIC TONS, TONNES, and BUSHELS are some examples of labels.

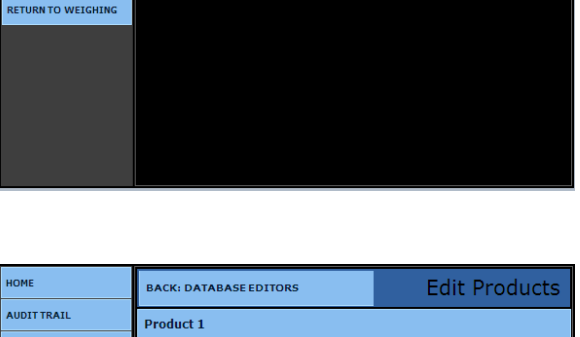

BACK: DATABASE EDITORS

| HOME               | BACK: DATABASE EDITORS | Edit Products |
|--------------------|------------------------|---------------|
| AUDITTRAIL         | Product 1              |               |
| OPERATOR MENU      | Product 3              |               |
| CONFIGURATION MENU | Product 2              |               |
| RETURN TO WEIGHING |                        | DUCT          |
|                    | NEW PRO                | DUCT          |
|                    |                        |               |
|                    |                        |               |
|                    |                        |               |
|                    |                        |               |
|                    |                        |               |

| HOME               | BACK: EDIT PRODUCTS |      | Ne | ew Product |
|--------------------|---------------------|------|----|------------|
| AUDITTRAIL         | Product ID:         |      |    |            |
| OPERATOR MENU      | Conversion:         |      |    |            |
| CONFIGURATION MENU | Factor:             | 0    |    |            |
| RETURN TO WEIGHING | Units / Decimals:   | lb   | 0  |            |
|                    | Total:              | 0    |    |            |
|                    |                     | SAVE |    |            |
|                    |                     |      |    |            |
|                    |                     |      |    |            |

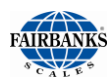

### 2.8.1. ADDING OR EDITING PRODUCTS, CONTINUED

- 9. Enter the **FACTOR** value in the entry field.
  - This value converts the weight to another unit's value.
  - The **Factor** is multiplied by the **Net Weight** of a transaction.
  - To obtain the Factor, divide the conversion value of the unit into **ONE (1)**.

| EXAMPLES                |                                         |
|-------------------------|-----------------------------------------|
| <b>2000</b> lbs = 1 ton | <b>56 lb</b> = 1 bushel of shelled corn |
| Factor = $1/2000$       | Factor = 1/56                           |
| Factor = <b>.0005</b>   | Factor = <b>0.017857</b>                |

- The **Total** data entry box is automatically populated and updated upon every weighment which utilizes the **Product ID value**.
  - This provides a running total of **Net Weight** for each product.
  - Manually enter a **ZERO** to reset the accumulator.

The **UNITS / DECIMALS** selects the units of the running **Total**, and the accuracy of the conversion resultant product for each transaction weighment calculation.

| НОМЕ               | BACK: EDIT PRODUCTS |     |    | New Product |   |  |  |
|--------------------|---------------------|-----|----|-------------|---|--|--|
| AUDIT TRAIL        | Product ID:         |     |    |             | ] |  |  |
| OPERATOR MENU      | Conversion:         |     |    |             | ĺ |  |  |
| CONFIGURATION MENU | Factor:             | 0   |    |             |   |  |  |
| RETURN TO WEIGHING | Units / Decimals:   | lb  |    | 0           |   |  |  |
|                    | Total:              | 0   |    |             |   |  |  |
|                    |                     | SAV | /E |             |   |  |  |
|                    |                     |     |    |             |   |  |  |
|                    |                     |     |    |             |   |  |  |

10. Press the **UNITS** button to select the measurement unit processed and displayed for each Product.

| номе               | BACK: EDIT PRODUCTS New Proc |        |
|--------------------|------------------------------|--------|
| AUDIT TRAIL        | Units / Decimals:            | CANCEL |
| OPERATOR MENU      | lb                           |        |
| CONFIGURATION MENU | kg                           |        |
| RETURN TO WEIGHING | Ton                          |        |
|                    | tonne                        |        |
|                    | Newtons (N)                  |        |
|                    |                              |        |
|                    |                              |        |
|                    |                              |        |

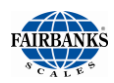

### 2.8.1. ADDING OR EDITING PRODUCTS, CONTINUED

- 11. Press the **DECIMALS** button to select the number of places to the right of the decimal for the conversion result.
- 12. Enter the **TOTAL** quantity of the Product.

| HOME               | BACK: EDIT PRODUCTS |     |   | Nev | v Product |
|--------------------|---------------------|-----|---|-----|-----------|
| AUDIT TRAIL        | Product ID:         |     |   |     |           |
| OPERATOR MENU      | Conversion:         |     |   |     |           |
| CONFIGURATION MENU | Factor:             | 0   |   |     |           |
| RETURN TO WEIGHING | Units / Decimals:   | lb  |   | 0   |           |
|                    | Total:              | 0   |   |     |           |
|                    |                     | SAV | Έ |     |           |
|                    |                     |     |   |     |           |
|                    |                     |     |   |     |           |

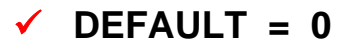

- 13. Press the **SAVE** button when any changes are made, or they will be lost
- Select **BACK: EDIT PRODUCTS** to return to the **Edit Products Menu**.

| HOME               | BACK: EDIT PRODUCTS | New Product |
|--------------------|---------------------|-------------|
| AUDIT TRAIL        | Units / Decimals:   | CANCEL      |
| OPERATOR MENU      | 0                   |             |
| CONFIGURATION MENU | 1                   |             |
| RETURN TO WEIGHING | 2                   |             |
|                    | 3                   |             |
|                    | 4                   |             |
|                    | 5                   |             |
|                    | 6                   |             |
|                    |                     |             |

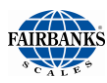

# 2.9. PRODUCT GROUPS

A **PRODUCT GROUP** is a filter to permit only specifically selected products to be used by a customer.

- These groups are assigned to a customer from the Edit Customers menu.
- Supervisor or Service Level access is required to add or edit these Product Groups.

#### WORKING EXAMPLE

A vehicle weighs Inbound on the scale. The scale operator is prompted for **Loop ID**, **Customer ID**, and **Product ID**. When the **Product ID** is selected, a drop-down menu appears with the products the customer is limited to use.

Product IDs must be created first, before a Product Group is created.

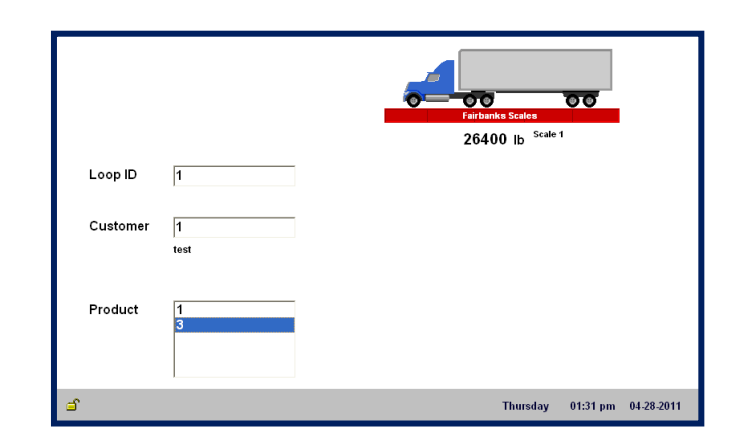

### 2.9.1. ADDING OR EDITING PRODUCT GROUPS

- 1. Press the **MENU** key.
- 2. Select LOGIN.
- 3. Enter the Supervisor Password.
- 4. Select the **CONFIGURATION MENU**.
- 5. Select **DATABASE EDITORS**.

| НОМЕ               | ВАСК: НОМЕ              | Configuration Menu      |  |  |  |
|--------------------|-------------------------|-------------------------|--|--|--|
| AUDIT TRAIL        | Write Customer Password |                         |  |  |  |
| OPERATOR MENU      | Write Remote Custo      | mer Password            |  |  |  |
| CONFIGURATION MENU | Blind Counter           |                         |  |  |  |
| RETURN TO WEIGHING | Cat Car E to            |                         |  |  |  |
| •                  | Database Maintena       | ince                    |  |  |  |
| 8                  | Reports                 | • • • • • • • • • • • • |  |  |  |
|                    | Programmable Leg        | ends                    |  |  |  |
|                    |                         |                         |  |  |  |
|                    |                         | PAGE FORWARD            |  |  |  |

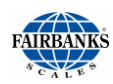

### 2.9.1. ADDING OR EDITING PRODUCT GROUPS, CONTINUED

#### 6. Select EDIT PRODUCT GROUPS.

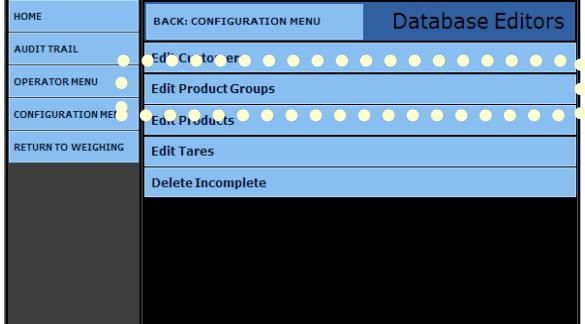

- 7. Assign a **GROUP NAME** for the new Product Group. Place a check besides the product(s) to be included in the group.
- 8. Press the **SAVE** button when any changes are made, or they will be lost
- Check any of the Products, then press the DELETE button to remove the Product Group.
- Select BACK: EDIT PRODUCTS GROUP to return to the Edit Products Group Menu.

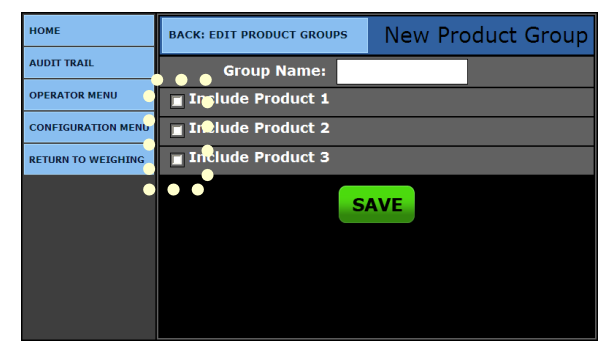

| НОМЕ               | BACK: EDIT PRODUCT GROUPS | Edit Rocks |
|--------------------|---------------------------|------------|
| AUDIT TRAIL        | Group Name: Rocks         |            |
| OPERATOR MENU      | Include Product 1         |            |
| CONFIGURATION MENU | Include Product 2         |            |
| RETURN TO WEIGHING | Include Product 3         |            |
| •                  | DELETE SAVE               | CHANGES    |
|                    |                           |            |
|                    |                           |            |

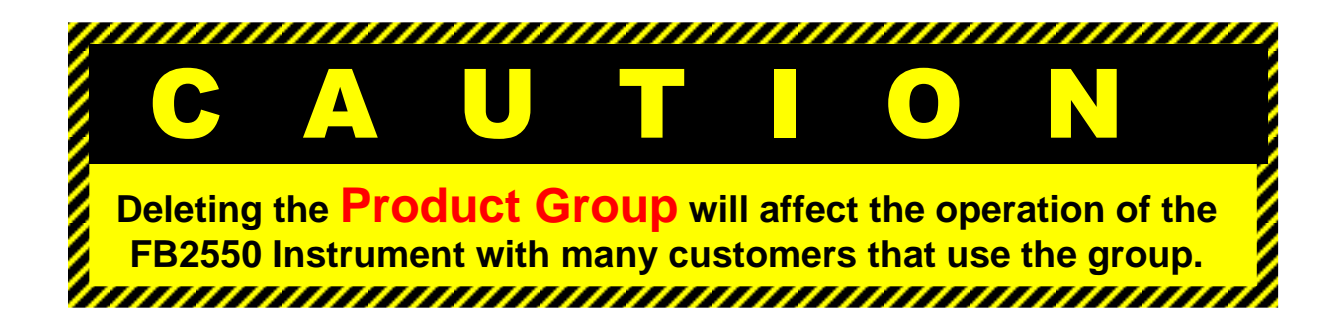

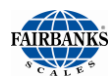

# 2.10. CREATING AND EDITING TARES

The **Edit Tares** option provides a quick access to both Keyboard and Key Tare stored tares from one menu screen for adding or editing stored tares.

- 1. Press ALT + HOME.
- 2. Select LOGIN.
- 3. Enter the Supervisor Password.
- 4. Select the **CONFIGURATION MENU**.
- 5. Press to select DATABASE EDITORS.

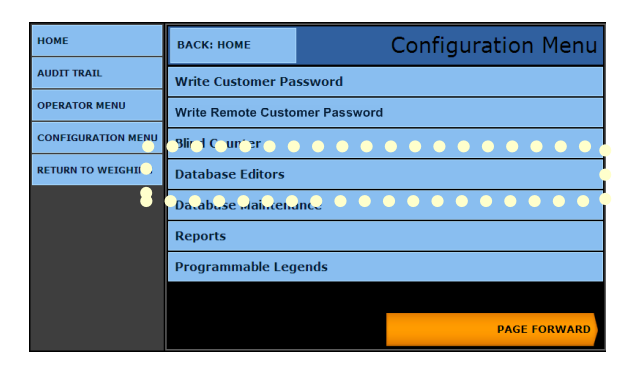

6. Select EDIT TARES.

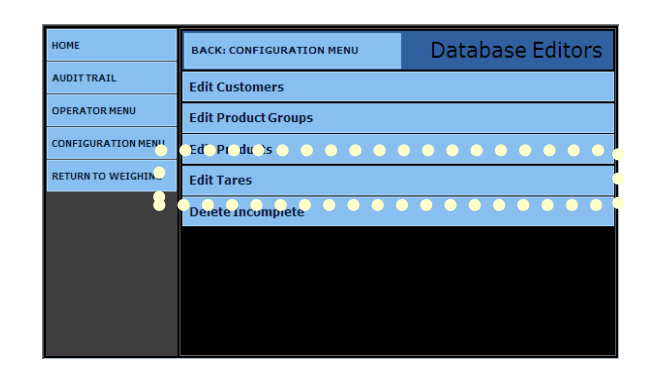

 Select an existing tare to edit one, or press the **NEW TARE** or **KEYBOARD TARE** button to add one.

| НОМЕ               | BACK: DATABASE EDITORS | Edit Tares     |
|--------------------|------------------------|----------------|
| AUDIT TRAIL        | Tare 2933              |                |
| OPERATOR MENU      | Tare 1011              |                |
| CONFIGURATION MENU | Tare 3333              |                |
| RETURN TO WEIGHING | Tare 9999              |                |
|                    | Tare 2933              |                |
|                    | Tare 1299              |                |
|                    | NEW TARE               | KEYBOARD TARE  |
|                    |                        | REFECTATE TARE |
|                    |                        |                |

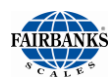

# 2.10. Creating and Editing Tares, Continued

- 8. Enter the TARE ID.
  - This is a numeric value entered to store and recall the tare weight saved.
- 9. Enter the **TARE WEIGHT** from the scale.
  - This value cannot be edited.
- 10. Enter the **UNITS** from the available choices.

| НОМЕ               | BACK: OPERATOR MENU  |           |          | New 7   | are |
|--------------------|----------------------|-----------|----------|---------|-----|
| AUDIT TRAIL        | Tare ID:             | 1         |          |         |     |
| OPERATOR MENU      | Tare Weight:         | 0.0       |          |         |     |
| CONFIGURATION MENU | Units:               | lb        |          |         |     |
| RETURN TO WEIGHING | Tare Date:           | 03/30/20: | 11 08:18 | 3:18 AM |     |
|                    | Manual Tare:         |           |          |         |     |
|                    | Vehicle Description: |           |          |         |     |
|                    |                      | SAVE      |          |         |     |
|                    |                      |           |          |         |     |

- 11. The **Tare Date** records the date and time the tare generates automatically.
- 12. The **Manual Tare** is a flag designating the tare is manually entered.
- 13. Enter the Vehicle Description.
  - This is a unique description or label for the tare weight and how it is associated.
- 14. Press the **SAVE** button when any changes are made, or they will be lost.
  - This exits to the Edit Tares Menu
- Select **BACK: OPERATOR MENU** to return to the **Operator Menu**.
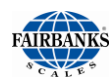

## 2.11. DELETING INCOMPLETE TRANSACTIONS

Through the course of normal operation of the FB2550 DAT, an error may occur. An **Incomplete Transaction** is then created.

Follow the steps below to remove and delete **Incomplete Transactions** from the database.

- 1. Press **ALT + HOME**.
- 2. Select LOGIN.
- 3. Enter the Supervisor Password.
- 4. Select the **CONFIGURATION MENU**.
- 5. Select DATABASE EDITORS.
- 6. Select **DELETE INCOMPLETE**.
- 7. Select the **Incomplete Transaction** which is to be deleted by pressing the **correct DELETE** button.
- Select BACK: DATABASE EDITORS to return to the Database Editors Menu.

**NOTE:** It is recommended to perform database maintenance by running the **Vacuum Database operation** after deleting transaction records.

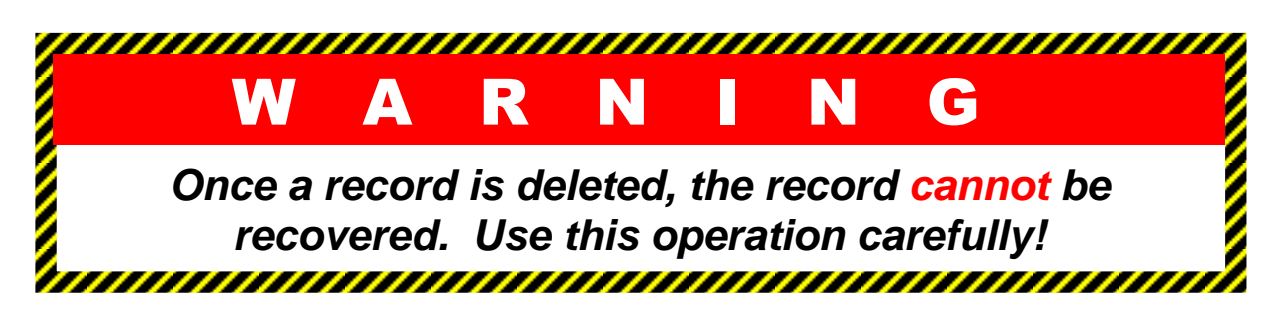

| HOME               | ВАСК: НОМЕ              | Configuration Menu             |  |  |  |
|--------------------|-------------------------|--------------------------------|--|--|--|
| AUDIT TRAIL        | Write Customer Password |                                |  |  |  |
| OPERATOR MENU      | Write Remote Custo      | Write Remote Customer Password |  |  |  |
| CONFIGURATION MENU | Pind Somiter            |                                |  |  |  |
| RETURN TO WEIGHING | Database Editors        |                                |  |  |  |
| 8                  | VataJas2 Muintanance    |                                |  |  |  |
|                    | Reports                 |                                |  |  |  |
|                    | Programmable Legends    |                                |  |  |  |
|                    |                         |                                |  |  |  |
|                    |                         | PAGE FORWARD                   |  |  |  |

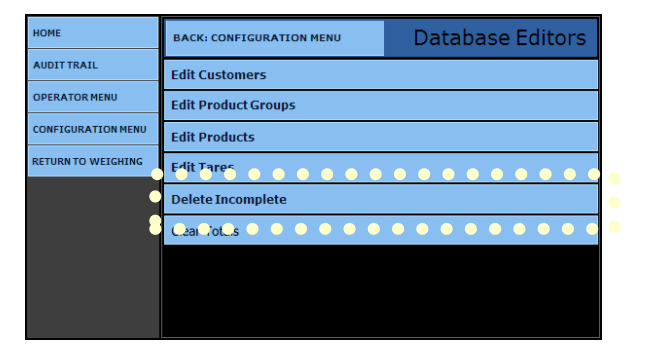

| HOME               | BACK: DATABASE EDITORS |          | Delete Inco |         | mpletes       |
|--------------------|------------------------|----------|-------------|---------|---------------|
| AUDITTRAIL         | LOOP ID                | PRODUCT  | CUS         | TOMER   | DELETE        |
|                    | DATE                   | TIME     | SCALE       | WEIGHT  |               |
| DPERATOR MENO      | 775                    | 3        |             | 3       | DELETE        |
| CONFIGURATION MENU | 04-20-2011             | 11:15 am | 1           | 69520.0 |               |
|                    | 4302                   | 1        |             | 1       | DELETE        |
| RETURN TO WEIGHING | 04-20-2011             | 11:16 am | 1           | 29580.0 |               |
|                    | 9872                   | 3        |             | 2       | <b>NELETE</b> |
|                    | 04-20-2011             | 11:17 am | 1           | 36540.0 |               |
|                    |                        |          |             |         |               |
|                    |                        |          |             |         |               |
|                    |                        |          |             |         |               |
|                    |                        |          |             |         |               |
|                    |                        |          |             |         |               |
|                    |                        |          |             |         |               |
|                    |                        |          |             |         |               |
|                    |                        |          |             |         |               |

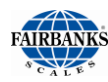

# 2.12. REPORTS

The FB2550 DAT generates multiple built in reports that vary from **Master Lists** of customers, products, tares, and operators.

- These includes Transaction Reports and Summary Reports.
- 1. Select LOGIN.
- 2. Enter the Supervisor Password.
- 3. Select CONFIGURATION MENU.
- 4. Press **REPORTS** to access the report list.
- 5. Select the type of report from the report list.

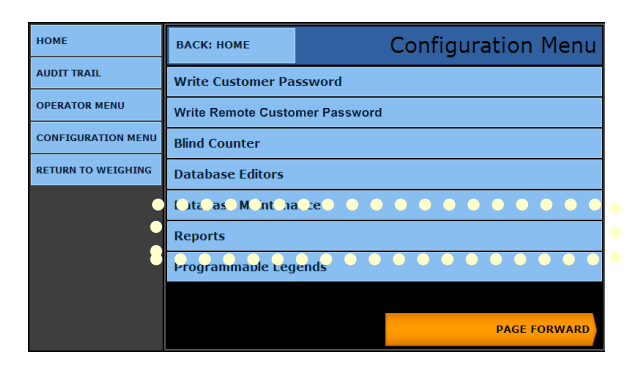

| HOME               | BACK: CONFIGURATION MENU | Reports |
|--------------------|--------------------------|---------|
| AUDIT TRAIL        | Master File Lists        |         |
| OPERATOR MENU      | Transaction Reports      |         |
| CONFIGURATION MENU | Summary Reports          |         |
| RETURN TO WEIGHING | Email Transaction        |         |
|                    | Calibration Report       |         |
|                    | Manage Report Headers    |         |
|                    |                          |         |
|                    |                          |         |
|                    |                          |         |

#### 2.12.1. MASTER FILE REPORTS

The **MASTER FILE** reports are listings of all the data stored under each category available.

- Customer List
- Product List
- Product Group List
- Stored Tare List
- 1. Select the correct **Report** from the **MASTER FILE LISTS.**.

| номе               | BACK: REPORTS       | Master File Lists |
|--------------------|---------------------|-------------------|
| AUDIT TRAIL        | Customer List       |                   |
| OPERATOR MENU      | Product List        |                   |
| CONFIGURATION MENU | Product Groups List |                   |
| RETURN TO WEIGHING | Stored Tare List    |                   |
|                    |                     |                   |
|                    |                     |                   |
|                    |                     |                   |
|                    |                     |                   |
|                    |                     |                   |

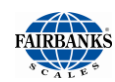

### 2.12.1 MASTER FILE REPORTS, CONTINUED

- 2. Select the correct button In the **ACTION** window.
  - Print Report

Email
 Report

Export
 Report

Export

Report

3. Select the correct button In the **FORMAT** window.

•

- Print Report
- Email Report
- 4. Press the **CONTINUE** button to begin the print operation.
- 5. Press the **CANCEL** button at any time to cancel the report operation.

| HOME               | BACK: SUMMARY REPORTS |       |          | Repo  | ort Options |
|--------------------|-----------------------|-------|----------|-------|-------------|
| AUDIT TRAIL        | Action:               | Dowr  | nload Re | eport |             |
| OPERATOR MENU      | Format:               | to PE | DF File  |       |             |
| CONFIGURATION MENU | CANCEL                |       | CONT     | TNULE |             |
| RETURN TO WEIGHING | CANCEL                |       | CONT     | TNUE  |             |
|                    |                       |       |          |       |             |
|                    |                       |       |          |       |             |
|                    |                       |       |          |       |             |
|                    |                       |       |          |       |             |
|                    |                       |       |          |       |             |

| НОМЕ               | BACK: MASTER FILE LISTS | Report Options |
|--------------------|-------------------------|----------------|
| AUDIT TRAIL        | Action:                 | CANCEL         |
| OPERATOR MENU      | Print Report 🛛 🗧 🗧 🗧    |                |
| CONFIGURATION MENU | Email Report            |                |
| RETURN TO WEIGHING | Export Report           |                |
|                    |                         |                |
|                    |                         |                |
|                    |                         |                |
|                    |                         |                |
|                    |                         |                |
|                    |                         |                |

| НОМЕ               | BACK: SUMMARY REPORTS | Report Options |
|--------------------|-----------------------|----------------|
| AUDIT TRAIL        | 🕒 Format: 📍           | CANCEL         |
| OPERATOR MENU      | to PDF File 🛛 🔴 🔴 🔴   |                |
| CONFIGURATION MENU | to CSV Text File      |                |
| RETURN TO WEIGHING | to HTML File          |                |
|                    |                       |                |
|                    |                       |                |
|                    |                       |                |
|                    |                       |                |
|                    |                       |                |
|                    |                       |                |

|             |                         | *** ***              |                    |              |
|-------------|-------------------------|----------------------|--------------------|--------------|
|             | (                       | Customer Listing     |                    |              |
|             | 04/2                    | 0/2011 - 04/20/20    | 011                |              |
| Customer ID | Address I               | Address 2            | Address 3          | Address 4    |
| 1           | ABC Company             | 123 ABC Road         | Abcville, MT 09876 | 908-223-7765 |
| 2           | Acme Consolidated Goods | 7601 Plantation Ave  | Plaunch, NE 76854  | 455-667-6521 |
| 3           | XYZ Specialties         | 10109 NE 61st Street | Richmond, MO 64018 | 913-234-4260 |

|            | *** ***             |        |
|------------|---------------------|--------|
|            | Product Listing     |        |
| 04/        | 20/2011 - 04/20/20  | 1      |
| Product ID | Product Description | Factor |
| 1          | Coal                | 0.0005 |
| 3          | Wheat               | 0.0018 |
| 2          | 3/4 Rock            | 0.0005 |

Shown above are two examples of Master File Reports.

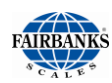

#### 2.12.2. TRANSACTION REPORTS

- 1. Select LOGIN.
- 2. Enter the Supervisor Password.
- 3. Select CONFIGURATION MENU.
- 4. Press **REPORTS** to access the report list.

| НОМЕ               | ВАСК: НОМЕ              | Configuration Menu             |  |  |
|--------------------|-------------------------|--------------------------------|--|--|
| AUDIT TRAIL        | Write Customer Password |                                |  |  |
| OPERATOR MENU      | Write Remote Custo      | Write Remote Customer Password |  |  |
| CONFIGURATION MENU | Blind Counter           |                                |  |  |
| RETURN TO WEIGHING | Database Editors        |                                |  |  |
| •                  |                         |                                |  |  |
| •                  | Reports                 |                                |  |  |
|                    | Programmaule Legends    |                                |  |  |
|                    |                         |                                |  |  |
|                    |                         | PAGE FORWARD                   |  |  |

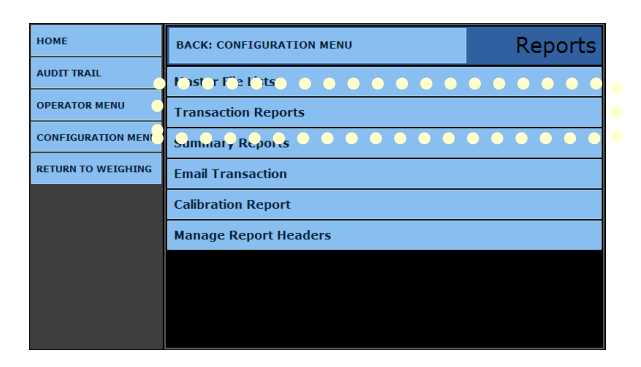

Menu to choose from several reports.
 These process and use the weighment data.

5. Select the TRANSACTION REPORTS

- 6. Select a **TRANSACTION REPORT** option from the list below.
  - Completed
     Transactions
  - Incomplete
     Transactions
  - Report by
     Customer
  - Scale Activity
     Summary
- Completed Export
- Report by Product
- Voided Transactions
- Error Report

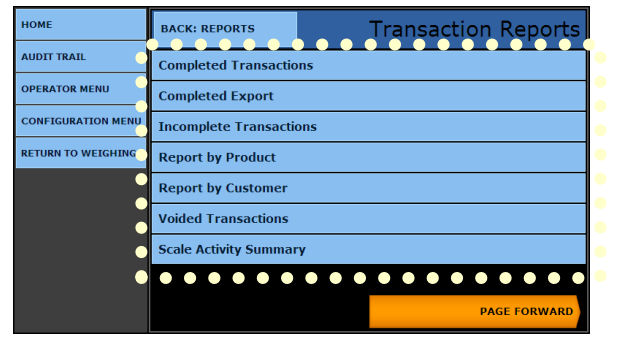

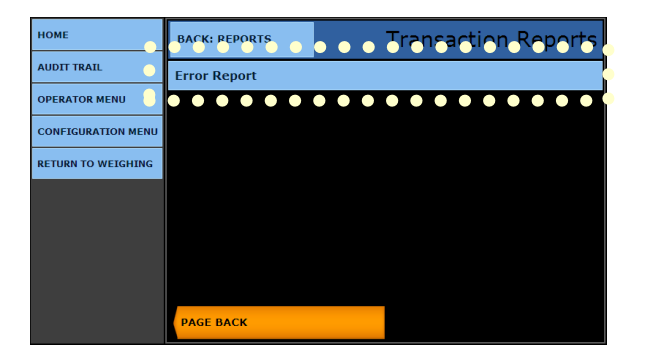

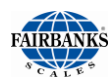

#### 2.12.2 TRANSACTION REPORTS, CONTINUED

- 7. Select from the **REPORT OPTIONS MENU** for the method of printing the report.
- 8. Select the correct button In the **ACTION** window.
  - Print Email Export Report Report Report
- 9. Select the correct button In the **FORMAT** window.
  - To PDF To CSV To HTML File Text File File
- 10. Press the **CONTINUE** button to begin the print operation.
- 11. Press the **CANCEL** button at any time to cancel the report operation.

| HOME               | BACK: TRANSACTION REPORT | 5 o o    | • <del>Ro</del> r | o <mark>o</mark> rt Opti | ons |
|--------------------|--------------------------|----------|-------------------|--------------------------|-----|
| AUDIT TRAIL        | Action:                  | Email Re | port              | •                        |     |
| OPERATOR MENU      | Format:                  | to PDF F | ile               |                          |     |
| CONFIGURATION MENU | • • • •                  |          | • • •             | <u> </u>                 |     |
| SERVICE MENU       | CANCEL                   | CO       | ONTINU            | E                        |     |
| EXPANSION CARDS    |                          |          |                   |                          |     |
| RETURN TO WEIGHING |                          |          |                   |                          |     |
|                    |                          |          |                   |                          |     |
|                    |                          |          |                   |                          |     |
|                    |                          |          |                   |                          |     |

| НОМЕ               | BACK: MASTER FILE LISTS | Report Options |
|--------------------|-------------------------|----------------|
| AUDIT TRAIL        | Action:                 | CANCEL         |
| OPERATOR MENU      | Print Report 🛛 🔍 🔍 🔍    |                |
| CONFIGURATION MENU | Email Report            |                |
| SERVICE MENU       | Export Report           |                |
| EXPANSION CARDS    |                         |                |
| RETURN TO WEIGHING |                         |                |
|                    |                         |                |
|                    |                         |                |
|                    |                         |                |

- 12. In the DATE SELECTION MENU,
- 13. Set the **START YEAR, MONTH** and **DAY**.
- 14. Set the END YEAR, MONTH AND DAY.

- 15. Press the **CONTINUE** button to begin the print operation.
- 16. Press the **CANCEL** button at any time to cancel the report operation.
- Select **BACK: TRANSACTION REPORTS** to return to the **Transaction Reports Menu**.

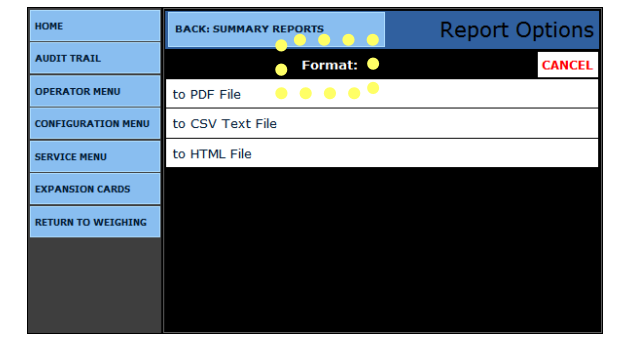

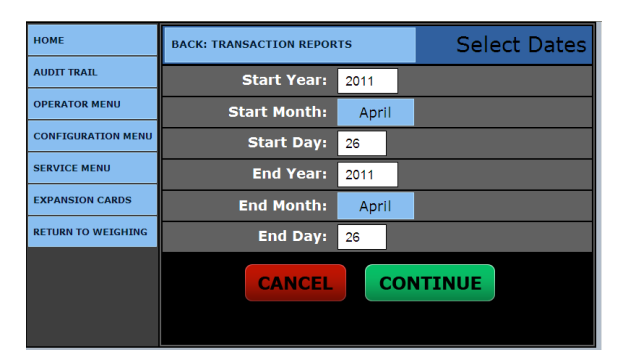

Default = THE CURRENT DATE.

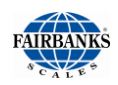

### 2.12.2. TRANSACTION REPORTS, CONTINUED

#### • The **Completed Transaction Report** includes some or all of the following items.

- Date Ranges
- Ticket Numbers
- Times and Dates of Transactions
- Weight Totals

|        |           |          | 0       | Completed T<br>4/20/2011 - | ransaction 04/20/201 | 1S       |          |          |      |
|--------|-----------|----------|---------|----------------------------|----------------------|----------|----------|----------|------|
|        |           |          |         | Transacti                  | ons in Ib            |          |          |          |      |
| Ticket | Date      | Time     | Loop ID | Product ID                 | Customer             | Gross    | Tare     | Net      | Unit |
| 1      | 4/20/2011 | 10:42 am | 1       | 1                          | 1                    | 100000.0 | 40000.0  | 60000.0  | 16   |
| 2      | 4/20/2011 | 10:53 am | 2       | 2                          | 2                    | 40000.0  | 40000.0  | 0.0      | lb   |
| 3      | 4/20/2011 | 11:03 am | 11      | 3                          | 3                    | 75740.0  | 20000.0  | 55740.0  | 16   |
| 4      | 4/20/2011 | 11:04 am | 22      | 3                          | 3                    | 68140.0  | 40000.0  | 28140.0  | 16   |
| 5      | 4/20/2011 | 11:05 am | 33      | 1                          | 1                    | 80100.0  | 35780.0  | 44320.0  | lb   |
| 6      | 4/20/2011 | 11:05 am | 44      | 2                          | 2                    | 77260.0  | 15800.0  | 61460.0  | 16   |
| 7      | 4/20/2011 | 11:06 am | 3       | 3                          | 3                    | 77240.0  | 20000.0  | 57240.0  | 16   |
| 8      | 4/20/2011 | 11:07 am | 4       | 2                          | 3                    | 71600.0  | 20000.0  | 51600.0  | 16   |
| Total  |           |          |         |                            |                      | 590080.0 | 231580.0 | 358500.0 | 16   |

\*\*\* \*\*

Shown above is an example of a **Complete Transaction Report.** 

- Shown to the right is an example of an **Incomplete Report**.
  - Incoming Weight
- Loop Numbers
- Product IDs
- Customer IDs

|                                                    |            |          | *** ***    |          |            |       |  |  |
|----------------------------------------------------|------------|----------|------------|----------|------------|-------|--|--|
| Incomplete Transactions<br>04/20/2011 - 04/20/2011 |            |          |            |          |            |       |  |  |
| Loop ID                                            | Date       | Time     | Product ID | Customer | Inbound Wt | Units |  |  |
| 775                                                | 04-20-2011 | 11:15 am | 3          | 3        | 69520.0    | 16    |  |  |
| 4302                                               | 04-20-2011 | 11:16 am | 1          | 1        | 29580.0    | 1b    |  |  |
|                                                    |            |          | -          | -        |            |       |  |  |

Shown above is an example of an **Incomplete Transaction Report.** 

• The **Report by Product** groups like products together and provides total weights for each product, which has been processed over the date range entered.

|            |        |           | R<br>04/2 | *** *<br>eport by<br>0/2011 - | Product<br>04/20/201 | 1        |         |          |            |
|------------|--------|-----------|-----------|-------------------------------|----------------------|----------|---------|----------|------------|
|            |        |           |           |                               |                      |          |         |          |            |
|            |        |           |           | Product 1                     | Units 16             |          |         |          |            |
| Product ID | Ticket | Date      | Time      | Loop ID                       | Customer             | Gross    | Tare    | Net      | Units      |
| 1          | 1      | 4/20/2011 | 10:42 am  | 1                             | 1                    | 100000.0 | 40000.0 | 60000.0  | 16         |
| 1          | 5      | 4/20/2011 | 11:05 am  | 33                            | 1                    | 80100.0  | 35780.0 | 44320.0  | 1 <b>b</b> |
| Total      |        |           |           |                               |                      | 180100.0 | 75780.0 | 104320.0 | 1b         |
|            |        |           |           | Product 2                     | Units 1b             |          |         |          |            |
| Product ID | Ticket | Date      | Time      | Loop ID                       | Customer             | Gross    | Tare    | Net      | Units      |
| 2          | 2      | 4/20/2011 | 10:53 am  | 2                             | 2                    | 40000.0  | 40000.0 | 0.0      | 16         |
| 2          | 6      | 4/20/2011 | 11:05 am  | 44                            | 2                    | 77260.0  | 15800.0 | 61460.0  | 16         |
| 2          | 8      | 4/20/2011 | 11:07 am  | 4                             | 3                    | 71600.0  | 20000.0 | 51600.0  | lb         |
| Total      |        |           |           |                               |                      | 188860.0 | 75800.0 | 113060.0 | 1b         |
|            |        |           |           | Product 3                     | Units 1b             |          |         |          |            |
| Product ID | Ticket | Date      | Time      | Loop ID                       | Customer             | Gross    | Tare    | Net      | Units      |
| 3          | 3      | 4/20/2011 | 11:03 am  | 11                            | 3                    | 75740.0  | 20000.0 | 55740.0  | 1b         |
| 3          | 4      | 4/20/2011 | 11:04 am  | 22                            | 3                    | 68140.0  | 40000.0 | 28140.0  | 1b         |
| 3          | 7      | 4/20/2011 | 11:06 am  | 3                             | 3                    | 77240.0  | 20000.0 | 57240.0  | 16         |
| Total      |        |           |           |                               |                      | 221120.0 | 80000.0 | 141120.0 | 16         |

Shown above is an example of a **Report by Product.** 

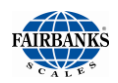

### 2.12.2. TRANSACTION REPORTS, CONTINUED

 Like the report above, the Report by Customer will group like customers together and provides total weights for each customer which has been processed over the date range entered.

|          |        |           |          | ***       | ***         |          |          |          |       |
|----------|--------|-----------|----------|-----------|-------------|----------|----------|----------|-------|
|          |        |           | F        | Report by | Customer    |          |          |          |       |
|          |        |           | 04/      | 20/2011 - | - 04/20/201 | 1        |          |          |       |
|          |        |           |          | _         |             |          |          |          |       |
|          |        |           |          | Customer  | 1 Units 1b  |          |          |          |       |
| Customer | Ticket | Date      | Time     | Loop ID   | Product ID  | Gross    | Tare     | Net      | Units |
| 1        | 1      | 4/20/2011 | 10:42 am | 1         | 1           | 100000.0 | 40000.0  | 60000.0  | 16    |
| 1        | 5      | 4/20/2011 | 11:05 am | 33        | 1           | 80100.0  | 35780.0  | 44320.0  | 16    |
| Total    |        |           |          |           |             | 180100.0 | 75780.0  | 104320.0 | 1b    |
|          |        |           |          | Customer  | 2 Units 1b  |          |          |          |       |
| Customer | Ticket | Date      | Time     | Loop ID   | Product ID  | Gross    | Tare     | Net      | Units |
| 2        | 2      | 4/20/2011 | 10:53 am | 2         | 2           | 40000.0  | 40000.0  | 0.0      | 1b    |
| 2        | 5      | 4/20/2011 | 11:05 am | 44        | 2           | 77250.0  | 15800.0  | 61450.0  | 16    |
| Total    |        |           |          |           |             | 117260.0 | 55800.0  | 61460.0  | 1b    |
|          |        |           |          | Customer  | 3 Units lb  |          |          |          |       |
| Customer | Ticket | Date      | Time     | Loop ID   | Product ID  | Gross    | Tare     | Net      | Units |
| 3        | 3      | 4/20/2011 | 11:03 am | 11        | 3           | 75740.0  | 20000.0  | 55740.0  | īb    |
| 3        | 4      | 4/20/2011 | 11:04 am | 22        | 3           | 68140.0  | 40000.0  | 28140.0  | 1b    |
| 3        | 7      | 4/20/2011 | 11:06 am | 3         | 3           | 77240.0  | 20000.0  | 57240.0  | 1b    |
| 3        | 8      | 4/20/2011 | 11:07 am | 4         | 2           | 71600.0  | 20000.0  | 51600.0  | 1b    |
| Total    |        |           |          |           |             | 292720.0 | 100000.0 | 192720.0 | 1b    |

Shown above is an example of a **Report by Customer.** 

• The **Voided Transactions** report lists all transactions which have been voided over the date range entered.

|                         |              |                      | *** ***                                      |                        |                 |            |             |
|-------------------------|--------------|----------------------|----------------------------------------------|------------------------|-----------------|------------|-------------|
|                         |              | Void                 | ed Transad                                   | ctions                 |                 |            |             |
| 04/20/2011 - 04/20/2011 |              |                      |                                              |                        |                 |            |             |
|                         |              |                      |                                              |                        |                 |            |             |
|                         |              |                      |                                              |                        |                 |            |             |
|                         |              | т                    | 'ransactions in                              | Ъ                      |                 |            |             |
| Ticket                  | Loop ID      | T<br>Product ID      | ransactions in<br>Customer                   | 1b<br>Gross            | Tare            | Net        | Units       |
| Ticket<br>2             | Loop ID<br>2 | T<br>Product ID<br>2 | ransactions in<br>Custorne <del>r</del><br>2 | 1b<br>Gross<br>40000.0 | Tare<br>40000.0 | Net<br>0.0 | Units<br>16 |

## Shown above is an example of a **Voided Transactions.**

- The Scale Activity Summary, or Blind Counter Report lists the number of weighments which have exceeded the Threshold setting.
  - No tickets are produced and the transaction is not stored or saved.

|          | *** ***          |
|----------|------------------|
| Scale /  | Activity Report  |
| 04/20/20 | 011 - 04/20/2011 |
| Scale    | Blind Counts     |
| Scale 1  | 0                |
| Scale 2  | 0                |
| Scale 3  | 0                |
| Scale 4  | 0                |
| Scale 5  | 0                |
| Scale 6  | 0                |
| Scale 7  | 0                |
| Scale 8  | 0                |

Shown above is an example of a Scale Activity Report.

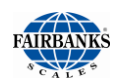

### 2.12.2. TRANSACTION REPORTS, CONTINUED

- The Error Report lists all of the errors which have occurred in the operation of the instrument.
  - It details the specifics of each error code and the error parameters.
  - The report also details if the error is enabled for reporting. The last occurrence details the time and date the error occurred.

|            |                                      | 04          | *** *<br>Error Re<br>1/20/2011 - 0 | **<br>port<br>)4/20/2011 |                                    |          |
|------------|--------------------------------------|-------------|------------------------------------|--------------------------|------------------------------------|----------|
| Error Code | Descriptio<br>n                      | Parameter 1 | Parameter 2                        | Recipients               | Last Occurence                     | Enabled? |
| BC1        | BLIND<br>COUNTER<br>INCREMEN<br>T    | SCALE       | COUNT                              |                          | Thu Mar 10 15:03:43 -<br>0500 2011 | true     |
| CCB        | CONFIG /<br>CALIB<br>NEEDS<br>BACKUP |             |                                    |                          | Wed Apr 20 10:39:39 -<br>0400 2011 | true     |
| CME        | CELL<br>MOTION<br>ERROR              | CELL        |                                    |                          | Fri Mar 1100:00:00 -<br>0500 2011  | true     |
| CWF        | CALIBRATI                            | CELL        |                                    |                          | Eri Mar 11.00:00:00 -              | true     |

Shown above is an example of an **Error Report.** 

#### 2.12.3. SUMMARY REPORTS

 Select the SUMMARY REPORTS for a general summary of transaction activities for customers or products.

| НОМЕ               | BACK: CONFIGURATION MENU | Reports     |
|--------------------|--------------------------|-------------|
| AUDIT TRAIL        | Master File Lists        |             |
| OPERATOR MENU      | Transaction Reports      |             |
| CONFIGURATION MENI | Summary Reports          |             |
| RETURN TO WEIGHING | Eman Transaction         | • • • • • • |
|                    | Calibration Report       |             |
|                    | Manage Report Headers    |             |
|                    |                          |             |
|                    |                          |             |
|                    |                          |             |

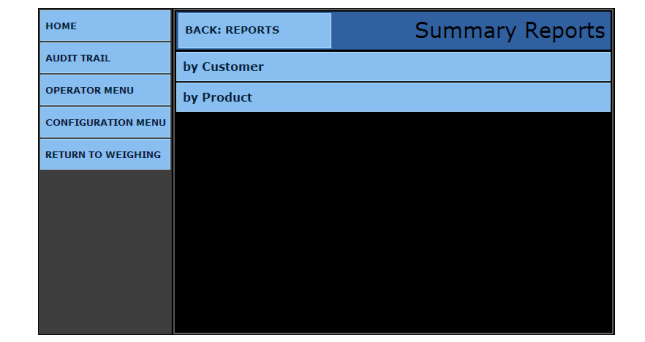

CUSTOMER or BY PRODUCT.

2. Select whether the Report is **BY** 

Select from the **REPORT OPTIONS** MENU for the method of printing the report.

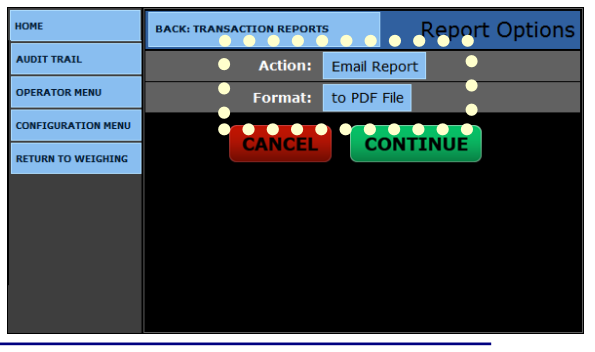

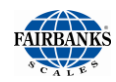

#### 2.12.3. SUMMARY REPORTS, CONTINUED

- 4. Select the correct button In the **ACTION** window.
  - Print Report
- Email Report
- Export Report

To HTML

File

5. Select the correct button In the **FORMAT** window.

•

- To PDF File
- To CSV Text File
- 6. Select the appropriate **Date Range** for the report.
  - The default values will be the current date.
- 7. Select the specific **CUSTOMER**, or select **ALL** (Customers).
- 8. Press the **CONTINUE** button to process the report.
- 9. Selecting the **CANCEL** button will abort the process.
- Select BACK: HOME to return to the Home Menu.

| Summary Enstrumer<br>04/20/2011 - 04/20/2011 |                    |              |       |  |  |  |
|----------------------------------------------|--------------------|--------------|-------|--|--|--|
| Customer                                     | Total Transactions | Total Weight | Units |  |  |  |
| 1                                            | 2                  | 180100.0     | 16    |  |  |  |
| 2                                            | 1                  | 77260.0      | 1Ь    |  |  |  |
| 3                                            | 4                  | 292720.0     | 16    |  |  |  |

Shown above is an example of a **Customer Summary Report.** 

| Summary Product<br>04/20/2011 - 04/20/2011 |                    |              |       |  |  |  |
|--------------------------------------------|--------------------|--------------|-------|--|--|--|
| Product ID                                 | Total Transactions | Total Weight | Units |  |  |  |
| 1                                          | 2                  | 180100.0     | lb    |  |  |  |
| 2                                          | 2                  | 148860.0     | 16    |  |  |  |
| 3                                          | 3                  | 221120.0     | 16    |  |  |  |

Shown above is an example of a **Product Summary Report.** 

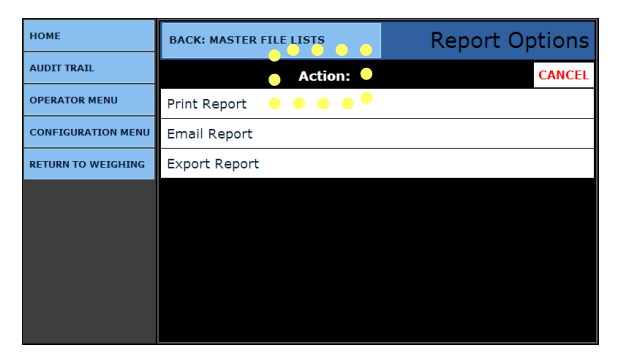

| BACK: SUMMARY REPORTS | Report Options        |
|-----------------------|-----------------------|
| Format: 🌘             | CANCEL                |
| to PDF File           |                       |
| to CSV Text File      |                       |
| to HTML File          |                       |
|                       |                       |
|                       |                       |
|                       |                       |
|                       |                       |
|                       |                       |
|                       | back: summary reports |

| НОМЕ               | ВАСК: НОМЕ   | Select Dates |
|--------------------|--------------|--------------|
| AUDIT TRAIL        | Start Year:  | 2011         |
| OPERATOR MENU      | Start Month: | April        |
| CONFIGURATION MENU | Start Day:   | 26           |
| RETURN TO WEIGHING | End Year:    | 2011         |
|                    | End Month:   | April        |
|                    | End Day:     | 26           |
|                    | Customer:    | * ALL *      |
|                    | CANCEL       | CONTINUE     |

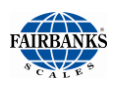

### 2.12.4. EMAIL TRANSACTION

#### The EMAIL TRANSACTION sends an email to a maximum of three (3)

recipients, which contains one (1) Transaction Record.

- All the email server, user, etc configuration must be done and tested.
- Set the cameras to "Yes" to include pictures. See section <u>6.3.2. Camera</u> <u>Setup</u>
- 1. Enter the valid **TICKET NUMBER** to open a Transaction Record.
- 2. Enter up to three (3) email addresses.
- 3. Press the **CONTINUE** button to process the report.
  - Select the **CANCEL** button will abort the process.
- Select **BACK: REPORTS** to return to the **Reports Menu**.

# **Section 3: Audit Trail**

### 3.1.1. GETTING STARTED

- 1. Select LOGIN.
- 2. Enter the Supervisor Password.
- 3. Select AUDIT TRAIL.
- 4. Choose either CALIBRATION AUDIT TRAIL, or CONFIGURATION AUDIT TRAIL.

| номе               | ВАСК: НОМЕ                | Audit Trail |
|--------------------|---------------------------|-------------|
| LOGIN              | Calibration Audit Trail   |             |
| AUDIT TRAIL        | Configuration Audit Trail |             |
| OPERATOR MENU      |                           |             |
| RETURN TO WEIGHING |                           |             |
|                    |                           |             |
|                    |                           |             |
|                    |                           |             |
|                    |                           |             |
|                    |                           |             |
|                    |                           |             |

### 3.1.2. CALIBRATION AUDIT TRAIL

In a **CALIBRATION REPORT**, the unique count value(s) can only be viewed, and not edited.

• Select **BACK: AUDIT TRAIL** to return to the **Audit Trail Menu**.

| HOME               | BACK: AUDIT TRAIL |          | Calibration Report |       |
|--------------------|-------------------|----------|--------------------|-------|
| LOGIN              |                   |          | Calibration        |       |
|                    | Scale             | Time     | Date               | Count |
| AUDIT TRAIL        | 1                 | 03:07 PM | 10/29/2010         | 1     |
| OPERATOR MENU      |                   |          |                    |       |
| RETURN TO WEIGHING |                   |          |                    |       |
|                    |                   |          |                    |       |
|                    |                   |          |                    |       |
|                    |                   |          |                    |       |
|                    |                   |          |                    |       |
|                    |                   |          |                    |       |
|                    |                   |          |                    |       |
|                    |                   |          |                    |       |
|                    |                   |          |                    |       |
|                    |                   |          |                    |       |

## 3.1.3. CONFIGURATION AUDIT TRAIL

The **CONFIGURATION AUDIT TRAIL** option is provided for a **Weights and Measures Official.** 

- Such an official can view the AUDIT TRAIL for calibration and configuration changes.
- This option is limited to *view only access*.
- It displays the unique count value showing the date(s) and time(s) the calibration or configuration was changed for up to one (1) scale.

| НОМЕ               | BACK: AUDIT TRAIL Configuration Rep |     | tion Report |       |       |
|--------------------|-------------------------------------|-----|-------------|-------|-------|
| LOGIN              | Configuration                       |     |             |       |       |
|                    | Scale                               | Tii | ne          | Date  | Count |
|                    | 1                                   | Ne  | ver         | Never | 0     |
| OPERATOR MENU      |                                     |     |             |       |       |
| RETURN TO WEIGHING |                                     |     |             |       |       |
|                    |                                     |     |             |       |       |
|                    |                                     |     |             |       |       |
|                    |                                     |     |             |       |       |
|                    |                                     |     |             |       |       |
|                    |                                     |     |             |       |       |
|                    |                                     |     |             |       |       |

In a CONFIGURATION REPORT, the unique count value(s) can only be viewed, and not edited.

# **Section 4: Configuration Menu**

## 4.1. LEVELS OF SECURITY

#### STANDARD USER OR W&M OFFICIAL ACCESS

- No password required.
- First Level Users can access these menus.
  - HOME
     AUDIT TRAIL
  - OPERATOR MENU
     RETURN
- RETURN TO WEIGHING

#### SUPERVISOR ACCESS

- Supervisor Password is required.
- It is suggested to change this password upon installation.
- Supervisor level users can also access the CONFIGURATION MENU.

## 4.2. LOGGING IN - SUPERVISOR ACCESS

- 1. Press **ALT + HOME** to access the programming menus.
- 2. Select LOGIN.
- 3. Enter the Service **PASSWORD**.
- 4. Click the **LOGIN** button.

#### DEFAULT FIRST TIME USE PASSWORD FOR THE SUPERVISOR ACCESS IS "1".

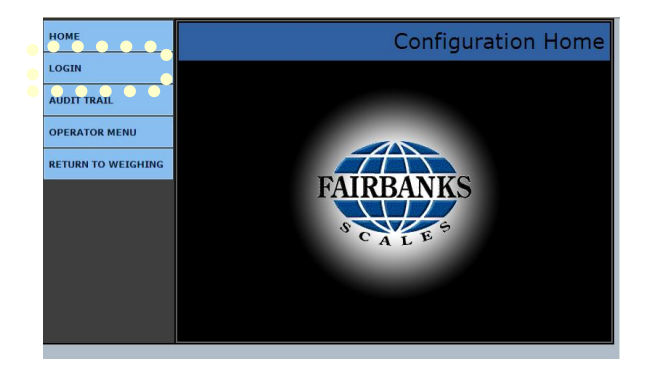

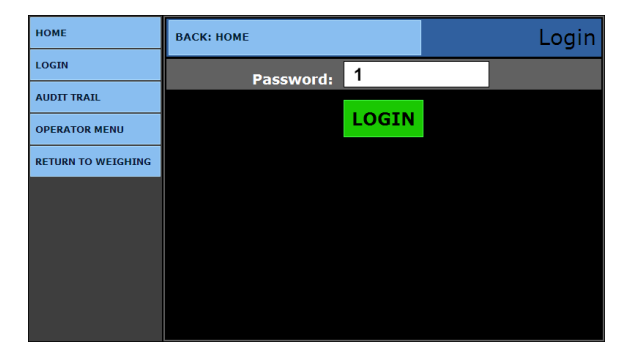

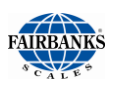

## 4.3. CONFIGURATION HOME PAGE

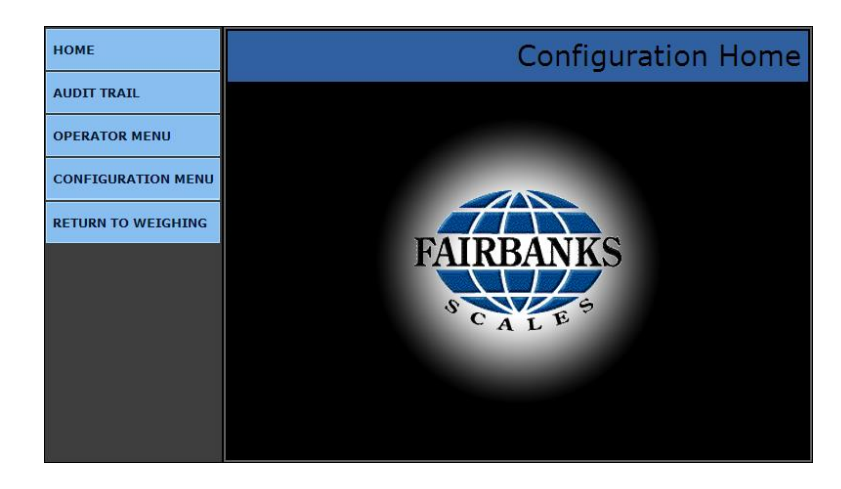

An external keyboard is required for programming access.

| HOME                      | Returns the user to the <b>Configuration Home Page.</b>                                                                                        |
|---------------------------|----------------------------------------------------------------------------------------------------|
| AUDIT TRAIL               | Identifies how many times and when changes have been made to the scale's Calibration or Configuration settings.                                |
| OPERATOR MENU             | User access for Time/Date, Ticket Number, Load Cell Diagnostics, and Keyboard Tare entries.                                                    |
| CONFIGURATION MENU        | Used to access communications programming and functions, ticket formats, programmable legends and prompts, camera inputs and weight threshold. |
| <b>RETURN TO WEIGHING</b> | Returns the user to the Weighing Display Screen.                                                                                               |

#### NOTE:

The white boxes are data entry boxes or menu list selection items.

The light blue data boxes indicate there is a submenu of items which can be selected for configuration of the data item.

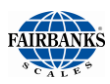

## 4.4. CONFIGURE OUTPUTS

This menu configures data string protocols, configuration parameters, and output modes such as **Continuous, Demand, Auto, Network (Continuous)**, and **Network (Auto)**.

### 4.4.1. CONFIGURING AN OUTPUT DATA STRING

In order to interface an FB2550 DAT to software or a pre-existing peripheral device, such as a remote display, knowing their specific Output Data String is *mandatory*.

- This allows the software or peripheral device to communicate with the FB2550 DAT for weight data.
- When adding to other manufacturer's devices, refer to their Service Manuals for Output Data String information.
- Interfacing with other manufacturer's software, refer to either a web site, Service Manual, or contact the manufacturer directly for the Output Data String information.

Fairbanks' current programming for setting up an **Output Data String** provides quick and easy flexibility for customizing the FB2550 DAT's Serial Outputs.

### 4.4.2. TWO METHODS OF FORMATTING

There are two methods to format an Output Data String.

- Use one of the five (5) preconfigured outputs under the LOAD menu.
- Use an output string from the LOAD menu as a base configuration for customizing an output data string which will closely match the customer's specific configuration requirements. Edit the string as required in the BUILD menu.

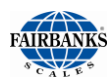

## 4.4.3. METHOD 1 – PRE-CONFIGURED OUTPUT

Follow these steps to configure an output data string on the FB2550 DAT, completed in the **Configuration Menu.** 

- 1. Using an external keyboard, press ALT + HOME.
- 2. Select LOGIN.
- 3. Enter the Supervisor Password.
- 4. Select the **CONFIGURATION MENU** and press **PAGE FORWARD** once.
- 5. Select CONFIGURE OUTPUTS.

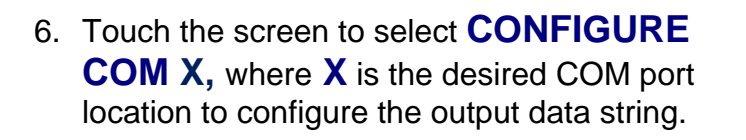

| номе               | ВАСК: НОМЕ                                              | Configuration Menu     |  |  |
|--------------------|---------------------------------------------------------|------------------------|--|--|
| AUDIT TRAIL        | Programmable Prompts                                    |                        |  |  |
| OPERATOR MENU      | Entry Sequence Pr                                       | Entry Sequence Prompts |  |  |
| CONFIGURATION MENU | Format Tickets                                          |                        |  |  |
| RETURN TO WEIGHING |                                                         |                        |  |  |
| •                  | Configure Outputs                                       |                        |  |  |
| •                  | Coc, bà k i ist Coc Coc Coc Coc Coc Coc Coc Coc Coc Coc |                        |  |  |
|                    |                                                         |                        |  |  |
|                    |                                                         |                        |  |  |
|                    | PAGE BACK                                               | PAGE FORWARD           |  |  |

| НОМЕ               | BACK: CONFIGURATION MENU | Configure Outputs |  |
|--------------------|--------------------------|-------------------|--|
| AUDIT TRAIL        | Edit RS485 ID            |                   |  |
| OPERATOR MENU      | IP Setup                 |                   |  |
| CONFIGURATION MENU | Configure COM1           | ,                 |  |
| RETURN TO WEIGHIN  | Configure COM2           |                   |  |
| •                  | Configure COM3           |                   |  |
|                    | Configure COM4           | l l               |  |
| •                  | ••••••                   | ••••••            |  |
|                    |                          |                   |  |
|                    |                          |                   |  |

NOTE: In the following images, CONFIGURE COM1 was selected.

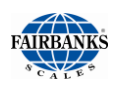

- 7. Select the **LOAD** button.
  - This selection will bring up a menu a five (5) pre-configured outputs.

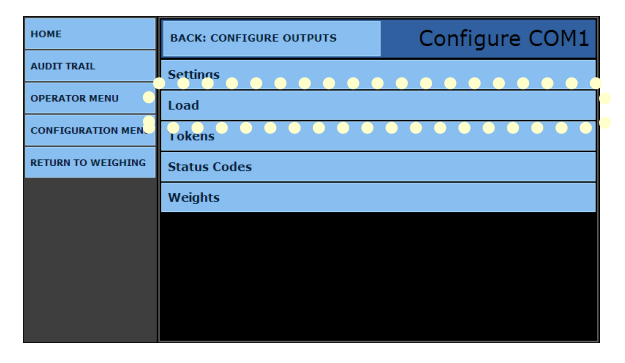

- When configuring an output data string, the Fairbanks' FB2550 DAT has seven (7) commonly used pre-configured outputs.
- 9. Select the correct data string type.

| HOME               | BACK: CONFIGURE COM1 | COM1 - Load |  |
|--------------------|----------------------|-------------|--|
| AUDIT TRAIL        | Fairbanks            |             |  |
| OPERATOR MENU      | Toledo               |             |  |
| CONFIGURATION MENU | Cardinal             |             |  |
| RETURN TO WEIGHING | Weightronix          |             |  |
|                    | Condec               |             |  |
|                    | DT7000 Anybus        |             |  |
|                    | SMA Protocol         |             |  |
|                    |                      |             |  |
|                    |                      |             |  |

Displayed below are the data string protocols. \*

FAIRBANKS <STX><A><B><C><GGGGGGG><TTTTTT><CR>

Toledo <STX><A><B><C><GGGGGGG><TTTTTT><CR>

Cardinal <CR><P><WWWWW><M><SP><U><SP><G><SP><SP><ETX>

Weightronix <><M><WWWWW><><U><CR><LF>

Condec <STX><SP><SP><WWWWW><U><G><M><CR><LF>

#### DT7000 Anybus

<STX><SW0><SW1><SW2><UD><GW><TW>NW><SP1><SP2><FR><UD><CRC><XCH> SMA Protocol <LF> <S> <R> <N> <M> <F> <XXXXXX.XXX> <UUU> <CR>

\* See Appendix II: Data Output for further information.

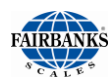

10. Press the **YES** button to load the default configuration for the data protocol selected.

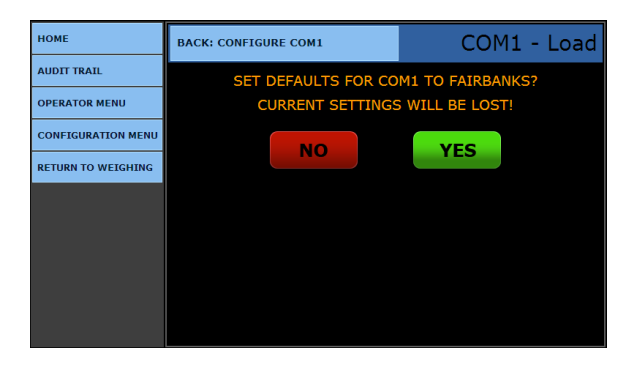

11. A successful load of the selected data output will be indicated as shown.

| НОМЕ               | BACK: CONFIGURE OUTPUTS             | Configure COM1 |  |  |
|--------------------|-------------------------------------|----------------|--|--|
| AUDIT TRAIL        | Fairbanks settings loaded into COM1 |                |  |  |
| OPERATOR MENU      | Load                                |                |  |  |
| CONFIGURATION MENU | Build                               |                |  |  |
| RETURN TO WEIGHING | Tokens                              |                |  |  |
|                    | Status Codes                        |                |  |  |
|                    | Weights                             |                |  |  |
|                    |                                     |                |  |  |
|                    |                                     |                |  |  |
|                    |                                     |                |  |  |

#### 12. Verify the **CONFIGURATION BAUD**, **PARITY, STOP BITS** to be at the correct values.

| НОМЕ               | BACK: CONFIGURE COM1                                   |       | COM1 - | Settings |
|--------------------|--------------------------------------------------------|-------|--------|----------|
| AUDIT TRAIL        | Mode:                                                  | OFF   |        |          |
| OPERATOR MENU      | Baud/Parity:                                           | 19200 | Even   |          |
| CONFIGURATION MENU | Data Bits:                                             | 8     |        |          |
| RETURN TO WEIGHING | Stop Bits:                                             | 1     |        |          |
|                    | Checksum                                               |       |        |          |
|                    | <ul> <li>Delimited</li> <li>Include Legends</li> </ul> |       |        |          |
|                    |                                                        |       |        |          |
|                    | SAVE CHANGES                                           |       |        |          |

OFF

19200

8

SAVE CHANGES

COM1 - Settings

Even

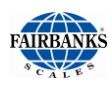

### 4.4.3. METHOD 1, CONTINUED

- 13. Enter the **SETTINGS** menu to configure the settings as required.
- 14. Touch the data field to the right of the Mode legend and a list of items will appear from which a selection is made.
- **MODE** This field determines how the data is transmitted.
- **OFF** COM port is disabled.
- CONTINUOUS The COM port transmits the data string continuously per every display update.
- DEMAND The data string is
   transmitted upon receiving the
   programmed poll character from a peripheral device.
- **AUTO –** The data string is transmitted upon the printing of a transaction.
- **NETWORK (CONTINUOUS)** The data string is transmitted continuously per every display update through the network connection.

номе

AUDIT TRAIL

OPERATOR MENU

CONFIGURATION MENU

RETURN TO WEIGHING

- **NETWORK (AUTO)** The data string is transmitted upon pressing print and the printing of a transaction will transmit the transaction through the network connection.
- 15. Touch the data field to the right of the Baud legend and a list of items will appear from which a selection is made.
- 16. Select the required **BAUD** rate from the menu list.

| НОМЕ               | BACK: CONFIGURE COM1 | COM1 - Settings |
|--------------------|----------------------|-----------------|
| AUDIT TRAIL        | Baud/Parity          | CANCEL          |
| OPERATOR MENU      | 115200               |                 |
| CONFIGURATION MENU | 57600                |                 |
| RETURN TO WEIGHING | 38400                |                 |
|                    | 19200                |                 |
|                    | 9600                 |                 |
|                    | 4800                 |                 |
|                    | 2400                 |                 |
|                    | 1200                 |                 |

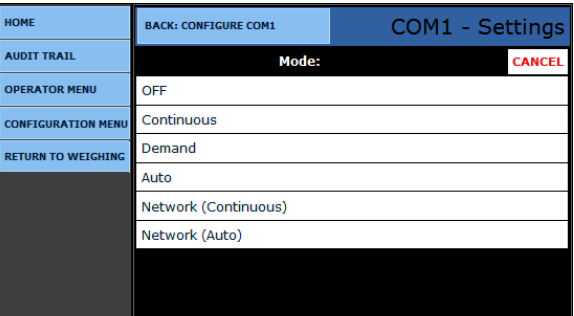

BACK: CONFIGURE COM1

Checksum
 Delimited
 Include Legends

Mode:

**Baud/Parity:** 

Data Bits:

Stop Bits:

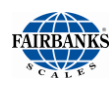

- 17. Touch the data field to the right of the Parity legend and a list of items will appear from which a selection is made.
- 18. Select the required **PARITY** rate from the menu list.
- 19. Touch the data field to the right of the Data Bits legend and a list of items will appear from which a selection is made.
- 20. Select the required **DATA BIT** from the menu list.
- HOME
   BACK: CONFIGURE COM1
   COM1 Settings

   AUDUT TKAIL
   Baud/Parity: CANCEL

   OPERATOR MENU
   Even

   CONFIGURATION MEN
   Mark

   RETURN TO WEIGHING
   None

   Odd
   Space

| НОМЕ               | BACK: CONFIGURE COM1 | COM1 - Settings |
|--------------------|----------------------|-----------------|
| AUDIT TRAIL        | Data Bits:           | CANCEL          |
| OPERATOR MENU      | 5                    |                 |
| CONFIGURATION MENU | 6                    |                 |
| RETURN TO WEIGHING | 7                    |                 |
|                    | 8                    |                 |
|                    |                      |                 |
|                    |                      |                 |
|                    |                      |                 |
|                    |                      |                 |
|                    |                      |                 |

- 21. Touch the data field to the right of the Stop Bits legend and a list of items will appear from which a selection is made.
- 22. Select the required **STOP BIT** from the menu list.
- 23. Press the **SAVE CHANGES** button when any changes are made otherwise the changes will be lost.
- 24. Select **RETURN TO WEIGHING** to test and verify the output is producing the desired results.
- Selecting **BACK: CONFIGURE COM1** returns to the **CONFIGURE COM1 Menu**.

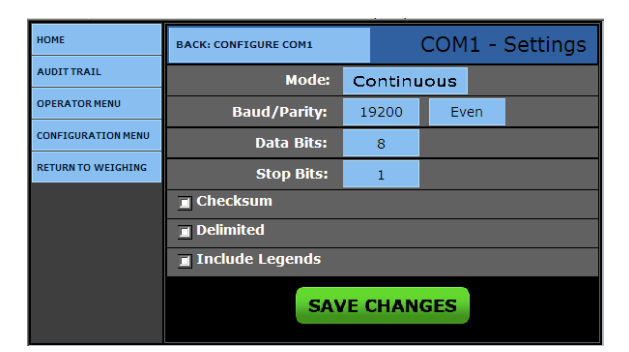

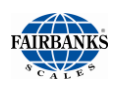

#### 4.4.4. METHOD 2 - CUSTOMIZING OUTPUT DATA STRINGS

The FB2550 DAT can also be customized to support numerous manufacturers software interfaces to peripheral devices.

 When a data string protocol that is required is not similar as one of the preconfigured outputs, the output data string must be *programmed manually* using the BUILD, TOKENS, AND WEIGHTS menus.

Follow these steps to customize the Output Data String.

- 1. Using an external keyboard, press **ALT + HOME.**
- 2. Select LOGIN.
- 3. Enter the Supervisor Password.
- 4. Select the **CONFIGURATION MENU.**
- 5. Press **PAGE FORWARD** once.
- 6. Select **CONFIGURE OUTPUTS.** 
  - Touch the screen to select
     CONFIGURE COM X, where X is the desired COM port location to configure the output data string.

7. Touch the screen to select **LOAD**.

| НОМЕ               | ВАСК: НОМЕ           |                        | Configuration Menu |
|--------------------|----------------------|------------------------|--------------------|
| AUDIT TRAIL        | Programmable Prompts |                        |                    |
| OPERATOR MENU      | Entry Sequence Pr    | Entry Sequence Prompts |                    |
| CONFIGURATION MENU | Format Tickets       |                        |                    |
| RETURN TO WEIGHING | Pemote Display       |                        |                    |
| •                  | Configure Outputs    |                        |                    |
| •                  | Loopback Test        |                        |                    |
|                    | Vehicle Image Type   |                        |                    |
|                    |                      |                        |                    |
|                    | PAGE BACK            |                        | PAGE FORWARD       |

| номе               | BACK: CONFIGURATION MENU | Configure Outputs     |  |
|--------------------|--------------------------|-----------------------|--|
| AUDIT TRAIL        | Edit RS485 ID            |                       |  |
| OPERATOR MENU      | IP Setup                 |                       |  |
| CONFIGURATION MENU | Configure COM1           |                       |  |
| RETURN TO WEIGHING | Configure COM2           |                       |  |
|                    | Configure COM3           |                       |  |
|                    | Configure COM4           |                       |  |
| •                  |                          | • • • • • • • • • • • |  |
|                    |                          |                       |  |
|                    |                          |                       |  |

| НОМЕ               | BACK: CONFIGURE OUTPUTS | Configure COM1    |
|--------------------|-------------------------|-------------------|
| AUDIT TRAIL        | Settings                |                   |
| OPERATOR MENU      | Load                    |                   |
| CONFIGURATION MEN  | Tokens                  | • • • • • • • • • |
| RETURN TO WEIGHING | Status Codes            |                   |
|                    | Weights                 |                   |
|                    |                         |                   |
|                    |                         |                   |
|                    |                         |                   |
|                    |                         |                   |

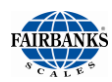

When configuring an output data string, the Fairbanks' FB2550 DAT has **seven (7)** commonly used pre-configured outputs.

8. Select the correct data string type.

| HOME              | BACK: CONFIGURE COM1 COM | 1 - Load |
|-------------------|--------------------------|----------|
| AUDIT TRAIL       | Fairbanks                |          |
| OPERATOR MENU     | Toledo                   |          |
| CONFIGURATION MEN | Cardinal                 |          |
| RETURN TO WEIGHIN | Weightronix              |          |
|                   | Condec                   |          |
| •                 | DT7000 Anybus            |          |
| •                 | SMA Protocol             |          |
| •                 |                          | ••••     |
|                   |                          |          |

Displayed below are the data string protocols\*.

Fairbanks <STX><A><B><C><GGGGGGG><TTTTTT><CR>

**Toledo** <STX><A><B><C><GGGGGGG><TTTTTT><CR>

Cardinal <CR><P><WWWWW><M><SP><U><SP><G><SP><SP><ETX>

Weightronix < ><M><WWWWW>< ><U><CR><LF>

Condec <STX><SP><SP><WWWWW><U><G><M><CR><LF>

#### DT7000 Anybus

<STX><SW0><SW1><SW2><UD><GW><TW>NW><SP1><SP2><FR><UD><CRC><XCH >

**SMA Protocol** <LF> <S> <R> <N> <M> <F> <XXXXXX.XXX> <UUU> <CR>

\* See Appendix II: Data Output for further information.

**NOTE :** In the images shown, **Configure COM1** was selected

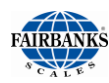

9. Touch the **YES** button to load the default configuration for the data protocol selected.

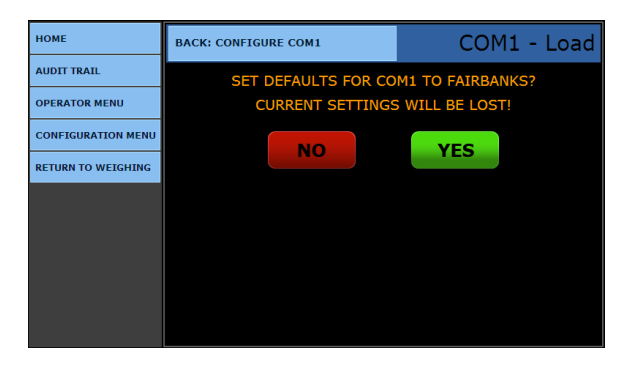

| НОМЕ               | BACK: CONFIGURE OUTPUTS | Configure COM1   |  |
|--------------------|-------------------------|------------------|--|
| AUDIT TRAIL        | Fairbanks settings      | loaded into COM1 |  |
| OPERATOR MENU      | Load                    |                  |  |
| CONFIGURATION MENU | Build                   |                  |  |
| RETURN TO WEIGHING | Tokens                  |                  |  |
|                    | Status Codes            |                  |  |
|                    | Weights                 |                  |  |
|                    |                         |                  |  |
|                    |                         |                  |  |
|                    |                         |                  |  |

IOME BACK: CONFIGURE COM1 COM1 - Build AUDITTRAIL Scale Data Type Value Status Byte A OPERATOR MENU Status Byte B CONFIGURATION MENU <B> Status Byte C <C> RETURN TO WEIGHING Gross Weight <G> Tare Weight <T> ADD ROW SAVE CHANGES

| ЮМЕ               | BACK: CONFIGURE COM1 | COM1 - Build |
|-------------------|----------------------|--------------|
| UDIT TRAIL        | Scale:               | CANCEL       |
| PERATOR MENU      |                      |              |
| ONFIGURATION MENU | Scale ID 1           |              |
| ETURN TO WEIGHING |                      |              |
|                   |                      |              |
|                   |                      |              |
|                   |                      |              |
|                   |                      |              |
|                   |                      |              |

**NOTE:** Selecting the **Scale** will limit the available data for configuring data strings.

A successful load of the selected data output will be indicated as shown.

10. The customization of the output begins upon selecting the **BUILD** menu choice.

11. Touch the screen under **SCALE** to select the scale where the data item is obtained.

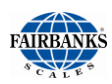

12. Touch the screen under **DATA TYPE** to select a data item to edit.

There are many items available to select in order to edit the particular data item selected. Listed below are the available choices.

- **TEXT** Allows text entry values in the location.
- UNITS TOKENS Designates the unit of the data such as lbs or kgs.
- **MODE TOKENS** Designates if the weight is Gross, Tare, or Net.
- SCALE STATUS Designates the operating status of the scale such as motion, overcapacity, and behind zero.
- LOAD CELL STATUS Designates if a load cell has a potential problem.

| номе               | BACK: CONFI | GURE COM1     | С      | OM1 - Bui | ild |
|--------------------|-------------|---------------|--------|-----------|-----|
| AUDIT TRAIL        | Scale       | Data Type     |        | Value     |     |
| OPERATOR MENU      |             | Status Byte A |        | <a></a>   |     |
| CONFIGURATION MENU |             | Status Byte B |        | <b></b>   |     |
| RETURN TO WEIGHING |             | Status Byte C |        | <c></c>   |     |
|                    |             | Gross Weight  |        | <g></g>   |     |
|                    |             | Tare Weight   |        | <t></t>   |     |
|                    |             |               |        |           |     |
|                    | А           | DD ROW SA     | VE CHA | NGES      |     |
|                    |             |               |        |           |     |

|                    |                      | _                |
|--------------------|----------------------|------------------|
| НОМЕ               | BACK: CONFIGURE COM1 | COM1 - Build     |
| AUDIT TRAIL        | Data Type:           | CANCEL           |
| OPERATOR MENU      | Text                 | Units Token      |
| CONFIGURATION MENU | Mode Token           | Scale Status     |
| RETURN TO WEIGHING | Load Cell Status     | Status Byte A    |
|                    | Status Byte B        | Status Byte C    |
|                    | Gross Weight         | Tare Weight      |
|                    | Net Weight           | Displayed Weight |
|                    | << Remove >>         |                  |
|                    |                      |                  |
|                    |                      |                  |

- STATUS BYTE A, B or C Similar to Scale Status item but also includes graduation size, decimal point, and units.
- **GROSS WEIGHT, TARE WEIGHT, NET WEIGHT** –Weights retrieved from the scale selected for the data item configured.
- **DISPLAYED WEIGHT** Value which is currently shown on the display.
- <<REMOVE>> Removes the data item selected from the data string configuration.

٠

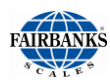

- 13. Press the **ADD ROW** button to add additional data to the end of the string.
- 14. Touch the empty **DATA TYPE** box.
- 15. Select the data item required.
- 16. Select the Scale, if this data is required also.
- 17. Press the **SAVE CHANGES** button when any changes are made otherwise the changes will be lost.
- Select **BACK: CONFIGURE COM1** to return to the **Configure COM1 menu**.
- 18. Select the **TOKENS** menu.

19. Touch the screen data box to the right of **POLL** to select the available polling character for the demand mode.

| НОМЕ               | BACK: CONFI | GURE COM1     | CC      | DM1 - Bu | ild |
|--------------------|-------------|---------------|---------|----------|-----|
| AUDIT TRAIL        | Scale       | Data Type     |         | Value    |     |
| OPERATOR MENU      |             | Status Byte A |         | <a></a>  |     |
| CONFIGURATION MENU |             | Status Byte B |         | <b></b>  |     |
| RETURN TO WEIGHING |             | Status Byte C |         | <c></c>  |     |
|                    |             | Gross Weight  |         | <g></g>  |     |
|                    |             | Tare Weight   |         | <٦>      |     |
|                    |             |               |         |          |     |
|                    | A           | DD ROW SAN    | /E CHAI | NGES     |     |

| НОМЕ               | BACK: CONFIGURE COM1 |        | COM1 - Tokens |
|--------------------|----------------------|--------|---------------|
| AUDIT TRAIL        | Poll:                | CR     |               |
| OPERATOR MENU      | Start:               | STX    |               |
| CONFIGURATION MENU | Stop:                | CR     |               |
| RETURN TO WEIGHING | Block:               | SPACE  |               |
|                    | Primary Units:       | lb     |               |
|                    | Secondary Units:     | kg     |               |
|                    | SAV                  | E CHAN | GES           |
|                    |                      |        | PAGE FORWARD  |

| НОМЕ               | BACK: CONFIGURE COM1 | COM1 - Tokens |
|--------------------|----------------------|---------------|
| AUDIT TRAIL        | Poll:                | CANCEL        |
| OPERATOR MENU      | SPACE                |               |
| CONFIGURATION MENU | STX                  |               |
| RETURN TO WEIGHING | ENQ                  |               |
|                    | CR                   |               |
|                    | User Defined         |               |
|                    |                      |               |
|                    |                      |               |
|                    |                      |               |

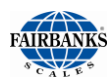

20. Touch the screen data box to the right of **START** to select the available start character for all modes.

| номе               | BACK: CONFIGURE COM1 | COM1 - Tokens |
|--------------------|----------------------|---------------|
| AUDIT TRAIL        | Start:               | CANCEL        |
| OPERATOR MENU      | NONE                 |               |
| CONFIGURATION MENU | SOH                  |               |
| RETURN TO WEIGHING | STX                  |               |
|                    | ENQ                  |               |
|                    | CR                   |               |
|                    | CRLF                 |               |
|                    | User Defined         |               |
|                    |                      |               |

21. Touch the screen data box to the right of **STOP** to select the available stop character for all modes.

| IOME               | BACK: CONFIGURE COM1 | COM1 - Tokens |
|--------------------|----------------------|---------------|
| AUDIT TRAIL        | Stop:                | CANCEL        |
| OPERATOR MENU      | NONE                 |               |
| CONFIGURATION MENU | ETX                  |               |
| RETURN TO WEIGHING | EOT                  |               |
|                    | CR                   |               |
|                    | CRLF                 |               |
|                    | User Defined         |               |
|                    |                      |               |
|                    |                      |               |
|                    |                      |               |

- 22. Touch the screen data box to the right of **BLOCK** to select the available data block separator character for all modes.
- Select **BACK: CONFIGURE COM1** to return to the **Configure COM1 menu**.

| НОМЕ               | BACK: CONFIGURE COM1 | COM1 - Tokens |
|--------------------|----------------------|---------------|
| AUDIT TRAIL        | Block:               | CANCEL        |
| OPERATOR MENU      | NONE                 |               |
| CONFIGURATION MENU | SPACE                |               |
| RETURN TO WEIGHING | CR                   |               |
|                    | LF                   |               |
|                    | CRLF                 |               |
|                    | User Defined         |               |
|                    |                      |               |
|                    |                      |               |

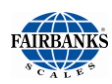

- 23. Select the **PRIMARY UNITS** data entry block which is located to the right of the legend.
- 24. Enter the primary units legend as shown in the image to the right.

#### Example: Ib

- 25. Select the **SECONDARY UNITS** data entry block which is located to the right of the legend.
- 26. Enter the secondary units legend, as shown in the image to the right.

#### Example: kg

27. Press the **SAVE CHANGES** button when any changes are made otherwise the changes will be lost.

| HOME               | BACK: CONFIGURE COM1 |        | COM1 - Tokens |
|--------------------|----------------------|--------|---------------|
| AUDIT TRAIL        | Poll:                | CR     |               |
| OPERATOR MENU      | Start:               | STX    |               |
| CONFIGURATION MENU | Stop:                | CR     |               |
| RETURN TO WEIGHING | Block:               | SPACE  |               |
|                    | Primary Units:       | lb     |               |
|                    | Secondary Units:     | kg     |               |
|                    | SAV                  | /E CHA | NGES          |
|                    |                      |        | PAGE FORWARD  |

| HOME               | BACK: CONFIGURE COM1 |        | COM1 - Tokens |
|--------------------|----------------------|--------|---------------|
| AUDIT TRAIL        | Poll:                | CR     |               |
| OPERATOR MENU      | Start:               | STX    |               |
| CONFIGURATION MENU | Stop:                | CR     |               |
| RETURN TO WEIGHING | Block:               | SPACE  |               |
|                    | Primary Units:       | lb     |               |
|                    | Secondary Units:     | kg     |               |
|                    | SAV                  | E CHAN | IGES          |
|                    |                      |        | PAGE FORWARD  |

#### 28. Press **PAGE FORWARD** once.

- This page configures the Status: token for the output data string.
- Each item configured will indicate the character programmed in the output data string.
- If Motion: is present on the scale, a "M" will be transmitted in the data string. The

Capacity: value will indicate if the scale is overloaded.

29. Press the **SAVE CHANGES** button when any changes are made otherwise the changes will be lost.

| IOME              | BACK: CONFIGURE COM1 |     | COM1 - Tokens |
|-------------------|----------------------|-----|---------------|
| UDIT TRAIL        |                      | Sta | atus:         |
| PERATOR MENU      | Motion: N            | 1   |               |
| ONFIGURATION MENU | Capacity:            | )   |               |
| ETURN TO WEIGHING | ок:                  |     |               |
|                   | Invalid: I           |     |               |
|                   | SAVE                 | С   | HANGES        |
|                   |                      |     |               |
|                   | PAGE BACK            |     | PAGE FORWARD  |

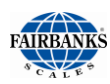

- 30. Press **PAGE FORWARD** once again.
  - This page configures the Mode: token for the output data string.
  - Each item configured will indicate the character(s) programmed in the output data string.

| НОМЕ               | BACK: CONFIGURE COM1 |    | COM1 - Tokens |
|--------------------|----------------------|----|---------------|
| AUDIT TRAIL        | Mode:                |    |               |
| OPERATOR MENU      | Gross:               | GR |               |
| CONFIGURATION MENU | Tare:                | ТА |               |
| RETURN TO WEIGHING | Net:                 | NT |               |
|                    | Remote Commands:     |    |               |
|                    | 🔳 Carriage Return    |    |               |
|                    | SAVE CHANGES         |    |               |
|                    | PAGE BACK            |    |               |

 The REMOTE COMMANDS configuration establishes if a carriage return is required when sending a remote command, such as a Zero Command.

- If the check box is selected, the remote Zero Command is Z<CR>.
   Otherwise it would be a "Z" only.
- 31. Press the **SAVE CHANGES** button when any changes are made.; Otherwise, the changes will be lost.
- Selecting **BACK: CONFIGURE COM1** will return the user to the **Configure COM1 Menu**.
- Touch **RETURN TO WEIGHING TO TEST** and verify the output is producing the desired results.

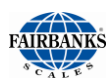

## 4.5. REPORT PRINTER CONFIGURATION

The steps listed below configure the report printer connected to the FB2550 DAT.

- 1. Using an external keyboard, press **ALT + HOME**.
- 2. Select LOGIN.
- 3. Enter the Supervisor Password. .
- 4. Select the **CONFIGURATION MENU**.
- 5. Press **PAGE FORWARD** twice.
- 6. Select **REPORT PRINTER**.
- 7. Press the blue data box to the right of **REPORT PRINTER:.**
- 8. Select the correct report printer used from the menu list.
- 9. Press the **SAVE CHANGES** button when any changes are made otherwise the changes will be lost.
- Select BACK: CONFIGURATION MENU to return to the Configuration Menu.

| НОМЕ               | BACK: HOME           | Configuration Menu |  |
|--------------------|----------------------|--------------------|--|
| AUDIT TRAIL        | Traffic Light Contro | bl                 |  |
| OPERATOR MENU      | Configuration Optio  | ons                |  |
| CONFIGURATION MENU | Video Camera Inpu    | its                |  |
| RETURN TO WEIGHING | Network Parameters   |                    |  |
|                    | Printer Spholer      |                    |  |
|                    | Report Printer       |                    |  |
|                    | •••••                |                    |  |
|                    |                      |                    |  |
|                    | PAGE BACK            |                    |  |

| BACK: CONFIGURATION MENU |                     | Re                                          | port Printer                                                  |                                                                 |
|--------------------------|---------------------|---------------------------------------------|---------------------------------------------------------------|-----------------------------------------------------------------|
| Report Prin              | iter:               | ML420                                       |                                                               |                                                                 |
|                          |                     |                                             |                                                               |                                                                 |
| l                        | SAV                 | E CHA                                       | NGES                                                          |                                                                 |
|                          |                     |                                             |                                                               |                                                                 |
|                          |                     |                                             |                                                               |                                                                 |
|                          |                     |                                             |                                                               |                                                                 |
|                          |                     |                                             |                                                               |                                                                 |
|                          |                     |                                             |                                                               |                                                                 |
|                          |                     |                                             |                                                               |                                                                 |
|                          | BACK: CONFIGURATION | BACK: CONFIGURATION MENU<br>Report Printer: | BACK: CONFIGURATION MENU<br>Report Printer: ML420<br>SAVE CHA | BACK: CONFIGURATION MENU Report Printer:   ML420   SAVE CHANGES |

| НОМЕ               | BACK: CONFIGURATION MENU | Report Printer |
|--------------------|--------------------------|----------------|
| AUDIT TRAIL        | Report Printer:          | CANCEL         |
| OPERATOR MENU      | NONE                     |                |
| CONFIGURATION MENU | HP P2055d                |                |
| RETURN TO WEIGHING | ML420                    |                |
|                    |                          |                |
|                    |                          |                |
|                    |                          |                |
|                    |                          |                |
|                    |                          |                |
|                    |                          |                |

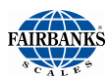

## 4.6. IP OUTPUT CONFIGURATION

The IP Output is available using the Ethernet connection of the FB2550 DAT

- Follow these sections to configure the Communication Data String Protocol.
- The MODE selection configures the Network (Continuous) or Network (Auto).
- The final step of the IP Configuration is assigning the communication parameters for the device on the Network.
- 1. Using an external keyboard, press **ALT + HOME**.
- 2. Select LOGIN.
- 3. Enter the **Supervisor Password**.
- 4. Open the **CONFIGURATION MENU.**
- 5. Press **PAGE FORWARD** once.
- 6. Select **CONFIGURE OUTPUTS.**
- 7. Touch the screen to select **IP SETUP**, which configures the FB2550 DAT.

| номе               | ВАСК: НОМЕ                      |       | Configuration Menu |
|--------------------|---------------------------------|-------|--------------------|
| AUDIT TRAIL        | Programmable Prompts            |       |                    |
| OPERATOR MENU      | Entry Sequence Pro              | ompts |                    |
| CONFIGURATION MENU | Format Tickets                  |       |                    |
| RETURN TO WEIGHING | Remote Display                  |       |                    |
|                    | Configure Outputs Loopback fesc |       |                    |
|                    |                                 |       |                    |
|                    |                                 |       |                    |
|                    |                                 |       |                    |
|                    | PAGE BACK                       |       | PAGE FORWARD       |

| НОМЕ               | BACK: CONFIGURATION MENU | Configure Outputs |
|--------------------|--------------------------|-------------------|
| AUDIT TRAIL        | Edit R\$485 ID           |                   |
| OPERATOR MENU      | IP Setup                 |                   |
| CONFIGURATION MEN  | Configure COM1           | • • • • • • • • • |
| RETURN TO WEIGHING | Configure COM2           |                   |
|                    | Configure COM3           |                   |
|                    | Configure COM4           |                   |
|                    |                          |                   |
|                    |                          |                   |
|                    |                          |                   |

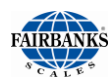

## 4.6. IP Output Configuration, Continued

- 8. The **IP SETUP** configuration screen has several parameters to program.
  - The Local Port: can be a random number which is assigned to the FB2550 DAT.
  - Port numbers are values from 0 to 65535.
  - Ports 0 to 1024 are reserved for certain privileged services.

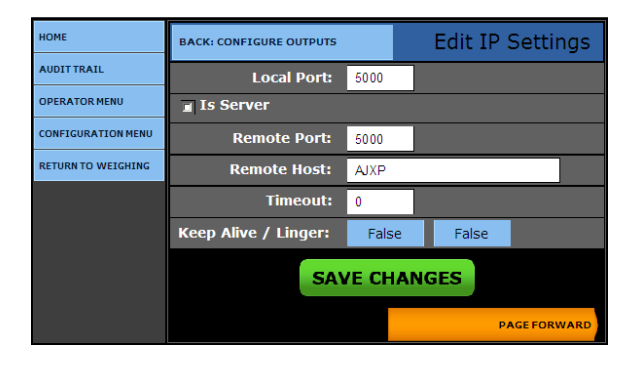

- The combination of port number and IP address is called a socket.
- The Local Port: and Remote Port: values should match.

#### ✓ DEFAULT = 5001

- The **Remote Port:** looks for information to forward to the **Remote Host:** (remote device name) application.
- The **Timeout:** function is to stop communications when it is inactive.
- The **Keep Alive / Linger** settings will act as a means to keep the connections active even when activity is limited.

#### 9. Press **PAGE FORWARD**.

 The settings shown assist with Networks which have active firewalls, and permit the IP communications to continue operating, instead of becoming blocked by the networks firewall settings.

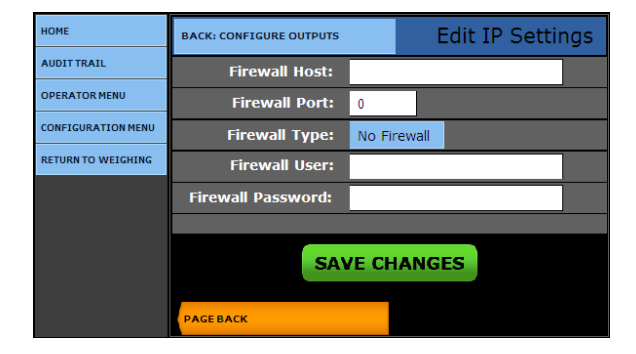

- 10. Press the **SAVE CHANGES** button when any changes are made otherwise the changes will be lost.
- Select BACK: CONFIGURATION MENU to return to the Configuration Menu.

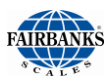

## 4.7. RS-485 CONFIGURATION

The RS-485 output is available from the **RS-485 accessory** (**30937**), or from the **Serial Expansion accessory** (**30921**).

- *Refer to* Section 8.8.3. Method 1 Pre-configured Output *or* Section 8.8.4. Method 2. Customizing Output Data Strings.
- These sections describe how to configure the data string protocol for the communications.
- The final step for the RS-485 configuration is to assign an ID for the RS-485 communications network.
- This address is a requirement for proper operation.

Follow these steps to configure the RS-485 ID.

- 1. Using an external keyboard, press ALT + HOME. Select LOGIN.
- 2. Enter the Supervisor Password.
- 3. Select the CONFIGURATION MENU
- 4. Press **PAGE FORWARD** once.
- 5. Select **CONFIGURE OUTPUTS**.
- 6. Touch the screen to select **Edit RS-485 ID** to edit or enter the **RS-485 ID**.
- 7. Touch the screen to the right of **RS-485 ID** to enter the RS-485 ID from the keyboard.
  - The ID value may be configured from 1 to 32.
  - A ZERO (0) disables the ID.
- 8. Press the **SAVE CHANGES** button when any changes are made, otherwise they will be lost.

### Select Back: CONFIGURATION

**MENU** to return to the **Configuration Menu**.

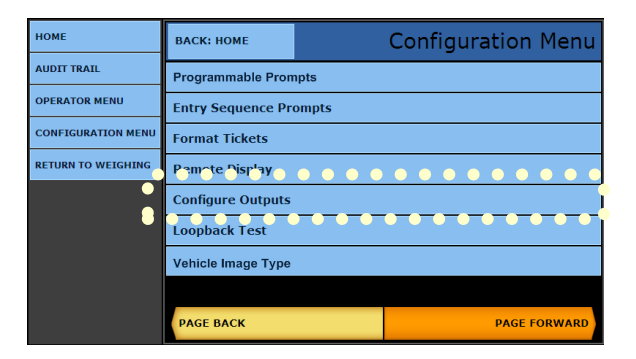

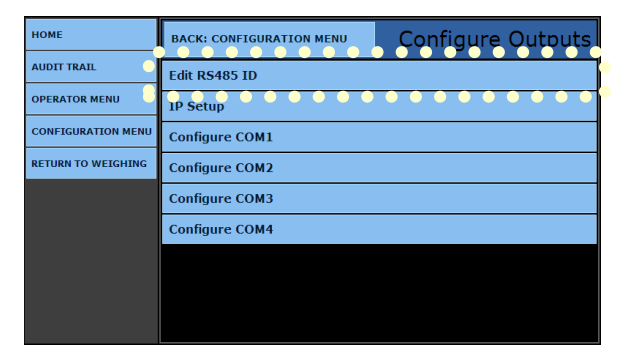

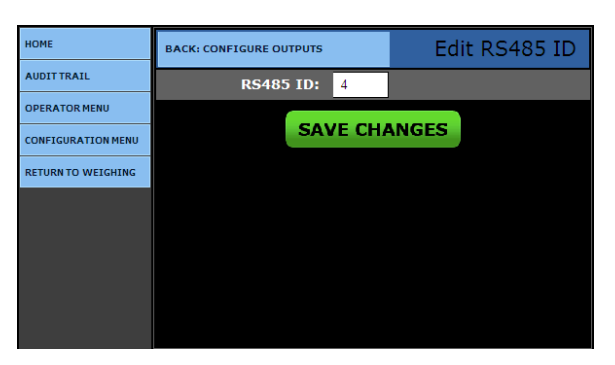

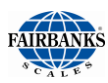

## 4.8. NETWORK PARAMETERS CONFIGURATION

The **Network Name** is a unique identifier of the instrument as it appears on the Network to which it connects.

- Configure the **NETWORK TYPE** as a Static or Fixed IP, and either DHCP or Dynamic IP Addresses.
- The IP ADDRESS and SUBNET MASK are unique address values designed to function within the Network for which it is configured.
- IP Address is an identifier for a computer or device on a TCP/IP Network. Networks using the TCP/IP Protocol route messages based on the IP Address of the destination.

A **SUBNET MASK** is a local division of a **Local Area Network (LAN),** which is created to improve performance and provide Network security.

- 1. Using an external keyboard, press **ALT + HOME**.
- 2. Select LOGIN.
- 3. Open the **CONFIGURATION MENU**.
- 4. Press **PAGE FORWARD** twice.
- 5. Select the **NETWORK PARAMETERS** option.
- 6. Click the **NETWORK TYPES** button.
- 7. Select either **STATIC IP** or **DHCP**.

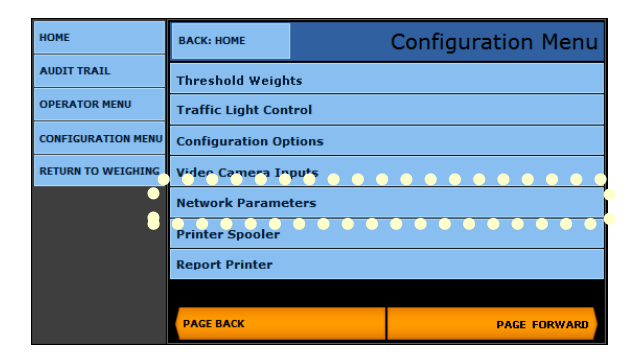

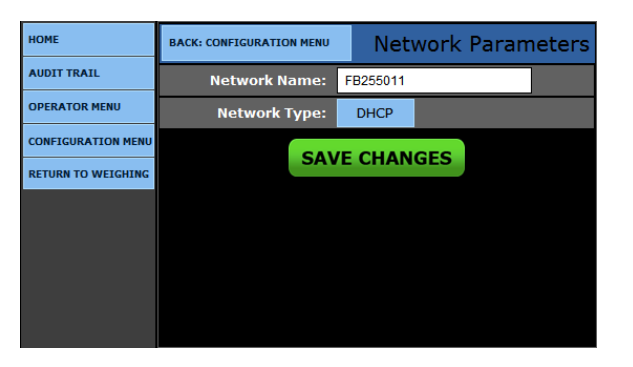

- If **cable is connected** upon initial Power Up and Configuration, the Network type selection will default to **DHCP**.
- If there is **no cable**, then the Network type will default to **STATIC**.

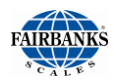

## 4.8. Network Parameters Configuration, Continued

8. If STATIC IP is selected, enter the correct IP ADDRESS, SUBNET MASK, DEFAULT GATEWAY and DNS SERVER ADDRESSES.

| HOME               | BACK: CONFIGURATION MENU | Network Parameters |  |
|--------------------|--------------------------|--------------------|--|
| AUDIT TRAIL        | Network Type: CANCE      |                    |  |
| OPERATOR MENU      | Static IP                |                    |  |
| CONFIGURATION MENU | DHCP                     |                    |  |
| SERVICE MENU       |                          |                    |  |
| EXPANSION CARDS    |                          |                    |  |
| RETURN TO WEIGHING |                          |                    |  |
|                    |                          |                    |  |
|                    |                          |                    |  |
|                    |                          |                    |  |

9. Press **SAVE CHANGES** so the changes will not be lost.

| HOME               | BACK: CONFIGURATION MENU |     | Network Parameters |     |  |     |   |   |  |
|--------------------|--------------------------|-----|--------------------|-----|--|-----|---|---|--|
| AUDIT TRAIL        | Network Name:            | FB2 | 550                |     |  |     |   |   |  |
| OPERATOR MENU      | Network Type: Static IP  |     |                    |     |  |     |   |   |  |
| CONFIGURATION MENU | IP Address               | 192 |                    | 168 |  | 1   |   | 1 |  |
| SERVICE MENU       | Subnet Mask:             | 255 |                    | 255 |  | 255 | I | 0 |  |
| EXPANSION CARDS    | Default Gateway:         | 192 |                    | 168 |  | 2   |   | 2 |  |
| RETURN TO WEIGHING | DMS Server:              | 0   |                    | 0   |  | 0   | I | 0 |  |
|                    | SAVE CHANGES             |     |                    |     |  |     |   |   |  |
|                    |                          |     |                    |     |  |     |   |   |  |

# Section 5: Input/Output

## **5.1. INSTALLING A PRINTER**

The FB2550 DAT instrument has **three (3) standard Serial Output Ports** which are configured for RS-232 communications.

- Additional serial outputs such as RS-232, 20mA, and RS-485 are available as optional accessories.
- Printers Include TM-U230 (Tape Printer), EU-T432 (Thermal Printer).

Serial outputs can be customized to provide specific configured data string protocols, configuration parameters, using selected output modes, such as **Continuous**, **Demand, Auto, Network (Continuous)**, and **Network (Auto**).

- The FB2550 DAT also has the ability to connect using a Network for remote configuration and diagnostics capability.
- The FB2550 DAT uses Serial Cable (25932) and USB Cable (29827C).

#### 5.1.1. TM-U230 TAPE PRINTER SETTINGS

- For SERIAL communications, use cable 25932.
- The **TM-U230 Tape Printer** is the primary default printer for standard configurations with the FB2550 Instrument.

| BAUD      | 9600 |
|-----------|------|
| PARITY    | No   |
| DATA BITS | 8    |
| STOP BIT  | 1    |

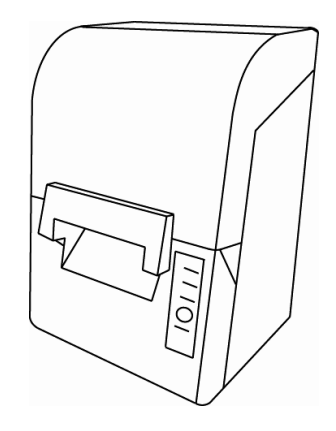

#### **DIP Switch 1 Settings (SERIAL INTERFACE)**

| SWITCH | FUNCTION                | ON                  | OFF                            |
|--------|-------------------------|---------------------|--------------------------------|
| 1      | Data receive error      | Ignored             | Prints "?"                     |
| 2      | Receive buffer capacity | 1KB                 | 16KB                           |
| 3      | Handshaking             | XON/XOFF            | DTR/DSR                        |
| 4      | Work length             | 7 bits              | 8 bits                         |
| 5      | Parity check            | Yes                 | Νο                             |
| 6      | Parity selection        | Even                | Odd                            |
| 7      | Transmission speed      | 4800 bps            | 9600 bps                       |
| 8      | BUSY condition          | Receive buffer full | Receive buffer full or Offline |

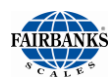

## 5.1.1. TM-U230 TAPE PRINTER SETTINGS, CONTINUED

#### **DIP Switch 2 Settings (SERIAL INTERFACE)**

| SWITCH | FUNCTION                                                            | ON           | OFF                    |
|--------|---------------------------------------------------------------------|--------------|------------------------|
| 1      | Sections number of characters per line (cpl) 7 x 9 font/ 9 x 9 font | 42/35        | 40/33                  |
| 2      | For internal use only (Auto-cutter)<br>(do not change)              | Enabled      | Disabled               |
| 3      | Pin 6 reset signal                                                  | Used         | Not used               |
| 4      | Pin 25 reset signal                                                 | Used         | Not used               |
| 5      | PAPER OUT LED flashing pattern                                      | Flashes      | Lights on              |
| 6      | For internal use only (flash memory rewriting) (Do not change)      | Enabled      | Disabled               |
| 7      | For internal use only (Internal synchronization) (Do not change)    | Asynchronous | Synchronous with clock |
| 8      | Internal buzzer                                                     | Disabled     | Enabled                |

#### Cable 25932 Wiring for COM 1-3

| DB-9<br>INSTRUMENT | DESCRIPTION | WIRE<br>COLOR | DB-25 PRINTER | DESCRIPTION |
|--------------------|-------------|---------------|---------------|-------------|
| 2                  | RxD         | BR            | 2             | TxD         |
| 3                  | TxD         | R             | 3             | RxD         |
| 4                  | DRT         | 0             | 6             | DSR         |
| 5                  | SG          | Y             | 7             | SG          |
| 6                  | DSR         | G             | 20            | DTR         |
| 7                  | RTS         | BL            | 5             | CTS         |
| 8                  | CTS         | BK            | 4             | RTS         |

#### Cable 25932 Wiring for Serial Expansion Module\*

| RS232<br>PORT 1: COM7 XX | DESCRIPTION | WIRE<br>COLOR | DB-25<br>PRINTER | DESCRIPTION |
|--------------------------|-------------|---------------|------------------|-------------|
| TB1 <b>a</b> -2          | RxD         | BR            | 2                | TxD         |
| TB1 <b>a-</b> 3          | TxD         | R             | 3                | RxD         |
| TB1 <b>a-</b> 4          | DRT         | 0             | 6                | DSR         |
| TB1 <b>a-</b> 5          | SG          | Y             | 7                | SG          |
| TB1 <b>b</b> -6          | DSR         | G             | 20               | DTR         |
| TB1 <b>b-</b> 7          | RTS         | BL            | 5                | CTS         |
| TB1 <b>b-</b> 8          | CTS         | BK            | 4                | RTS         |

\* Must remove the 9-pin connector.

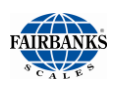

### 5.1.2. EU-T432 THERMAL PRINTER SETTINGS

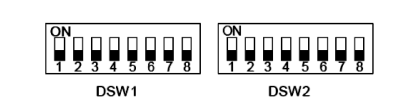

Two DIP switches are mounted on the control board module.

The **EU-EU-T432 Model** is a kiosk printer, placed inside the FB2550 Instrument.

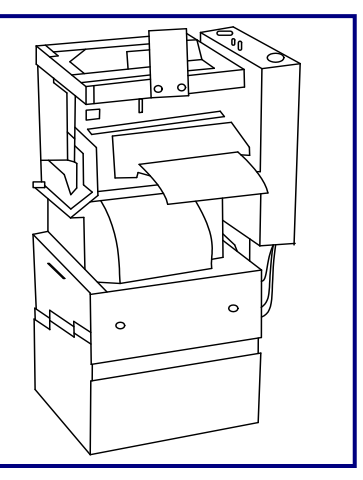

#### **SETTINGS FOR DIP SWITCH DSW1**

| SW<br>NO. | FUNCTION                             | ON                                  | OFF                   | FACTORY SETTING |
|-----------|--------------------------------------|-------------------------------------|-----------------------|-----------------|
| 1         | BM Sensor                            | Enabled                             | Disabled              | OFF *           |
| 2         | Interface Selection                  | See INTERFACE SELECTION             |                       | OFF             |
| 3         |                                      | chart below.                        |                       | OFF             |
| 4         | Serial Interface<br>Handshaking      | XON /<br>XOFF                       | DTR/DSR or<br>CTS/RTS | OFF **          |
| 5         | Serial Interface Parity<br>Check     | Yes                                 | No                    | Off (*2)        |
| 6         | Serial Interface Parity<br>Selection | Even                                | Odd                   | Off (*2)        |
| 7         | Serial Interface Baud                | See TRANSMISSION SPEED chart below. |                       | Off (*2)        |
| 8         | Rate Selection                       |                                     |                       | Off (*2)        |

|                                | SWITCH NUMBER |           |  |  |
|--------------------------------|---------------|-----------|--|--|
| INTERFACE SELECTION            | 2             | 3         |  |  |
| Parallel Interface (IEEE 1284) | OFF           | OFF       |  |  |
| Serial Interface (RS-232)      |               | ON        |  |  |
| Optional Interface             | ON            | ON or OFF |  |  |

|                                      | SWITCH NUMBER |     |  |  |
|--------------------------------------|---------------|-----|--|--|
| TRANSMISSION SPEED (BPS) - BAUD RATE | 7             | 8   |  |  |
| 4800                                 | ON            | ON  |  |  |
| 9600                                 | OFF           | ON  |  |  |
| 19200                                | OFF           | ON  |  |  |
| 38400                                | OFF           | OFF |  |  |
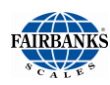

#### 5.1.2. EM-U432 THERMAL PRINTER SETTINGS, CONTINUED

#### **SETTINGS FOR DIP SWITCH DSW2**

| SW<br>NO. | FUNCTION                               | ON                                           | OFF        |  |
|-----------|----------------------------------------|----------------------------------------------|------------|--|
| 1         | EU-T432– 79.5mm paper-width model; 576 | Switch 1 –                                   | Switch 2 – |  |
| 2         | dots, 3.15"                            | On                                           | OFF        |  |
| 3         | Drint Dansity Salastian                | See Print Density Selection                  |            |  |
| 4         | Finit Density Selection .              | chart below.                                 |            |  |
| 5         | Operation Mode Selection               | See Operation Mode Selection<br>chart below. |            |  |
| 6         | Factory Use                            |                                              |            |  |
| 7         | I/F Pin 6 reset signal – 1             | Enabled Disabled                             |            |  |
| 8         | I/F Pin 6 reset signal – 2             | Enabled                                      | Disabled   |  |

|       |                         | SWITCH NUMBER |     |  |
|-------|-------------------------|---------------|-----|--|
| LEVEL | PRINT DENSITY SELECTION | 3             | 4   |  |
| 1     | Slightly Light          | ON            | ON  |  |
| 2     | Normal                  | OFF           | OFF |  |
| 3     | Slightly Dark           | ON            | OFF |  |
| 4     | Dark                    | OFF           | ON  |  |

|                          | SWITCH NUMBER |  |  |
|--------------------------|---------------|--|--|
| OPERATION MODE SELECTION | 5             |  |  |
| Hexadecimal Dump         | ON            |  |  |
| Normal                   | OFF           |  |  |

#### **NOTES:**

Changes in DIP Switch settings (excluding switches **2-7** and **2-8 Interface Reset Signals**) are recognized only when the printer power is turned on, or when the printer is reset by using the Interface.

Turning on the DIP Switches **2-7** and **2-8** while the printer power is turned on, the printer may be reset, depending on the signal state.

#### DIP Switches should not ever be changed while the printer power is on.

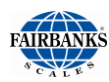

### 5.2. PROGRAMMING THE PRINTER

The steps listed below will provide the process to configure the printers which will be connected to the FB2550 DAT.

- 1. Using an external keyboard, press **ALT + HOME**.
- 2. Press LOGIN.
- 3. Enter the Supervisor Password.

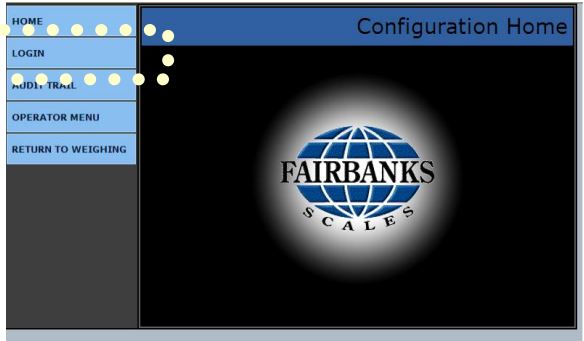

- 4. Select the **CONFIGURATION MENU**.
- 5. **PAGE FORWARD** twice.
- 6. Select **PRINTER SPOOLER**.

| HOME               | BACK: HOME            |         | Configuration Menu |  |  |  |  |
|--------------------|-----------------------|---------|--------------------|--|--|--|--|
| AUDIT TRAIL        | Threshold Weights     |         |                    |  |  |  |  |
| OPERATOR MENU      | Traffic Light Con     | trol    |                    |  |  |  |  |
| CONFIGURATION MENU | Configuration Options |         |                    |  |  |  |  |
| RETURN TO WEIGHING | Video Camera Inputs   |         |                    |  |  |  |  |
|                    | Network Parame        | ters    |                    |  |  |  |  |
|                    | Printer Spooler       |         |                    |  |  |  |  |
| •                  | <u>ep_rt_rir_er</u>   | • • • • |                    |  |  |  |  |
|                    |                       |         |                    |  |  |  |  |
|                    | PAGE BACK             |         | PAGE FORWARD       |  |  |  |  |

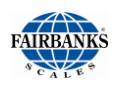

### 5.2. Programming the Printer, Continued

7. Select either **SERIAL PRINTERS** or **USB PRINTERS**.

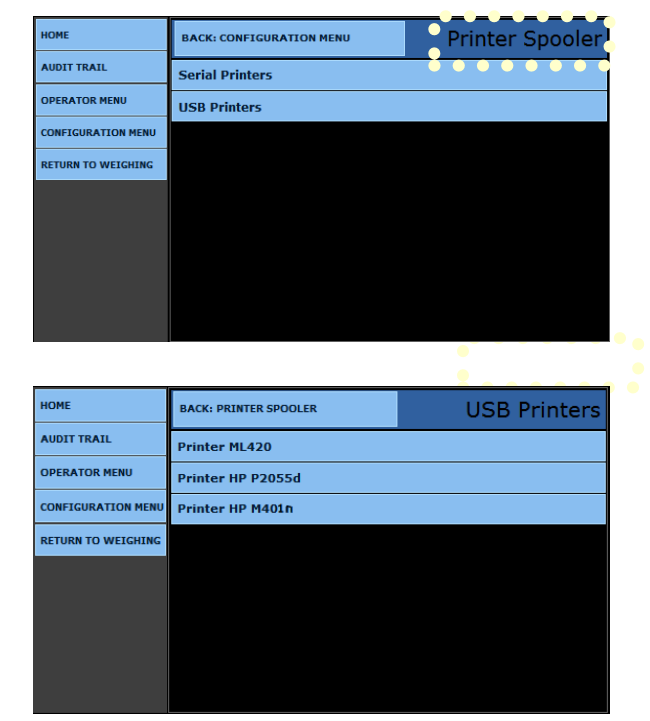

| HOME               | BACK: SERIAL PRINTERS | COM 2 Printer |  |  |
|--------------------|-----------------------|---------------|--|--|
| AUDIT TRAIL        | Printer:              | O O O CANCEL  |  |  |
| OPERATOR MENU      | NONE                  | IDP3550       |  |  |
| CONFIGURATION MENU | тм-U590               | тм-0295       |  |  |
| RETURN TO WEIGHING | SP298                 | SP700         |  |  |
|                    | SP-2000               | SP-2200       |  |  |
|                    | ТМ-U230               | ML420         |  |  |
|                    | EU-T432               |               |  |  |
|                    |                       |               |  |  |
|                    |                       |               |  |  |

8. Select the correct printer from the list.

| CONNECTION<br>TYPE | PRINTER      |             |  |  |  |
|--------------------|--------------|-------------|--|--|--|
| USB Only           | • ML420      | • HP P2055d |  |  |  |
|                    | • HP M401n   |             |  |  |  |
|                    |              |             |  |  |  |
| Serial             | None         | • iDP3550   |  |  |  |
|                    | • TM-U590    | • TM-U295   |  |  |  |
|                    | • SP298      | • SP700     |  |  |  |
|                    | • SP-2000    | • SP-2200   |  |  |  |
|                    | • TM-U230    | • ML420     |  |  |  |
|                    | • EU-EU-T432 |             |  |  |  |

9. Select the correct **COM PORT** for the printer.

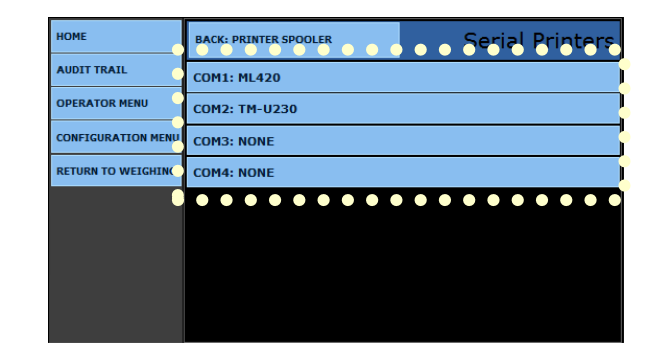

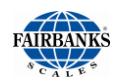

### 5.2. Programming the Printer, Continued

10. Set the data protocol for the COM Port, including the **PRINTER, BAUD RATE, PARITY, DATA BITS** and **STOP BITS**.

| HOME               | BACK: SERIAL PRINTERS |       | COM4 Printe |     |
|--------------------|-----------------------|-------|-------------|-----|
| AUDIT TRAIL        | Serial Port:          | COM4  |             |     |
| OPERATOR MENU      | Printer:              | SP-2  | 200         |     |
| CONFIGURATION MENU | Baud:                 | 240   | 0           |     |
| RETURN TO WEIGHING | Parity:               | None  |             |     |
|                    | Data Bits:            | 7     |             |     |
|                    | Stop Bits:            | 2     |             |     |
|                    | SAV                   | /E CH | IAN         | GES |
|                    |                       |       |             |     |

The FB2550 DAT will indicate the port has been set and the defaults loaded.

| НОМЕ               | BACK: PRINTER SPOOLER | Serial Printers |
|--------------------|-----------------------|-----------------|
| AUDIT TRAIL        | Changes               | Saved           |
| OPERATOR MENU      | СОМ2: ТМ-U295         |                 |
| CONFIGURATION MENU | COM3: ML420           |                 |
| RETURN TO WEIGHING | COM4: NONE            |                 |
|                    |                       |                 |
|                    |                       |                 |
|                    |                       |                 |
|                    |                       |                 |
|                    |                       |                 |
|                    |                       |                 |

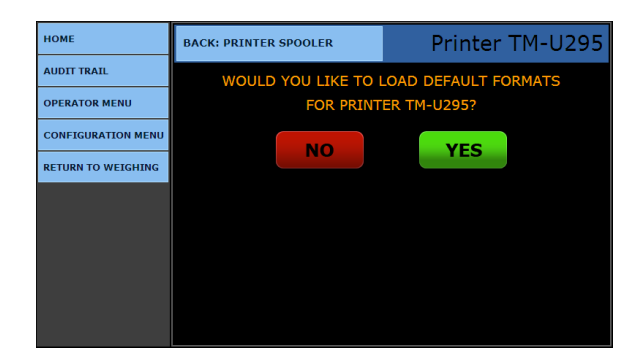

| HOME               | BACK: PRINTER SPOOLER |        | Printer TM-U295 |
|--------------------|-----------------------|--------|-----------------|
| AUDIT TRAIL        | Printer: T            | M-U295 |                 |
| OPERATOR MENU      | Printer Port:         | COM2   |                 |
| CONFIGURATION MENU | CAV                   |        | ICES            |
| RETURN TO WEIGHING | SAV                   |        | Ides            |
|                    |                       |        |                 |
|                    |                       |        |                 |
|                    |                       |        |                 |
|                    |                       |        |                 |
|                    |                       |        |                 |

- 11. If this is the first time the printer is installed on the Indicator, load the **PRINTER DEFAULT FORMATS** by pressing the **YES** button.
- 12. Press the **SAVE CHANGES** button on the touch screen display to complete the Printer configuration.
- Select BACK: CONFIGURATION MENU to return to the Configuration Menu.
- 13. Connect the printer cable to the printer and the configured COM port.

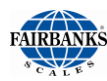

### 5.3. FORMAT TICKETS

The steps listed below will provide the process to format the tickets for the printers which were configured in **SECTION 8.2. INSTRUMENT CONFIGURATION** 

- PRINTERS.
- 1. Using an external keyboard, press ALT + HOME.
- 2. Select LOGIN.
- 3. Enter the **Supervisor Password**.
- 4. Select the Configuration Menu and press **PAGE FORWARD** once.
- 5. Select FORMAT TICKETS.
- 6. Touch the data entry box to the right of **PRINTER**.

| номе               | BACK: HOME Configuration Menu |             |                   |  |  |  |  |
|--------------------|-------------------------------|-------------|-------------------|--|--|--|--|
| AUDIT TRAIL        | Programmable Pron             | npts        |                   |  |  |  |  |
| OPERATOR MENU      | nty Squinc Pr                 | m <b>os</b> | • • • • • • • • • |  |  |  |  |
| CONFIGURATION MENU | Format Tickets                |             |                   |  |  |  |  |
| RETURN TO WEIGHING | RemOte Display                |             |                   |  |  |  |  |
|                    | Configure Outputs             |             |                   |  |  |  |  |
|                    | Loopback Test                 |             |                   |  |  |  |  |
|                    | Vehicle Image Type            |             |                   |  |  |  |  |
|                    |                               |             |                   |  |  |  |  |
|                    | PAGE BACK                     |             | PAGE FORWARD      |  |  |  |  |

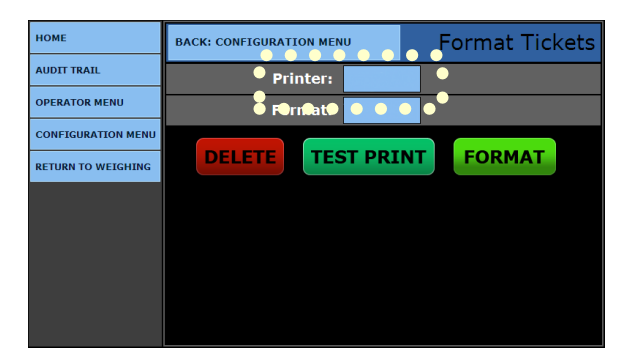

- HOME
   BACK: CONFIGURATION MENU
   Format Tickets

   AUDIT TRAIL
   Printer:
   CANCEL

   OPERATOR MENU
   COM1: TM-U295
   COM1: COM2: TM-U590

   CONFIGURATION MENU
   COM2: TM-U590
   COM3: IDP3550

   RETURN TO WEIGHING
   COM4: SP-2200
   USB ML420
  - номе Васк: conFiguration мели Format Tickets
    AUDIT TRAIL Format: CANCEL
    OPERATOR MENU GTN
    CONFIGURATION MENU Inbound
    RETURN TO WEIGHING OUtbound
- 8. Select the ticket format to edit or configure.

7. Double-click the correct printer from the menu

list.

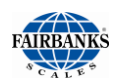

### 5.3. Format Tickets, Continued

9. Press the **FORMAT** button to access the format item menu.

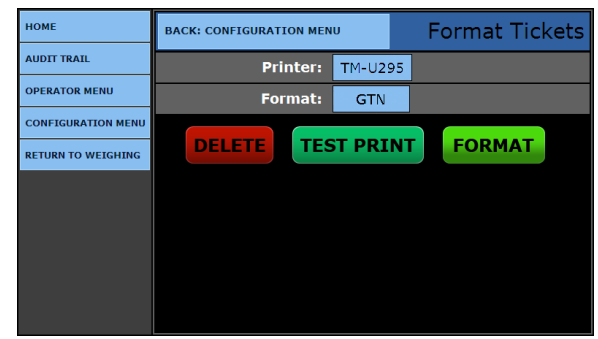

- 10. The Format Tickets menu has nineteen (19) windows of configurable data windows for each printers ticket format.
  - This first window configures the Ticket
     Length and Ticket Width.
  - The Easy Format Wt Flds combines the weight amount, units of weight, and legend (weight mode) so each of these fields will be automatically inserted throughout the processing of generating the ticket.

| номе               | BACK: FORMAT TICKETS |  |     | TM-U295 / GTN |        |             |    |
|--------------------|----------------------|--|-----|---------------|--------|-------------|----|
| AUDIT TRAIL        | Ticket Length:       |  | 7   |               |        |             |    |
| OPERATOR MENU      | Ticket Width:        |  | 3.5 |               |        |             |    |
| CONFIGURATION MENU | Easy Format Wt Flds: |  | YES |               |        |             |    |
| RETURN TO WEIGHING | Inverted:            |  | NO  |               |        |             |    |
|                    | COPY DELE            |  | TE  | S             | AVE CH | ANGES       |    |
|                    |                      |  |     |               |        | PAGE FORWAF | RD |

- This prevents needing to input each of these items separately.
- The **Inverted** feature prints the ticket from bottom first, up to the top.
- 11. Press the **PAGE FORWARD** button to advance to the next page of ticket options.
- Press the SAVE CHANGES button when any changes are made otherwise the changes will be lost.
- Press the **COPY** button to copies this ticket format, then posts it to another printer's selected ticket format.

| НОМЕ               | BACK: FORMAT TICKET |      |               | Format Ticket |   |  |
|--------------------|---------------------|------|---------------|---------------|---|--|
| AUDIT TRAIL        | PLEASE S            | ELEC | T THE PRINTER |               |   |  |
| OPERATOR MENU      | AND FOR             | MAT  | го сор        | Y FRC         | M |  |
| CONFIGURATION MENU | Printer:            | COM: | DM3: TM-U230  |               |   |  |
| RETURN TO WEIGHING | Format:             | GTN  |               |               |   |  |
|                    |                     | СО   | PY            |               |   |  |
|                    |                     |      |               |               |   |  |
|                    |                     |      |               |               |   |  |
|                    |                     |      |               |               |   |  |
|                    |                     |      |               |               |   |  |

**NOTE:** Formatting all the parameter windows will determine how the standard company ticket prints and displays in the Weight Screen.

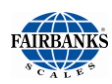

### 5.3. Format Tickets, Continued

The **DELETE** button function eliminates the ticket format.

A prompt appears to confirm the operation.

The formatting pages are displayed in three (3) distinctive types.

**DATA FIELD** – This field is identified by the **Field:** entry value shown. Data which is within greater than and less than symbols is data derived from the FB2550 DAT and the vehicle which is being weighed.

#### Example: <Gross WT>

• This is the actual weight value which was weighed on the scale.

**LABEL FIELD** – This field is identified by the **Field:** entry value shown. Data which is text only is a label data field. This field will describe the data field that it is beside.

*Example:* **GR.** This label describes the weight as a Gross weight value.

**TEXT FIELD** – This field is identified by the **Field:** entry value shown. This Data is custom text entered to provide required information on the ticket.

| Example:  |  |
|-----------|--|
| Driver: _ |  |

This gives driver a place to sign a ticket.

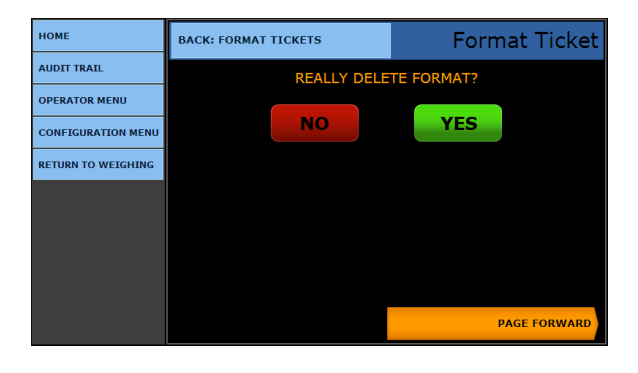

| НОМЕ               | BACK: FORMAT TICKET | Ed                                                  | lit <gr< th=""><th>OSS WT&gt;</th></gr<> | OSS WT> |
|--------------------|---------------------|-----------------------------------------------------|------------------------------------------|---------|
| AUDIT TRAIL        | Т                   | -<br>1-U295 / G                                     | GTN                                      |         |
| OPERATOR MENU      | Field:              | <gross th="" v<=""><th>VT&gt;</th><th></th></gross> | VT>                                      |         |
| CONFIGURATION MENU | Top / Left:         | 3.0                                                 | 0.7                                      |         |
| RETURN TO WEIGHING | Height / Width:     | 0.1                                                 | 0.6                                      |         |
|                    | Enhanced:           | YES                                                 |                                          |         |
|                    | Printed:            | YES                                                 |                                          |         |
|                    | SAV                 | E CHAN                                              | IGES                                     |         |
|                    |                     |                                                     |                                          |         |

| НОМЕ               | BACK: FORMAT TICKET | Ec         | lit GRO | SS LABEL |
|--------------------|---------------------|------------|---------|----------|
| AUDIT TRAIL        | TM                  | 1-U295 / C | GTN     |          |
| OPERATOR MENU      | Field:              | GROSS LA   | BEL     |          |
| CONFIGURATION MENU | Top / Left:         | 3.0        | 2.0     |          |
| RETURN TO WEIGHING | Height / Width:     | 0.1        | 0.5     |          |
|                    | Enhanced:           | YES        |         |          |
|                    | Printed:            | YES        |         |          |
|                    | SAV                 | E CHAN     | GES     |          |
|                    |                     |            |         |          |

| НОМЕ               | BACK: FORMAT TICKET |            | TM-U2 | 295 / GTI | N |
|--------------------|---------------------|------------|-------|-----------|---|
| AUDITTRAIL         | ТМ                  | 1-U295 / G | TN    |           |   |
| OPERATOR MENU      | Field:              | TEXT1      |       |           |   |
| CONFIGURATION MENU | Caption:            | Driver:    |       |           |   |
| RETURN TO WEIGHING | Top / Left:         | 0.0        | 0.0   |           |   |
|                    | Height / Width:     | 0.0        | 0.0   |           |   |
|                    | Enhanced:           | NO         |       |           |   |
|                    | Printed:            | NO         |       |           |   |
|                    | SAV                 | /E CHAN    | IGES  |           |   |

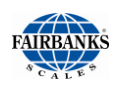

### 5.3. Format Tickets, Continued

- **TOP / LEFT:** Plots the **x-y coordinates** of where the fields are located.
  - TOP field moves the data field in an up and down position.
    - This value is incremented in **tenths (0.1) of an** *inch*.
  - LEFT field moves the data field in a left to right direction.

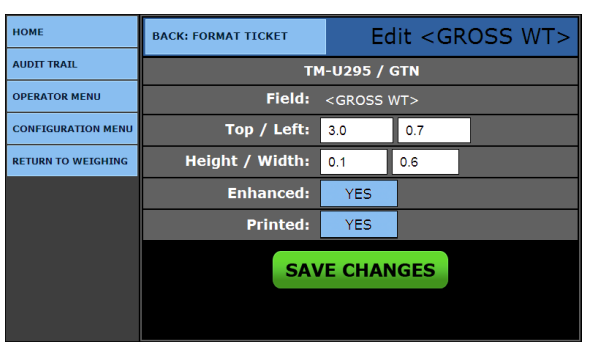

- This value is incremented in tenths (0.1) of an inch.
- **HEIGHT / WIDTH:** These two fields establish the font size of the data which has been selected. Care should be taken when changing these data fields. The characters can be distorted if the ratios of the default settings are not maintained.

#### DEFAULT – HEIGHT / WIDTH: 0.1 0.6 CHANGE TO HEIGHT / WIDTH: 1.1 1.6.

- **ENHANCED:** Touch the data entry box on the screen to the right of **Enhanced:** and select Yes or No to enable or disable the emphasized print.
- **PRINTED:** Touch the data entry box on the screen to the right of **Printed:** and select Yes or No to enable or disable the printing of the data item.
- Press the SAVE CHANGES button when any changes are made otherwise the changes will be lost.
- Selecting BACK: FORMAT TICKET returns to the Format Ticket.

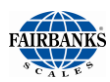

### 5.4. SERIAL CARD

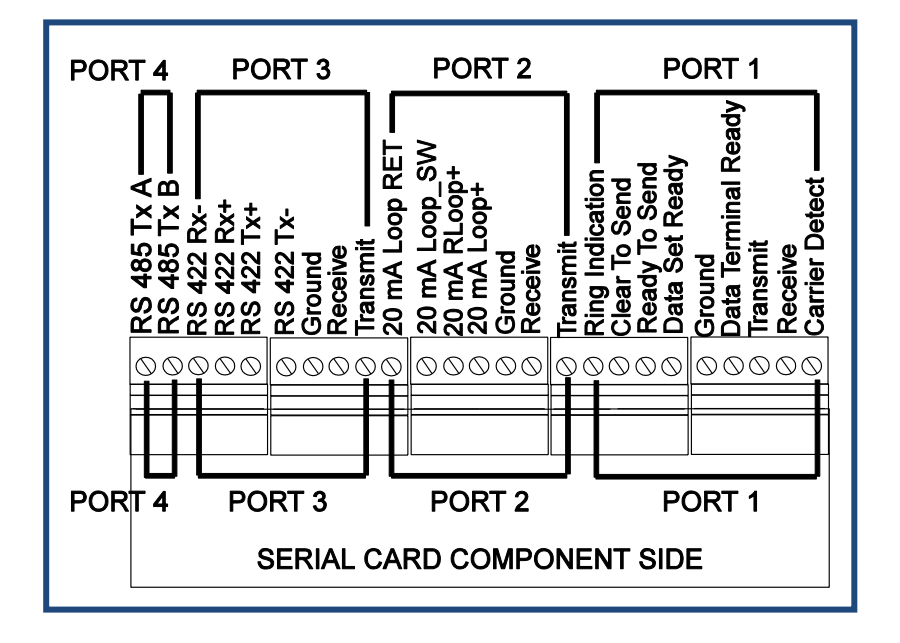

The **SERIAL CARD** (30921) provides four (4) outputs with a maximum of two (2) cards per Instrument. See the Port Assignments listed below.

 A bus cable is provided to connect the multi-function board to the expansion card.

| PORT 1 | RS-232 (Full Duplex 9 Pin Port) |
|--------|---------------------------------|
| PORT 2 | RS-232 OR 20 Ma *               |
| PORT 3 | RS-232 OR RS-422 *              |
| PORT 4 | RS-485                          |

\* Only one (1) may be selected at a time, and not both.

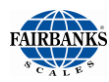

### 5.5. REMOTE DISPLAY SETUP AND CONFIGURATION

The FB2550 DAT has two modes of operation.

- Continuous Display.
- Display On Print.

The remote display output may be configured for a RS232 interface or a 20 mA interface.

#### 5.5.1. SERIAL 20MA CONFIGURATION (MULTI-FUNCTION BOARD)

The following steps listed will provide the process to configure the FB2550 DAT for use with the serial 20 mA to a remote display.

- Using an external keyboard, press ALT + HOME.
- 2. Select LOGIN.
- 3. Enter the Supervisor Password.

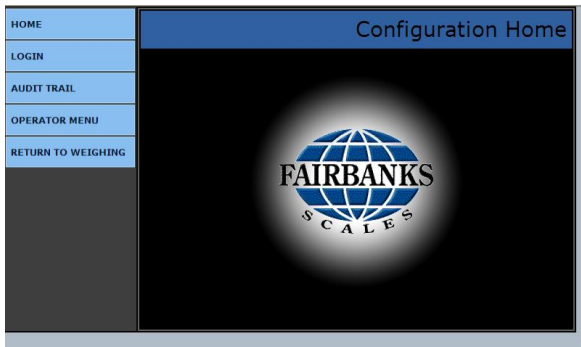

- 4. Select the **CONFIGURATION MENU**.
- 5. Press **PAGE FORWARD**.
- 6. Select **REMOTE DISPLAY**.

7. Leave the settings as shown in the image to the right.

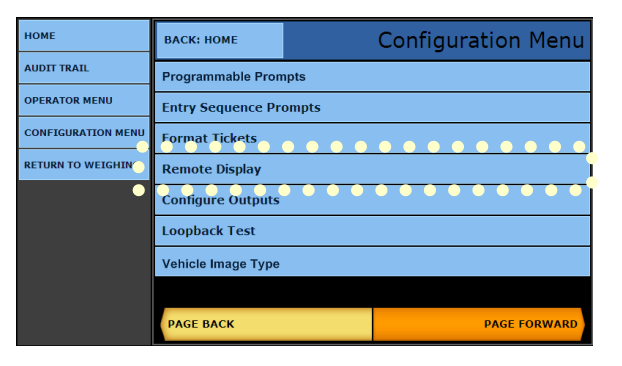

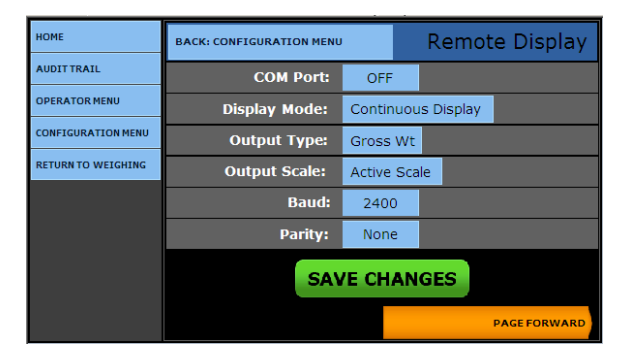

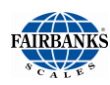

#### 5.5.1. SERIAL 20MA CONFIGURATION (MULTI-FUNCTION BOARD), CONTINUED

- 8. Press **PAGE FORWARD** once.
- 9. Click on the **ENABLE 20 MA OUTPUT** button.
  - Programs the 20 mA Output located at J1, which resides on the Multi-Function Board.

| НОМЕ               | BACK: CONFIGURATION MENU     |         |      | Remote Display  |
|--------------------|------------------------------|---------|------|-----------------|
| AUDIT TRAIL        | Data Bits:                   | 8       | _    |                 |
| OPERATOR MENU      | Stop Bits:                   | 1       |      |                 |
| CONFIGURATION MENU | Enabled 1605T Ren<br>Control | ote Dis | spla | y Traffic Light |
| RETURN TO WEIGHING | 20 mA Output:                | (2400   | Day  | 4 7 000 1)      |
|                    | 20 IIIA Output.              | (2400   | Bal  | Id, 7, ODD, 1)  |
|                    | SAV                          | E CH    | AN   | GES             |
|                    |                              |         |      |                 |
|                    |                              |         |      |                 |
|                    | PAGE BACK                    |         |      |                 |

| НОМЕ               | BACK: CONFIGURATION MENU | Remote Display |
|--------------------|--------------------------|----------------|
| AUDIT TRAIL        | 20 mA Output:            | CANCEL         |
| OPERATOR MENU      | OFF                      |                |
| CONFIGURATION MENU | (1200 Baud, 7, ODD, 1)   |                |
| RETURN TO WEIGHING | (2400 Baud, 7, ODD, 1)   |                |
|                    | (4800 Baud, 7, ODD, 1)   |                |
|                    |                          |                |
|                    |                          |                |
|                    |                          |                |
|                    |                          |                |
|                    |                          |                |

**NOTE:** See **SECTION 10.1. TRAFFIC LIGHT CONTROL** for other configuration parameters which must be enabled for proper traffic light operation.

- Use a **20mA CURRENT LOOP CONNECTION** for the Remote Display.
- LED Designations are displayed below.
- DS3 is +5V

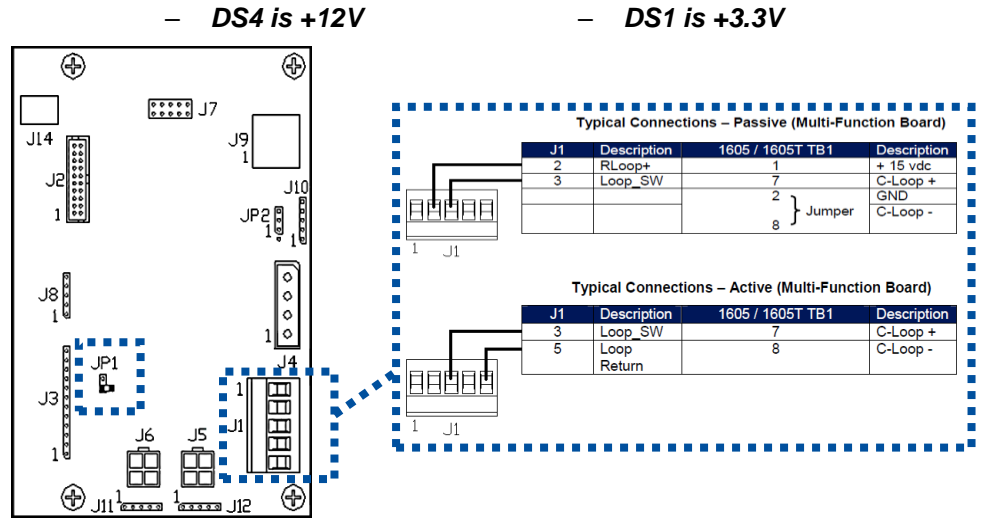

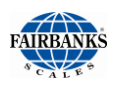

### 5.5.2. MULTI-FUNCTION BOARD 20MA WIRING

The Multi-function Board (29907) processes the Keypad and Touch Screen Input.

- One USB Port is dedicated to the Auxiliary Keyboard.
- On the board is a removable two gigabite (2GB) flash memory used for backup. An external pin drive can also be used for memory backup.

| J1 | DESCRIPTION               |  |
|----|---------------------------|--|
|    | PASSIVE LOOP              |  |
| 1  | LOOP+ (External Resistor) |  |
| 2  | RLOOP+                    |  |
| 3  | LOOP_SW                   |  |
|    | ACTIVE LOOP               |  |
| 3  | LOOP_SW                   |  |
| 5  | LOOP_RET                  |  |

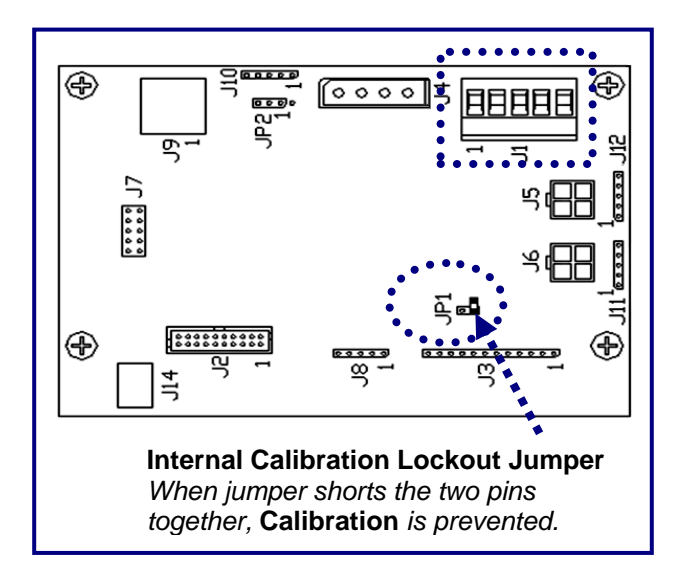

#### A. Typical Connections – Passive (Multi-Function Board)

| J1 | Description | 1605 / 1605T TB1 | Description |
|----|-------------|------------------|-------------|
| 2  | RLoop+      | 1                | + 15 vdc    |
| 3  | Loop_SW     | 7                | C-Loop +    |
|    |             | 2                | GND         |
|    |             | Jumper<br>8      | C-Loop -    |

#### **B.** Typical Connections – Active (Multi-Function Board)

| J1 | Description | 1605 / 1605T TB1 | Description |
|----|-------------|------------------|-------------|
| 3  | Loop_SW     | 7                | C-Loop +    |
| 5  | Loop Return | 8                | C-Loop -    |

Configuration Menu

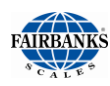

# 5.5.3. SERIAL 20MA CONFIGURATION (SERIAL EXPANSION BOARD)

- 1. Using an external keyboard, press ALT + HOME. Select LOGIN.
- 2. Enter the Supervisor Password.
- 3. Select the **CONFIGURATION MENU**.
- 4. Press **PAGE FORWARD** once.
- 5. Select **REMOTE DISPLAY**.
- Touch the data box on the screen to the right of COM PORT, selecting the desired COM port.
- Select the **DISPLAY MODE** button, selecting the desired mode required from the menu list.
  - The menu choices are Continuous
     Display or Display on Print.
- 8. Touch the data box on the screen to the right of **OUTPUT TYPE:**, then select the desired type required from the menu list.
  - The types are Gross Wt, Net Wt, or Ticket Number.
- 9. Touch the data box on the screen to the right of **OUTPUT SCALE:**, then select the desired scale required from the menu list.
  - The scales choices are **All**, **Active** or **an individual scale**.
  - It is recommended to leave the settings for baud, parity, and etc. as shown in the images in steps 3 and 4.

Do Not touch the data check box on the screen to the left of Enable 20 mA Output.

- This turns on the 20 mA output located at J1, which resides on the Multi-Function Board.
- This is not required for this **Configuration Setup**.
- If the check box is selected by Enabled 1605T Remote Display Traffic Light Control, the FB2550 DAT will control the traffic light function.

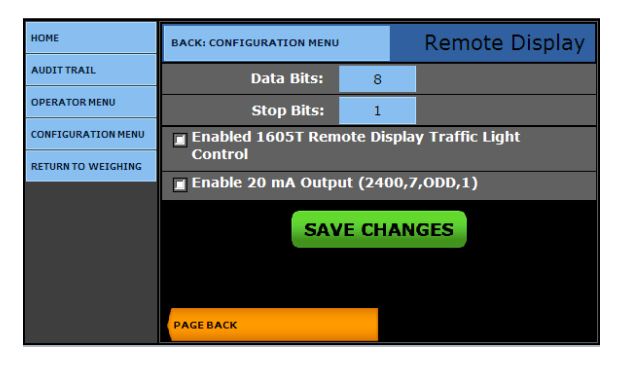

| UDIT TRAIL        | Programmable Prompts    |              |  |
|-------------------|-------------------------|--------------|--|
| PERATOR MENU      | Entry Sequence Prompts  |              |  |
| ONFIGURATION MENU | or at icl ts • • • •    |              |  |
| ETURN TO WEIGHING | Remote Display          |              |  |
| •                 | Configure Oucpues 🔷 🔍 🔍 | ••••         |  |
|                   | Loopback Test           |              |  |
|                   | Vehicle Image Type      |              |  |
|                   |                         |              |  |
|                   | PAGE BACK               | PAGE FORWARD |  |
|                   |                         |              |  |

васк: номе

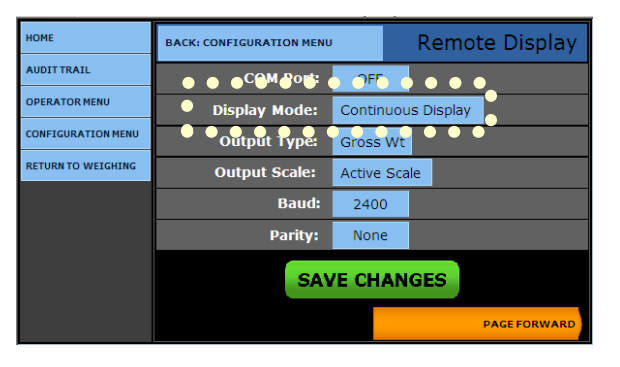

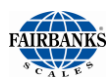

### 5.6. 20MA ANALOG CARD

# The **4-20 MA ANALOG CARD (30919)** is a **Passive Current Loop Device** with **16 Bit High Resolution Output.**

| 4-20mA<br>Specifications           | <ul> <li>– 16 bit resolution +/01 integral linearity</li> </ul>                                                                                                    |
|------------------------------------|----------------------------------------------------------------------------------------------------|
| Current Loop Voltage<br>Compliance | <ul> <li>A PASSIVE DEVICE, as the 4-20 Analog Card is, does not supply any current loop voltage.</li> <li>Customer's external source must furnish 7 to 40 VDC power (typical voltage 24 VDC).</li> <li>The negative (-) power of the supply <i>MUST</i> be isolated from chassis ground</li> <li>See important CAUTION box below.</li> <li>A separate power supply must be furnished for each output.</li> </ul> |
| Full Scale Setting<br>Time         | – 8 msecs.                                                                                                    |
| Output Impedance                   | – 25 Meg Ohms.                                                                                                    |
| Alarm Current                      | <ul> <li>- 3.5 to 24mA (underload/overload conditions), Offset at 25°C; +/1% of full scale. Offset drift; +/- 25 ppm of full scale per degree Celsius.</li> </ul>                                                                                                    |
| Total Output Error                 | <ul> <li>(20mA) at 25°C: +/2% of full scale max.</li> </ul>                                                                                                    |
| Total Output Drift                 | <ul> <li>+/- 50 ppm of full scale per degree Celsius max.</li> </ul>                                                                                                    |

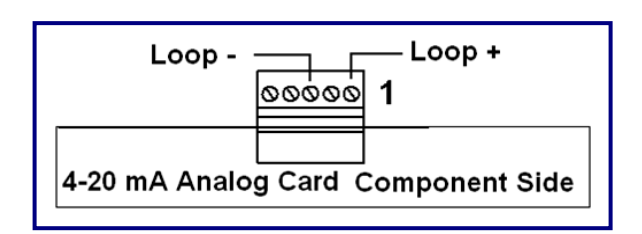

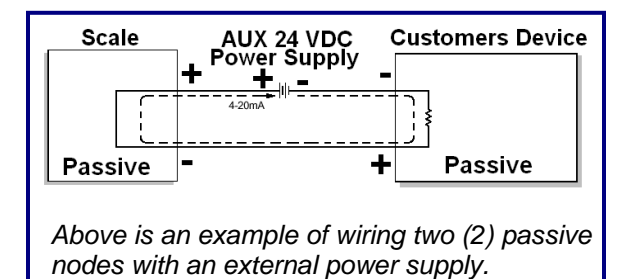

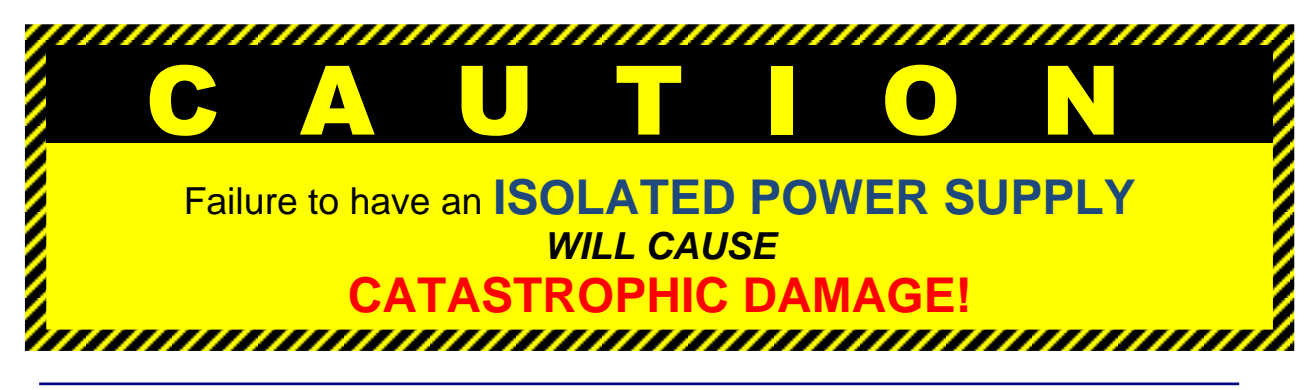

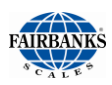

### 5.7. FIELDBUS PROTOCOLS AND FORMATS

#### 5.7.1. TRANSMISSION METHODS

Communication protocols are simular to conversations; there are several different languages and methods used.

- PROFIBUS-DP, MODBUS-TCP, INTERBUS-S and ETHERNET use a method called "source-destination" communications. The message packets have destination information in them, and the Fieldbus passes a token from node to node in a timed fashion.
- DEVICENET, CONTROLNET, and CAN use a broadcast, producerconsumer model for communications. Messages are broadcast to all nodes, and each node only "hears" messages intended for it.

#### 5.7.2. COMMUNICATION FORMAT

Another major difference among Fieldbuses is the format of the communications themselves.

- **DEVICENET** and **CAN** open messages are eight bytes long.
- PROFIBUS-DP is "word-oriented", and can have an up to 256-byte "stack" per message.

#### COSTS vs. SPEED

- PROFIBUS-DP and CONTROLNET are very fast networks 12 megabits per second and 500 Mb/s, respectively. They are much more expensive to operate.
- **DEVICENET** is less expensive.

### 5.7.3. HANDLING NETWORK TRAFFIC

**FIELDBUSES** also handle network traffic in different ways.

- DEVICENET and CAN use "non-destructive bitwise arbitration." When two messages collide, the higher priority message goes first. If the two are equal priority, there is a mechanism within DeviceNet (as well as CAN) that decides which one should go first.
- When a collision occurs in ETHERNET, all devices "back off" and re-send their messages, which results in slower transmissions.

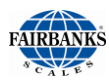

### **5.8. FIELDBUS CONNECTIONS**

The term **FIELDBUS** usually describes an all-digital two-way communications system that interconnects measurement and control equipment such as sensors, actuators and controllers.

• Fieldbus traces its beginnings in the automotive industry, where efforts to simplify and reduce wiring resulted in a multiplexed CAN (Controller Area Network) system of modules installed at various points of a vehicle.

#### WORKING EXAMPLE

Most cars have multiple controls on the door panel, such as power-window, powermirror, power-lock and power-seat controls. A **Fieldbus Network** combines all the switch wires into a two wire communication bus. Pressing a switch closes a relay that provides power to the window motor, sending a packet of data onto the communication bus to adjust the passenger-side mirror.

#### 5.8.1. OVERVIEW OF TERMS

There are currently **four (4) different types of Fieldbus Interfaces** listed as standard accessories for the FB2550 DAT.

**DEVICENET** – A network system to interconnect control devices for data exchange.

 It uses a differential serial bus, called Controller Area Network (CAN), as the backbone technology and defines an application layer to cover a range of device profiles.

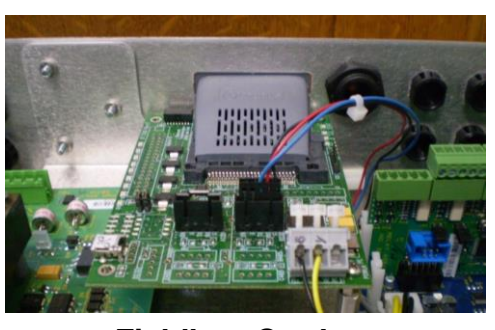

Typical Fieldbus Card installation.

**CONTROLNET** – An open Control Network in real-time, for high-throughput applications.

**MODBUS-TCP–** Serial network communications in a master/slave

(request/response) type relationship using either ASCII or RTU (Remote Terminal Unit) modes.

 Non-powered two-wire (RS-485) network, with up to 126 nodes, transfering a maximum of 244 data bytes per node per cycle.

**NOTE:** See Section 9.3.1. Installing the Fieldbus for complete connectivity information.

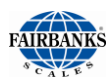

### 5.8.2. DEVICENET

**DEVICENET (30923)** is a low-cost communications link that connects industrial devices to a network, eliminating expensive hardwiring.

- It is based on a broadcast-oriented, communications protocol the CAN.
- The CAN Protocol was originally developed by BOSCH for the European automotive market for replacing expensive wire harnesses with low-cost network cable.
- The **CAN Protocol** has fast response and high reliability for applications like anti-lock brakes and air bags.

**DEVICENET** also provides power to the network. This allows devices with limited power requirements to be powered directly from the network.

- This reduces connection points and physical size.
- The maximum network size is up to 64 Nodes, with message data packets up to 8 bytes.

| WIRE | SIGNAL                         | DESCRIPTION       |
|------|--------------------------------|-------------------|
| 1    | V Negative bus supply volt     |                   |
| 2    | CAN_L                          | CAN low bus line  |
| 3    | SHIELD                         | Cable shield      |
| 4    | CAN_H                          | CAN high bus line |
| 5    | V+ Positive bus supply voltage |                   |

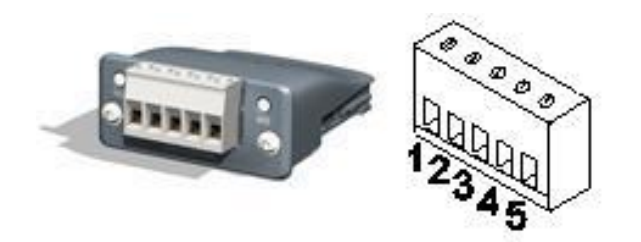

**NOTE:** Additional information and **EDS files** are available at the following website. <u>http://www.hms.se/products/DeviceNet.shtml</u>.

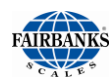

### 5.8.2. DEVICENET, CONTINUED NETWORK STATUS LED

| STATE                 | INDICATION                                 |  |
|-----------------------|--------------------------------------------|--|
| OFF                   | Not online/ No power                       |  |
| GREEN                 | Online, one or more connection established |  |
|                       |                                            |  |
| FLASHING GREEN (1 Hz) | Online, no corrections established         |  |
| Red                   | Critical link failure                      |  |
| Flashing Red (1 Hz)   | One or more connections timed out          |  |
| Alternating Red/Green | Self-test                                  |  |

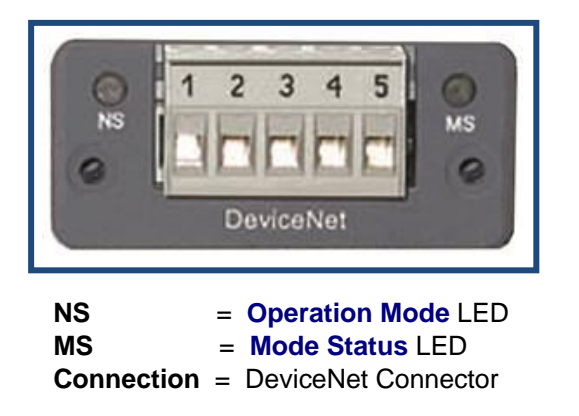

#### **MODULE STATUS LED**

| STATE                    | INDICATION                                                       |  |
|--------------------------|------------------------------------------------------------------|--|
| OFF                      | No power                                                         |  |
| GREEN                    | Operating in normal condition                                    |  |
| FLASHING GREEN<br>(1 Hz) | Missing/Incomplete configuration/ Device needs<br>comminssioning |  |
| Red                      | Unrecovrerable fault(s)                                          |  |
| Flashing Red (1<br>Hz)   | Recoverale fault(s)                                              |  |
| Alternating<br>Red/Green | Self-test                                                        |  |

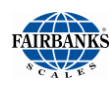

### 5.8.3. CONTROLNET

**CONTROLNET** (**30924**) is an open ControlNetwork running in "real-time", for highthroughput applications.

- It uses a Control and Information Protocol (CIP), combining the functionality of an I/O Network and a Peer-to-Peer Network.
- CONTROLNET is based on the Producer/Consumer Model, permiting all nodes on the network to simultaneously access the same data from a single source.
- Maximum of **99 nodes**, with no minimum distance between nodes
- The ControlNet card uses BNC connectors.

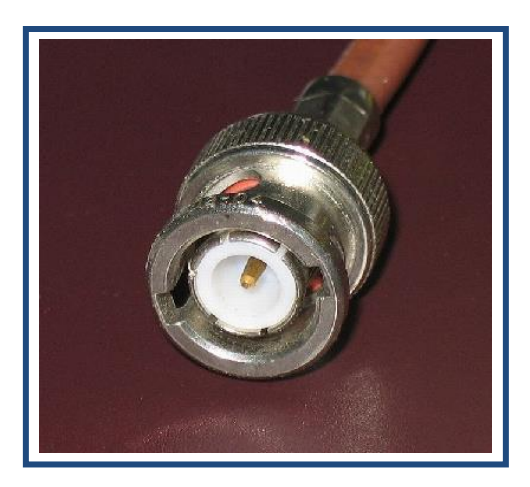

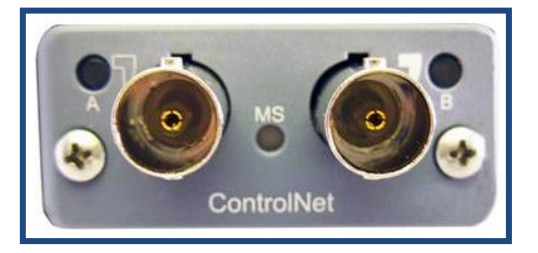

#### **SPECIAL NOTES**

For signal redundancy, both connectors should be used.

- If not, use either **Connector A** or **B**.

Network Status LED A and Module Status LED correspond to LED 1 and LED 2 in the instance attributes of the Anybus Object.

 They are available in the application interface, but the LED placement on the front does not conform to the standard **Anybus CompactCom** placement of LED 1 and LED 2.

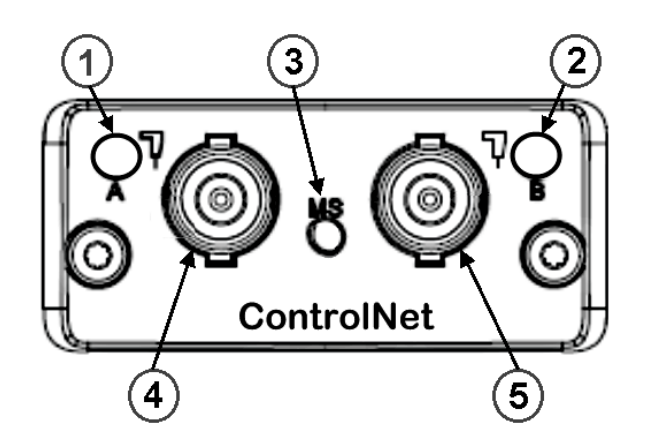

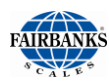

### 5.8.3. CONTROLNET, CONTINUED

#### **NETWORK STATUS**

| LED     | STATE                   | INDICATION                                                                                          |  |
|---------|-------------------------|----------------------------------------------------------------------------------------------------|--|
| A and B | OFF                     | Not online / No power                                                                               |  |
|         | Flashing Red (1 Hz)     | Incorrect node configuration, duplicate MAC ID etc.           n         Self test of bus controller |  |
|         | Alternating Red/Green   |                                                                                                    |  |
|         | Red                     | Fatal event or faulty unit                                                                          |  |
| A or B  | OFF Channel is disabled |                                                                                                    |  |
|         | Alternating Red/Green   | Invalid link configuration                                                                          |  |
|         | Flashing Green (1 Hz)   | Temporary errors (node self-corrects) or node is not configured to go online.                       |  |
|         | Green                   | Normal operation                                                                                    |  |
|         | Flashing Red (1 Hz)     | Media fault or no other nodes on the Network                                                        |  |

#### **MODULE STATUS**

| STATE                    | INDICATION                                                              |
|--------------------------|-------------------------------------------------------------------------|
| OFF                      | No power                                                                |
| GREEN                    | Operating in normal condition, controlled by a Scanner in RUN state.    |
| FLASHING GREEN<br>(1 Hz) | The module has not been configured or the Scanner is in the Idle state. |
| Red                      | Unrecovrerable fault(s), EXCEPTION,                                     |
| Flashing Red (1<br>Hz)   | Media fault or no other nodes on the Network                            |

| NO. | DESCRIPTION            |
|-----|------------------------|
| 1   | Network Status LED A   |
| 2   | Module Status LED      |
| 3   | Network Status LED B   |
| 4   | ControlNet Connector A |
| 5   | ControlNet Connector B |

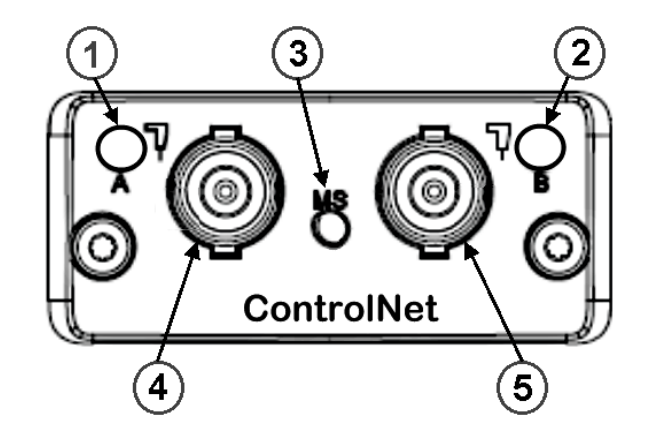

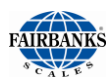

### 5.8.3. MODBUS-TCP

**MODBUS-TCP (30925) PROTOCOL** was originally developed in 1978 to exchange information between devices on the factory floor.

- It developed into the standard for exchanging data and communication MODULE STATUS information between PLC systems.
  - MODBUS-TCP devices communicate over a Serial Network in a master/slave (request/response) type relationship.
  - Uses either the ASCII (American Standard Code for Information Interchange) mode or the RTU (Remote Terminal Unit) mode.
- In the ASCII MODE, two eight-bit bytes of data are sent as two ASCII characters.
  - The primary advantage of ASCII mode is the flexibility of the timing sequence.
  - Up to a one second interval can occur between character transmissions without causing communication errors.
- In the **RTU MODE**, data is sent as two four-bit, hexadecimal characters, providing for higher throughput than in ASCII mode for the same baud rate.
  - Modbus Plus communicates using a single twisted pair of wires in one shielded cable (#18AWG).
  - Modbus Plus *does NOT* provide power on the network.
- Maximum of up to 32 Nodes, and up to 64 with a Repeater.

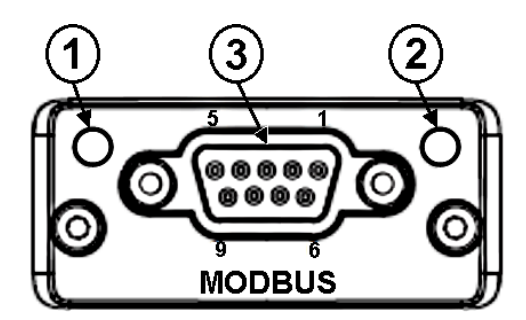

| No. | DESCRIPTION             |
|-----|-------------------------|
| 1   | Communication LED       |
| 2   | Device Status LED       |
| 3   | MODBUS-TCP<br>Interface |

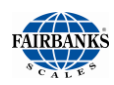

### 5.8.4. MODBUS-TCP, CONTINUED

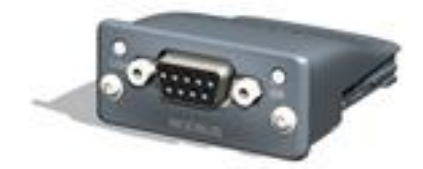

#### **COMMUNICATION LED**

| LED STATE | DESCRIPTION                     |
|-----------|---------------------------------|
| OFF       | No power - OR – no traffic      |
| YELLOW    | Frame reception or transmission |
| RED       | A fatal error has occured       |

#### **DEVICE STATUS LED**

| LED STATE            | INDICATION                                                                                                    |
|----------------------|----------------------------------------------------------------------------------------------------|
| OFF                  | Initializine – OR – no power                                                                                                    |
| GREEN                | Module initialized, no error                                                                                                    |
| RED                  | Internal error – OR – major unrecoverable fault                                                                                                    |
| RED, SINGLE<br>FLASH | <ul> <li>Communication fault or configuration error</li> <li>Case 1: Invalid setttings in Network Configuration error</li> <li>Case 2: Settings in Network Configuration Object has been changed during runtime (i.e. the settings do not match the currently used configuration).</li> </ul> |
| RED, DOUBLE<br>FLASH | Application diagnostics available.                                                                                                    |

#### **MODBUS-TCP INTERFACE**

| PIN     | DIRECTION           | SIGNAL                                     | COMMENT                                |
|---------|---------------------|--------------------------------------------|----------------------------------------|
| Housing | —                   | PE                                         | Protective Earth                       |
| 1       | —                   | GND Bus polarization, ground (isolated)    |                                        |
| 2       | Output <sup>3</sup> | 5V Bus polarizatino power +5V DC (isolated |                                        |
| 3       | Input               | PMC                                        | Connect to pin #2 for RS-232 operation |
| 4       |                     |                                            |                                        |
| 5       | Bidirectional       | <b>B-LINE</b>                              | RS-485 B-Line                          |
| 6       |                     |                                            |                                        |
| 7       | Input               | RX                                         | RS-232 Data Receive                    |
| 8       | Output              | TX RS-232 Data Transmit                    |                                        |
| 9       | Bidirectional       | A-Line                                     | RS-485 A-Line                          |

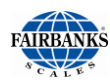

### 5.8.4. PROFIBUS-DP

**PROFIBUS-DP** (**30922**) is one of the best-known industrial Fieldbus protocols from Europe.

- It is an established standard, used in a wide range of applications as a multi-application communications link for industrial devices.
- The PROFIBUS-DP protocol was originally developed by a committee founded by the German government.

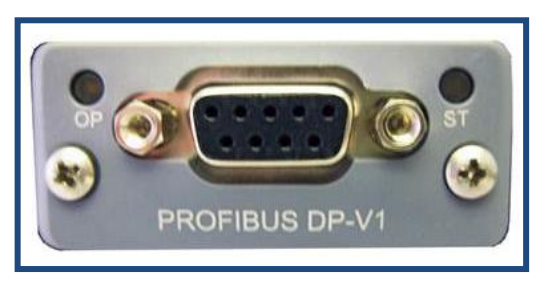

#### **PROFIBUS-DP** utilizes a non-powered two-wire (RS-485) Network.

- A PROFIBUS-DP Network may have up to 126 nodes, transfering a maximum of 244 bytes data per node/ per cycle.
- Baud (Communication) Rates are selectable, and overall end-to-end network distance varies with speed.
- The maximum standard Baud Rate is 12Mbps, with a maximum distance of 100M (328ft), and 1200M (3936 ft) at 93.75Kbps without repeaters.
- PROFIBUS-DP connects to a wide variety of field devices including the following:
  - Discrete and analog I/O Drives.
  - Robots.
  - HMI/MMI products.
  - Pneumatic valves.
  - Barcode readers.
  - Weigh scales.
  - Transducers.
  - Flow measuring equipment.

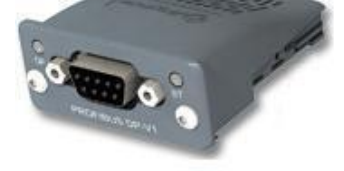

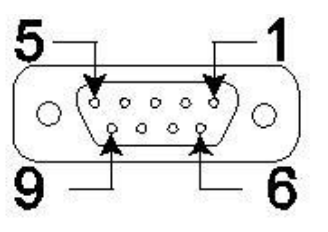

| PIN | SIGNAL           | DESCRIPTION                                               |  |
|-----|------------------|-----------------------------------------------------------|--|
| 3   | B-Line           | Positive RxxD/TxD, Rs485 level                            |  |
| 4   | RTS              | Request to Send                                           |  |
| 5   | GND              | Ground (Isolated)                                         |  |
| 6   | +5 Bus<br>Output | +5V termination power (Isolated, short circuit protected) |  |
| 8   | A-Line           | Negative RXD/TxD, RS485 level                             |  |

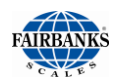

### 5.8.5. PROFIBUS-DP, CONTINUED

#### **OPERATION MODE LED**

| LED STATE                | DESCRIPTION                        | COMMENTS                           |
|--------------------------|------------------------------------|------------------------------------|
| OFF                      | Not online or No power             |                                    |
| Green                    | Online/ Data Exchange              |                                    |
| Flashing Green           | Online, clear                      |                                    |
| Flashing Red (1 flash)   | Parameterization error             | See Parameterization Data Handling |
| Flashing Red (2 flashes) | PROFIBUS-DP<br>configuration error | See Configuration Data Handling    |

#### **MODULAR STATUS LED**

| LED<br>STATE      | DESCRIPTION                               | COMMENTS                           |
|-------------------|-------------------------------------------|------------------------------------|
| OFF               | No power - OR – not initialized           | Module state = "SETUP" OR NW-INIT" |
| Green             | Initialized                               | Module has left the NW_INIT state  |
| Flashing<br>Green | Initialized, diagnostic events(s) present | Extended diagnostic bit is set     |
| Red               | Exception error                           | Module state = <b>EXCEPTION</b>    |

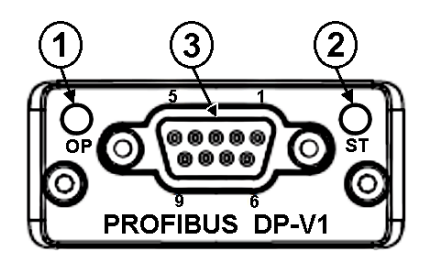

| NO. | DESCRIPTION             |
|-----|-------------------------|
| 1   | Communication LED       |
| 2   | Device Status LED       |
| 3   | MODBUS-TCP<br>Interface |

**NOTE:** Additional information and **EDS files** are available at the following website. <u>http://www.hms.se/default.shtm</u>.

## **Section 6: Accessories**

### 6.1. ACCESSORY PARTS REFERENCE

| PART NO.            | DESCRIPTION                                                       |
|---------------------|-------------------------------------------------------------------|
| 30917               | EXPANSION BOARD ACCESSORY KIT                                     |
| 30922 thru<br>30925 | FIELDBUS INTERFACE ACCESSORY KIT(S)                               |
| 30921               | SERIAL EXPANSION BOARD ACCESSORY KIT                              |
| 30937               | INSTALLING THE RS-485 SERIAL PORT ACCESSORY KIT                   |
| 26258               | SHROUD KIT                                                        |
|                     | READER (ONE ONLY)                                                 |
| 32020               | <ul> <li>Bar Code//Magnetic Stripe Sedge Reader*</li> </ul>       |
| 32083               | – Proximity Reader*                                               |
| 32019               | ALPHANUMERIC KEYPAD KIT                                           |
|                     | SCALE COMMUNICATIONS (ONE ONLY)                                   |
| 31079               | <ul> <li>Analog (internal)*</li> </ul>                            |
| 30916               | <ul> <li>Digital Intalogix (Internal)*</li> </ul>                 |
| 26422               | RTU HEATER KIT                                                    |
| 30921               | RS232 MODULE PC104 PCB ASSY                                       |
| 32085               | PRINTER COMPARTMENT, DOT 3.00 EPSON                               |
| 30023               | PRINTER COMPARTMENT HEATER WITH 36" CORD                          |
| 22269               | POLE MOUNT KIT                                                    |
| 31866               | FILTERED COOLING FAN KIT                                          |
| 30920               | RELAY KIT                                                         |
| 32085               | EPSON TM-U230 PRINTER                                             |
| 11535               | – Paper Roll                                                      |
| 29647               | – 2-Ply Paper                                                     |
| 29260               | – Ribbon                                                          |
| 32676               | – Parallel Cable                                                  |
| 29215Q              | <ul> <li>Printer with Enclosure</li> </ul>                        |
| 32403               | EPSON EU-T432 PRINTER                                             |
| 11535               | <ul> <li>3" width, 3"diameter, 1-ply, Paper Roll</li> </ul>       |
| 29647               | <ul> <li>3" width, 3"diameter, 2-ply, Paper Roll</li> </ul>       |
| 32404               | <ul> <li>3" width, 8"diameter, 2-ply, 1268' Paper Roll</li> </ul> |
| 32676               | – Parallel Cable                                                  |
| 32674               | – Power Supply                                                    |
| 32673               | <ul> <li>Printer with Enclosure</li> </ul>                        |
|                     | FIELDBUS INTERFACE KITS                                           |
| 30922               | – PROFIBUS-DP Kit                                                 |
| 30923               | – DeviceNet Kit*                                                  |
| 30924               | ControlNet Kit*                                                   |
| 30925               | – MODBUS-TCP Kit                                                  |

\* Only one (1) Fieldbus Kit per instrument.

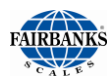

### 6.2. PROGRAMMING THE TRAFFIC LIGHT CONTROL

The **TRAFFIC LIGHT CONTROL** shows the status of the scale's traffic light. It is typically controlled automatically by the instrument weighment cycle.

- The light has a manual override using the touch screen on the main weighing display.
- Each of the two (2) I/O RELAY CARDS supports two (2) sets of lights, totaling four (4) Stop Light Units.

Follow these steps to configure the Traffic Light Control.

- 1. Using an external keyboard, press
- 2. ALT + HOME.
- 3. Select LOGIN.
- 4. Enter the Supervisor Password.
- 5. Open the **CONFIGURATION MENU**.
- 6. Press **PAGE FORWARD** twice.
- 7. Select TRAFFIC LIGHT CONTROL.
- 8. Select SCALE ID X TRAFFIC CONTROLS.

| HOME               | BACK: HOME            | Configuration Menu |  |  |  |  |
|--------------------|-----------------------|--------------------|--|--|--|--|
| AUDIT TRAIL        | Thremoli Weights      |                    |  |  |  |  |
|                    | Traffic Light Control |                    |  |  |  |  |
| CONFIGURATION MENU | Configuration Options |                    |  |  |  |  |
| RETURN TO WEIGHING | Video Camera In       | puts               |  |  |  |  |
|                    | Network Parameters    |                    |  |  |  |  |
|                    | Printer Spooler       |                    |  |  |  |  |
|                    | Report Printer        |                    |  |  |  |  |
|                    |                       |                    |  |  |  |  |
|                    | PAGE BACK             | PAGE FORWARD       |  |  |  |  |

| НОМЕ               | BACK: CONFIGURATION MENU    | Traffic Light Control |
|--------------------|-----------------------------|-----------------------|
| AUDIT TRAIL        | Scale ID 1 Traffic Controls |                       |
| OPERATOR MENU      |                             |                       |
| CONFIGURATION MENU |                             |                       |
| RETURN TO WEIGHING |                             |                       |
|                    |                             |                       |
|                    |                             |                       |
|                    |                             |                       |
|                    |                             |                       |
|                    |                             |                       |

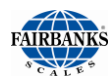

### 6.2. Programming the Traffic Light Control, Continued

- 9. Select the **TRAFFIC LIGHT** Control button to one of the following options.
  - Disabled
  - 1 Traffic Light
  - 2 Traffic Light
- 10. In the second button to the right, select whether the **Traffic Lights** operate in a **MANUAL** or **AUTOMATIC** mode.

| HOME               | BACK: TRAFFIC LIGHT CONTROL Traf     |          | fic Light: Scale1 |           |            |
|--------------------|--------------------------------------|----------|-------------------|-----------|------------|
| AUDITTRAIL         | Traffic Light:                       | Disabled |                   | Automatic |            |
| OPERATOR MENU      | Barrier/Gate:                        | Disabled |                   | Automatic |            |
| CONFIGURATION MENU | Loop Detector:                       | Disabled |                   |           |            |
| RETURN TO WEIGHING | JRN TO WEIGHING Zero on Approach: No |          | No                |           |            |
|                    | Inhibit if Active:                   | 1        | No                |           |            |
|                    | Complete Cycle:                      |          | No                |           |            |
|                    | SAV                                  | /E C     | HAN               | GES       |            |
|                    |                                      |          |                   | PAG       | SE FORWARD |

| НОМЕ               | BACK: TRAFFIC LIGHT CONTROL | Traffic Light: Scale1 |
|--------------------|-----------------------------|-----------------------|
| AUDIT TRAIL        | Traffic Light:              | CANCEL                |
| OPERATOR MENU      | Disabled                    |                       |
| CONFIGURATION MENU | 1-Traffic Light             |                       |
| RETURN TO WEIGHING | 2-Traffic Lights            |                       |
|                    |                             |                       |
|                    |                             |                       |
|                    |                             |                       |
|                    |                             |                       |
|                    |                             |                       |

| BACK: TRAFFIC LIGHT CONTROL | Traffic Light: Scale1                                                |
|-----------------------------|----------------------------------------------------------------------|
| Traffic Light:              | CANCEL                                                               |
| Automatic                   |                                                                      |
| Manual                      |                                                                      |
|                             |                                                                      |
|                             |                                                                      |
|                             |                                                                      |
|                             |                                                                      |
|                             |                                                                      |
|                             |                                                                      |
|                             | BACK: TRAFFIC LIGHT CONTROL<br>Traffic Light:<br>Automatic<br>Manual |

- 11. Select the **BARRIER/GATES** Control button.
- 12. In the second button to the right, select whether the **Barrier/Gates** operate in a **MANUAL** or **AUTOMATIC** mode.

| НОМЕ               | BACK: TRAFFIC LIGHT CONTROL | Traffic Light: Scale1 |
|--------------------|-----------------------------|-----------------------|
| AUDIT TRAIL        | Barrier/Gate                | CANCEL                |
| OPERATOR MENU      | Disabled                    |                       |
| CONFIGURATION MENU | 1-Barrier/Gate              |                       |
| RETURN TO WEIGHING | 2-Barriers/Gates            |                       |
|                    |                             |                       |
|                    |                             |                       |
|                    |                             |                       |
|                    |                             |                       |
|                    |                             |                       |

| НОМЕ               | BACK: TRAFFIC LIGHT CONTROL | Traffic Light: Scale1 |
|--------------------|-----------------------------|-----------------------|
| AUDIT TRAIL        | Barrier/Gate                | CANCEL                |
| OPERATOR MENU      | Automatic                   |                       |
| CONFIGURATION MENU | Manual                      |                       |
| RETURN TO WEIGHING |                             |                       |
|                    |                             |                       |
|                    |                             |                       |
|                    |                             |                       |
|                    |                             |                       |
|                    |                             |                       |

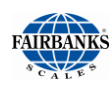

### 6.2. PRogramming the Traffic Light Control, Continued

13. Select the **LOOP DETECTOR** Control button.

 Sensor contact plates alert that the vehicle has entered the scale, and also that it is leaving.

#### 14. Select the correct Loop Detector.

- Extra LOOP choices (*i.e.* 3- Loop, 4-Loop) appear when the optional Digital Relay Card (30920) is added to the Instrument.
- 15. Select the **ZERO ON APPROACH** Control button.
  - Only when the scale is on ZERO (0) with the light change to green and let the driver advance.
- 16. Choose NO or YES.
- 17. Select the **INHIBIT IF ACTIVE** Control button.

14a. Selecting YES will NOT allow a

weighment to be processed if a loop detector is "active".

 This ensures that a truck is fully scale-borne before a weight can be processed. Trucks which are in succession cannot stop on the top of the loops, or the weighment transaction will discontinue.

#### OR

**14b.** Select **NO** to allow a transactions to be processed, even if a the vehicle is still detected at the loop.

# 18. Select the **COMPLETE CYCLE** Control button.

- Only when the entire weighment process is complete, and the ticket is available for the driver, will the light change to green, letting the vehicle advance.
- 19. Choose NO or YES.

| НОМЕ               | BACK: TRAFFIC LIGHT CONTROL | Traffic Light: Scale1 |
|--------------------|-----------------------------|-----------------------|
| AUDIT TRAIL        | Zero on Approa              | ch: CANCEL            |
| OPERATOR MENU      | No                          |                       |
| CONFIGURATION MENU | Yes                         |                       |
| RETURN TO WEIGHING |                             |                       |
|                    |                             |                       |
|                    |                             |                       |
|                    |                             |                       |
|                    |                             |                       |
|                    |                             |                       |

| HOME               | BACK: TRAFFIC LIGHT CONTROL |                         | Traffic Light: Scale1 |           |            |
|--------------------|-----------------------------|-------------------------|-----------------------|-----------|------------|
| AUDIT TRAIL        | Traffic Light:              | Traffic Light: Disabled |                       | Automatic |            |
| OPERATOR MENU      | Barrier/Gate:               | Disabled                |                       | Automatic |            |
| CONFIGURATION MENU | Loop Detector:              | r: Disabled             |                       |           |            |
| RETURN TO WEIGHING | Zero on Approach:           | No                      |                       |           |            |
|                    | Inhibit if Active:          | No                      |                       |           |            |
|                    | Complete Cycle:             | No                      |                       |           |            |
| SAVE CHANGES       |                             |                         |                       |           |            |
|                    |                             |                         |                       | РАС       | SE FORWARD |
|                    |                             |                         |                       |           |            |

| НОМЕ               | BACK: TRAFFIC LIGHT CONTROL | Traffic Light: Scale1 |
|--------------------|-----------------------------|-----------------------|
| AUDIT TRAIL        | Loop Detector               | CANCEL                |
| OPERATOR MENU      | Disabled                    |                       |
| CONFIGURATION MENU | 1-Loop                      |                       |
| RETURN TO WEIGHING | 2-Loops                     |                       |
|                    |                             |                       |
|                    |                             |                       |
|                    |                             |                       |
|                    |                             |                       |
|                    |                             |                       |
|                    |                             |                       |

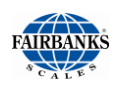

### 6.2. Programming the Traffic Light Control, Continued

- 20. Press the **SAVE CHANGES** button when any changes are made, or they will be lost.
- 21. Press **PAGE FORWARD**.
- 22. To the right of the **Event to Signal:**, select **TIME DELAY OF X SECONDS** Control button.

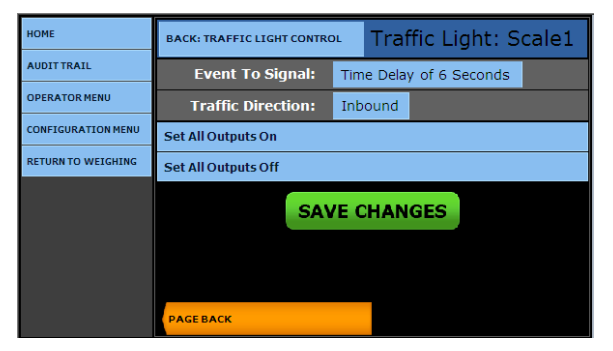

- 23. Click on the correct time value.
  - This is the **Time Delay** from when the truck enters the scale.

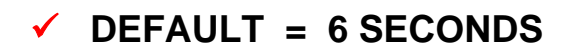

- 24. Select the **TRAFFIC DIRECTION** Control button.
  - This selects which way the vehicles will normally be traveling.
- 25. Select either **INBOUND** or **OUTBOUND**.
- 26. Select either the SET ALL OUTPUTS ON or the SET ALL OUTPUTS OFF Control Button.
  - Activates or deactivates the Traffic Lights.
- Press the SAVE CHANGES button when any changes are made, or they will be lost.
- Select BACK: TRAFFIC LIGHT CONTROL to return to the Traffic Light Control Menu.

| НОМЕ               | BACK: TRAFFIC LIGHT CONTROL | Traffic Light: Scale1   |
|--------------------|-----------------------------|-------------------------|
| AUDIT TRAIL        | Event To Signal             | CANCEL                  |
| OPERATOR MENU      | Final Wt Over Last Section  | Time Delay of 1 Second  |
| CONFIGURATION MENU | Time Delay of 2 Seconds     | Time Delay of 3 Seconds |
| RETURN TO WEIGHING | Time Delay of 4 Seconds     | Time Delay of 5 Seconds |
| •                  | Time Delay of 6 Seconds     | Time Delay of 7 Seconds |
| •                  | Time Delay of 8 Seconds     | Time Delay of 9 Seconds |
|                    | Time Delay of 10 Seconds    |                         |
|                    |                             |                         |
|                    |                             |                         |
|                    |                             |                         |

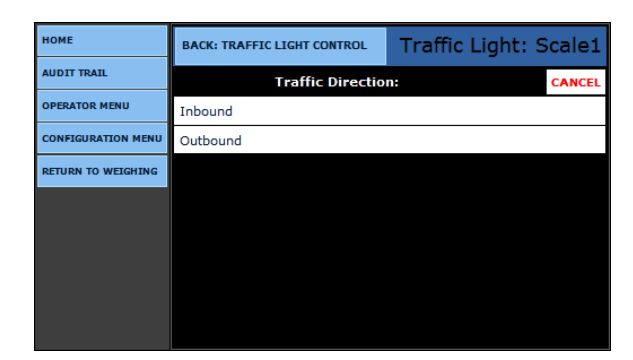

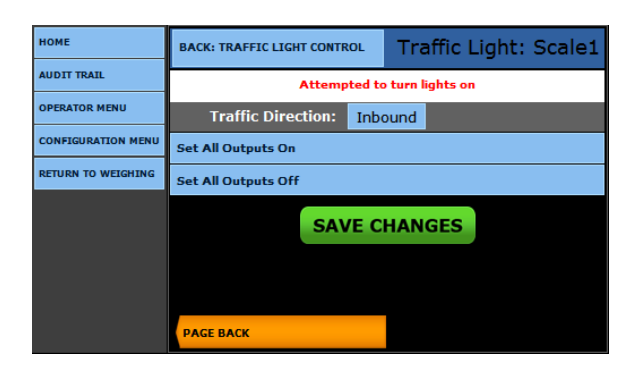

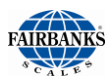

### 6.3. VIDEO D SETUP

#### **NECESSARY TOOLS**

- Laptop computer with rights to change the IP Address.
- Ethernet Cable with either of the following:
  - Crossover cable direct to the pc and camera.

OR...

- Straight-through cables, switch, pc and camera.

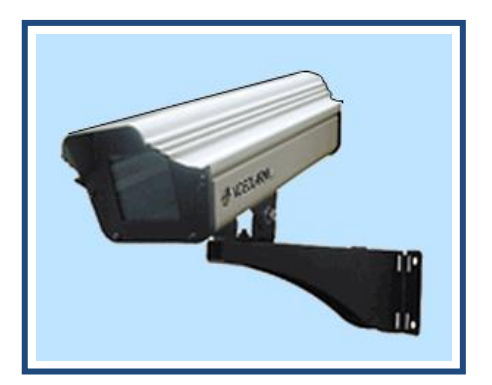

**NOTE:** It is strongly advised to review all the elements of the Video Camera, and fully study these instructions before altering this unit.

#### 6.3.1. INSTALLING THE CAMERA WITHOUT FACTORY DEFAULTS

- 1. Plug in the **PoE CABLE** (Power over Ethernet) into the Video Camera.
- 2. Plug in the **DATA CABLE** to the **Power Supply**, either from a computer or local switch.
- 3. Connect the **POWER SUPPLY**.

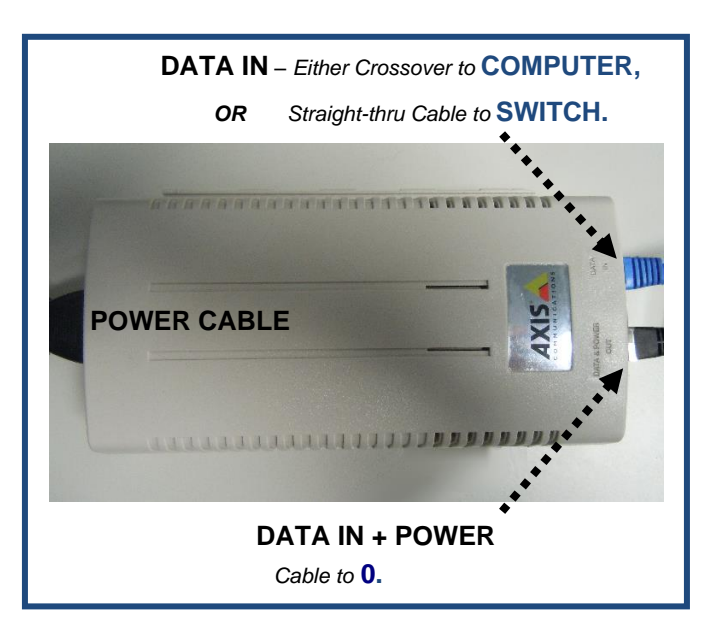

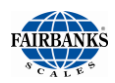

#### 6.3.2. CAMERA SETUP

1. Open Internet browser on laptop.

http://192.168.0.90/pwdroot/pwdRoot.shtml

2. In the Internet browser Address field, enter the Video Camera's IP Address.

#### ✓ DEFAULT ADDRESS = <u>HTTP://192.168.0.90</u>

- 3. Press **ENTER**.
  - The Initial Screen should include the Configure Root Password using HTTP.
- 4. Type a **PASSWORD** in both fields.
- 5. Click **OK**.

| Create Certi                                                                                | ficate                     |                                          |
|---------------------------------------------------------------------------------------------|----------------------------|------------------------------------------|
| Secure configuration o                                                                      | f the root password via HT | TPS requires a self-signed               |
| Create self-signed                                                                          | certificate                |                                          |
| Configure R                                                                                 | oot Password               | using HTTP                               |
| User name:                                                                                  | root                       |                                          |
|                                                                                             |                            |                                          |
| Password (max 64 cha                                                                        | aracters):                 |                                          |
| Password (max 64 ch:<br>Confirm password:                                                   | aracters):                 |                                          |
| Password (max 64 ch:<br>Confirm password:                                                   | aracters):                 | Οκ                                       |
| Password (max 64 ch;<br>Confirm password:<br>The password for the p<br>product can be used. | aracters):                 | OK<br>or root must be changed before the |

6. When prompted, re-enter the **USERNAME** and **PASSWORD**.

| Windows Security                                                               |  |  |  |
|--------------------------------------------------------------------------------|--|--|--|
| The server 192.168.0.90 at AXIS_00408CBB0DD3 requires a username and password. |  |  |  |
| User name Password Remember my credentials                                     |  |  |  |
| OK Cancel                                                                      |  |  |  |

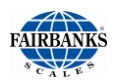

### 6.3.2. CAMERA SETUP, CONTINUED

- 7. From the Initial Login Screen select the SETUP option.
  - Located in the upper-right of the window.

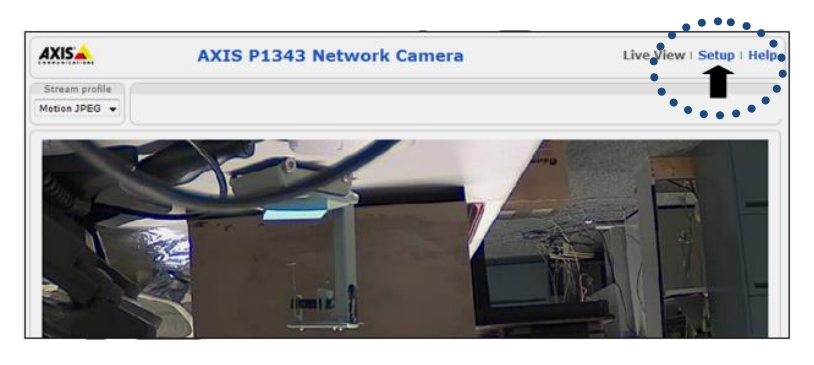

- 8. Select **SYSTEM OPTIONS**, found in the bottom-left column of page.
- 9. In the User Settings from initial screen, check **ENABLE ANONYMOUS VIEWER LOGIN**.
- 10. Uncheck Enable Basic Setup.
- 11. If IP Address changes are not needed, click **SAVE**, and then exit the browser.

| Basic Setup                                                                                                 | Users              |                                                                         |                          |
|----------------------------------------------------------------------------------------------------|--------------------|-------------------------------------------------------------------------|--------------------------|
| and the second                                                                                              | User List          |                                                                         |                          |
| Video & Audio                                                                                               | User Name          | User Group                                                              | User Info                |
| Live View Config                                                                                            | root               | Administrator                                                           |                          |
| Applications                                                                                                |                    |                                                                         |                          |
| Events                                                                                                    |                    |                                                                         |                          |
| Recordings                                                                                                  |                    |                                                                         |                          |
| System Options                                                                                              |                    |                                                                         |                          |
| <ul> <li>Security</li> </ul>                                                                                |                    |                                                                         |                          |
| IP Address Filter                                                                                           | Add                | Modify Remove                                                           |                          |
| IEEE 802.1X                                                                                                 | HTTP/RTSP Pass     | word Settings                                                           |                          |
| Date & Time                                                                                                 | Allow password typ | e: Encrypted & unencrypted 👻                                            |                          |
| Network                                                                                                    |                    |                                                                         |                          |
| Storago                                                                                                    | User Settings      |                                                                         | •                        |
| <ul> <li>Storage</li> <li>Ports &amp; Devices</li> </ul>                                                    |                    |                                                                         |                          |
| <ul> <li>Storage</li> <li>Ports &amp; Devices</li> <li>LED</li> <li>Maintenance</li> </ul>                  | Enable anonym      | ous viewer login (no user name or                                       | password required)       |
| <ul> <li>Storage</li> <li>Ports &amp; Devices</li> <li>LED</li> <li>Maintenance</li> <li>Support</li> </ul> | Enable anonym      | ous viewer login (no user name or<br>ous PTZ control login (no user nam | ne or password required) |

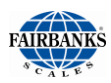

### 6.3.3. AXIS NETWORK SETUP

- 12. Select **NETWORK**, found in the bottom-left column of page.
- 13. From the IPv4 Address Configuration in the initial screen, select the USE THE FOLLOWING IP ADDRESS radio button.
- 14. Enter the correct **IP ADDRESS**.
- 15. Press **SAVE**.
- 16. Press **OK** at the warning prompt.

| AXIS                                                 | AXI              | S P1343 Network Camera                     | Live View   Setup   Help |  |  |
|------------------------------------------------------|------------------|--------------------------------------------|--------------------------|--|--|
| ▶ Basic Setup                                        |                  | Basic TCP/IP Settings                      | 0                        |  |  |
| Video 8 Audio                                        | Network Settings |                                            |                          |  |  |
| Video & Audio                                        |                  | View current network settings: View        |                          |  |  |
| Live View Config                                     |                  | IPv4 Address Configuration                 |                          |  |  |
| <ul> <li>Applications</li> </ul>                     | •                | Enable IPv4                                | •                        |  |  |
| Events                                               | •                | Obtain IP address via DHCP                 |                          |  |  |
| • Recordings                                         | •                | O Use the following IP address:            |                          |  |  |
| · Recordings                                         | :                | IP address: 192.168.0                      | .92 Test                 |  |  |
| <ul> <li>System Options</li> <li>Security</li> </ul> | •                | Subnet mask: 255.255.2                     | 55.0                     |  |  |
| Date & Time                                          |                  | Default router: 192,168,0                  | 1                        |  |  |
| <ul> <li>Network</li> <li>TCP/IP</li> </ul>          |                  |                                            | • • • • • • • • • • • •  |  |  |
| Basic                                                | Ĩ                |                                            |                          |  |  |
| Advanced                                             |                  | Capilear                                   |                          |  |  |
| QoS                                                  |                  | Services                                   |                          |  |  |
| SMTP (email)                                         |                  | Enable ARP/Ping setting of IP Address      |                          |  |  |
| UPnP™                                                |                  | Enable AVHS                                |                          |  |  |
| RTP                                                  |                  | One-click enabled O Always                 |                          |  |  |
| Bonjour<br>Storage                                   |                  | AXIS Internet Dynamic DNS Service Settings | -                        |  |  |
| <ul> <li>Ports &amp; Devices</li> </ul>              |                  | Save                                       | Reset                    |  |  |
| LED<br>Maintenance                                   |                  |                                            |                          |  |  |
| ► Support                                            |                  |                                            |                          |  |  |
| Advanced                                             |                  |                                            |                          |  |  |
| About                                                |                  |                                            |                          |  |  |

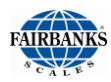

### 6.3.4. RESETTING TO THE AXIS FACTORY DEFAULTS

Restoring the **Factory Default Settings** is used when the previous steps do not resolve problems with the Camera Unit.

- 1. Disconnect the **POWER CABLE** from the Camera unit.
- 2. Remove the **two (2) Torx screws**, holding the camera into place with a **T20 ALLEN KEY**.

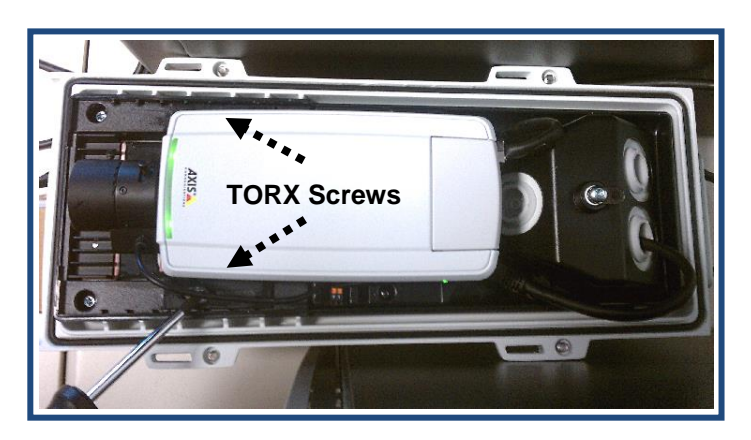

3. Flip the camera over to reveal the control components on the bottom.

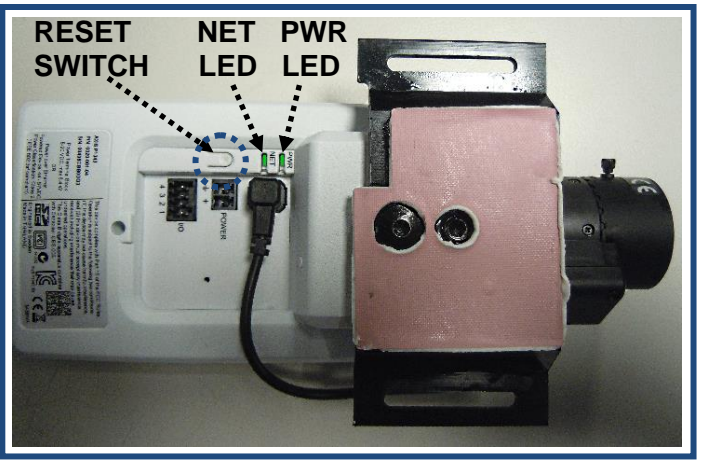

- 4. Reconnect the **Power Cable**.
  - Wait approximately fifteen (15) seconds until the NET and PWR led lights are orange.
- 5. Press and hold the **RESET** button for approximately **thirty (30) seconds** until the **NET** led light flickers green, then release **RESET** button.
  - Doing this resets the **Factory Defaults**.
- 6. Reassemble the Camera Unit and follow **STEPS 1-16** from **SECTION 11.2.** and **11.2.1.** to complete the programming process.

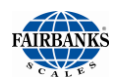

#### 6.3.5. VIDEO CAMERA PROGRAMMING

- 1. Open the **CONFIGURATION MENU**.
- 2. Press PAGE FORWARD twice.
- 3. Select VIDEO CAMERA INPUTS.

The FB2550 DAT has two (2) IP video camera inputs.

- These can be stored with the Transaction Data
- They can be displayed on the FB2550 DAT's Weigh Screen, Idle Screen: setting, in various ways.
- To activate this feature, select YES to one or both of the CAMERA 1 or 2 ENABLED options.
- 5. Select the CAMERA 1 or 2 TYPE.
- 6. Enter the CAMERA 1 or 2 IP address.

#### 7. Press **PAGE FORWARD**.

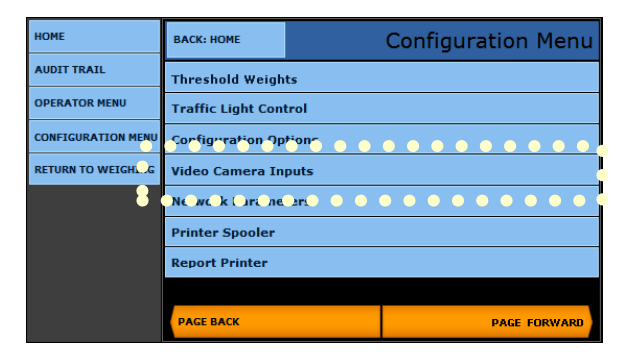

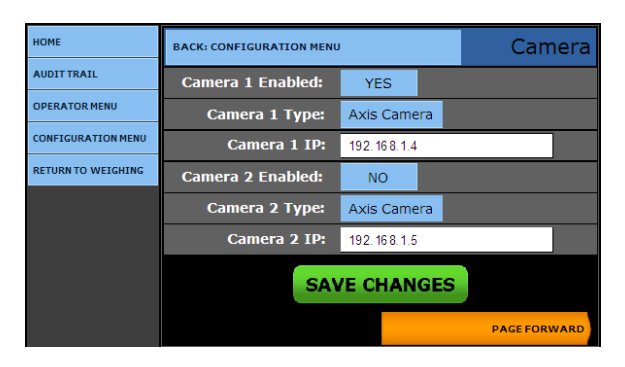

| IOME               | BACK: CONFIGURATION MENU |           |         | Camera |
|--------------------|--------------------------|-----------|---------|--------|
| NUDIT TRAIL        | Idle Screen:             | Toggle    |         |        |
| PERATOR MENU       | Select Screen:           | Toggle    |         |        |
| ONFIGURATION MENU  | Print Ticket:            | Both      |         |        |
| RETURN TO WEIGHING | Store Trans:             | Both      |         |        |
|                    | Store Blind Ctr:         | None      |         |        |
|                    | File Format:             | JPG Image | (*.JPG) |        |
|                    | SAVE CHANGES             |           |         |        |
|                    | РАСЕВАСК                 |           |         |        |

| НОМЕ               | BACK: CONFIGURATION MENU | Camera |
|--------------------|--------------------------|--------|
| AUDIT TRAIL        | Idle Screen:             | CANCEL |
| OPERATOR MENU      | None                     |        |
| CONFIGURATION MENU | Camera 1                 |        |
| RETURN TO WEIGHING | Camera 2                 |        |
|                    | Toggle                   |        |
|                    |                          |        |
|                    |                          |        |
|                    |                          |        |
|                    |                          |        |
|                    |                          |        |

- Select either NONE, CAMERA 1, CAMERA 2, or TOGGLE for each of the button options listed below.
  - The video camera can toggle between the two cameras or display them individually.
- Idle Screen
   Select Screen
  - Store Blind Ctr (Control)
- Print Ticket
   File Format

Store Trans

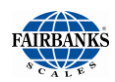

### 6.3.5. VIDEO CAMERA PROGRAMMING, CONTINUED

9. In the File Format option, save the images in either a PDF or JPG file format.

| НОМЕ               | BACK: CONFIGURATION MENU | Camera |
|--------------------|--------------------------|--------|
| AUDIT TRAIL        | File Format:             | CANCEL |
|                    | JPG Image (*.JPG)        |        |
| RETURN TO WEIGHING | Bitmap Image (*.BMP)     |        |
|                    |                          |        |
|                    |                          |        |
|                    |                          |        |
|                    |                          |        |

- Press the SAVE CHANGES button when any changes are made, or they will be lost.
- Select BACK: CONFIGURATION MENU to return to the Configuration Menu.
# **Section 7: Service and Maintenance**

# 7.1. DATABASE MAINTENANCE

### 7.1.1. DATABASE BACKUP

The FB2550 DAT has three (3) methods of database backup routines.

### A. BACKUP DATABASE TO FLASH

Backs up the database to the mini SD card located on the Multi-Function board.

### **B. BACKUP DATABASE TO EXTERNAL FLASH**

Backs up the database to a USB Flash drive, inserted into an available USB port on the instrument rear panel.

### C. BACKUP AND SEND AN EMAIL

Backs up the database and attach the file to an email, which is sent to a predetermined user.

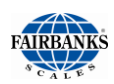

### A. BACKING UP DATABASE TO FLASH:

- 1. Press ALT + HOME.
- 2. Select LOGIN.
- 3. Enter the Supervisor Password.
- 4. Select CONFIGURATION MENU.
- 5. Select DATABASE MAINTENANCE.

| НОМЕ               | ВАСК: НОМЕ           | Configuration Menu |  |
|--------------------|----------------------|--------------------|--|
| AUDIT TRAIL        | Write Customer Pa    | ssword             |  |
| OPERATOR MENU      | Write Remote Custo   | mer Password       |  |
| CONFIGURATION MENU | Blind Counter        |                    |  |
| RETURN TO WEIGHING | Database Editors     |                    |  |
| •                  | Database Maintenance |                    |  |
| •                  | Reports              |                    |  |
|                    | Programmable Legends |                    |  |
|                    |                      |                    |  |
|                    |                      | PAGE FORWARD       |  |

# 6. Select BACKUP DATABASE TO FLASH.

| номе               | BACK: CONFIGURATION MENU Database Maintenance           |  |
|--------------------|---------------------------------------------------------|--|
| AUDIT TRAIL        | Backup Database to Flash                                |  |
| OPERATOR MENU      | Barkun Database to External Flash                       |  |
| CONFIGURATION MENU |                                                         |  |
| RETURN TO WEIGHING | Backup and Send via Email                               |  |
|                    | Download Database Backup<br>Restore Database from Flash |  |
|                    |                                                         |  |
|                    | Restore Database from External Flash                    |  |
|                    | Restore Database from Defaults                          |  |
|                    | PAGE FORWARD                                            |  |

7. Select either the **CONTINUE** or the **CANCEL** button.

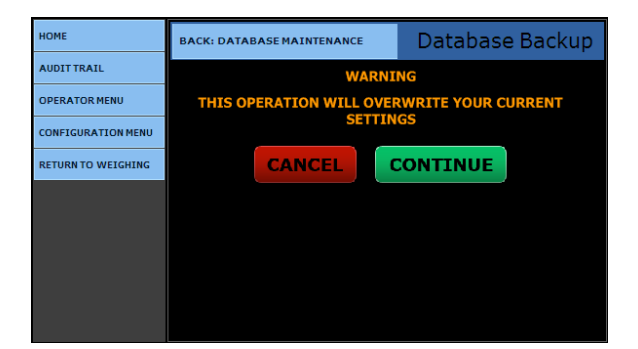

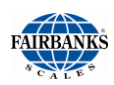

- When the **BACKING UP** process is performed, the data's integrity is **VERIFIED** against the backup.
- The currently existing transaction data will be **CLEARED** from the database and prepared for new transaction data.
- 8. Press the **CONTINUE** button to return to the **Database Maintenance Menu**.
- Press **RETURN TO WEIGHING** to exit to the **Weight Screen**.

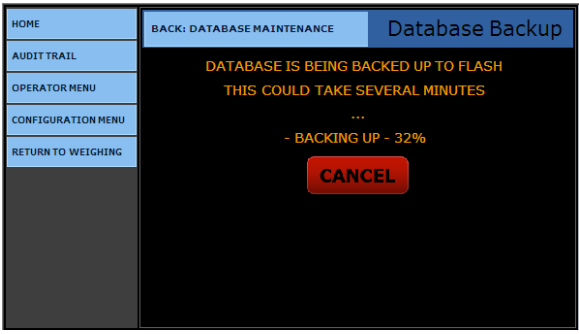

| НОМЕ               | BACK: DATABASE MAINTENANCE | Database Backup |
|--------------------|----------------------------|-----------------|
| AUDIT TRAIL        | DATABASE BACK              | JP IS COMPLETE  |
| OPERATOR MENU      | SUCC                       | ESS!            |
| CONFIGURATION MENU | CONT                       | INUE            |
| RETURN TO WEIGHING |                            |                 |
|                    |                            |                 |
|                    |                            |                 |
|                    |                            |                 |
|                    |                            |                 |
|                    |                            |                 |

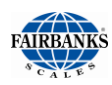

### **B. PROCEDURE BACKUP DATABASE TO EXTERNAL FLASH:**

- 1. Insert a **USB Flash drive** into an available USB port on the rear panel.
- 2. Press **ALT + HOME**.
- 3. Select LOGIN.
- 4. Enter the Supervisor Password.
- 5. Select **CONFIGURATION MENU**.
- 6. Select DATABASE MAINTENANCE.

# 7. Select BACKUP DATABASE TO EXTERNAL FLASH.

- A warning message displays,

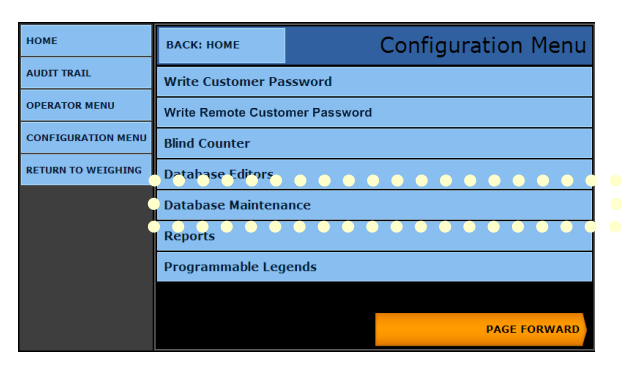

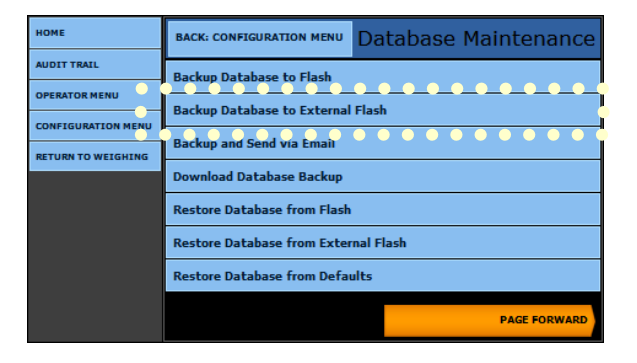

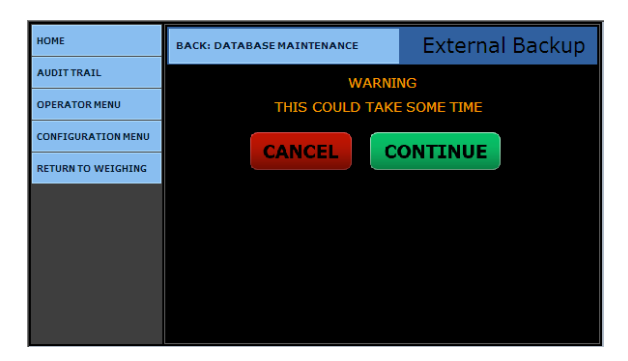

 After completing the External Backup, press the CONTINUE button to return to the Database Maintenance menu.

8. Select either **CONTINUE** or **CANCEL**.

 Press BACK: DATABASE MAINTENANCE to exit to the Database Maintenance Menu.

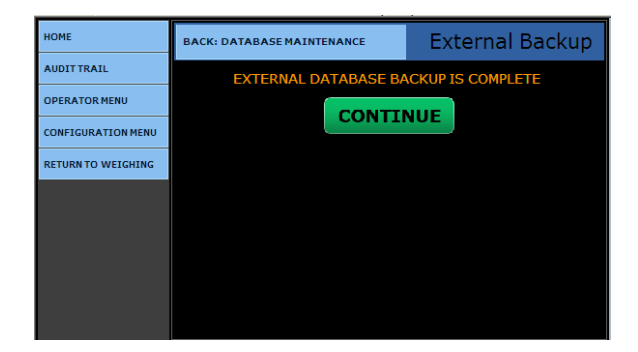

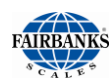

### C. BACKUP AND SEND AN EMAIL

- 1. Press **ALT + HOME**.
- 2. Select LOGIN.
- 3. Enter the Supervisor Password.
- 4. Select CONFIGURATION MENU.
- 5. Select DATABASE MAINTENANCE.
- 6. Select BACKUP AND SEND VIA EMAIL.

| HOME               | ВАСК: НОМЕ           | Configuration Menu |  |
|--------------------|----------------------|--------------------|--|
| AUDIT TRAIL        | Write Customer Pa    | ssword             |  |
| OPERATOR MENU      | Write Remote Custo   | mer Password       |  |
| CONFIGURATION MENU | Blind Counter        |                    |  |
| RETURN TO WEIGHIN  | Database Editors     |                    |  |
| •                  | Vatabase Maintenance |                    |  |
|                    | Reports              |                    |  |
|                    | Programmable Legends |                    |  |
|                    |                      |                    |  |
|                    | PAGE FORWARD         |                    |  |

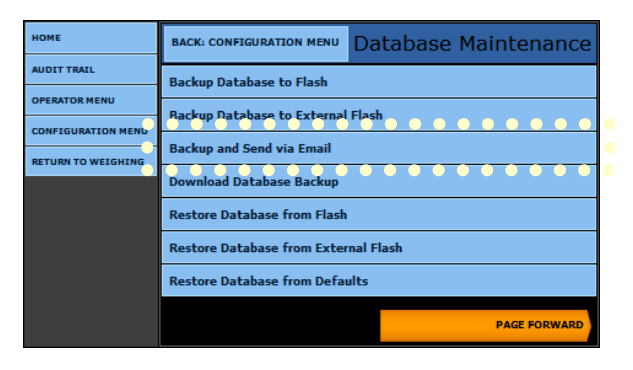

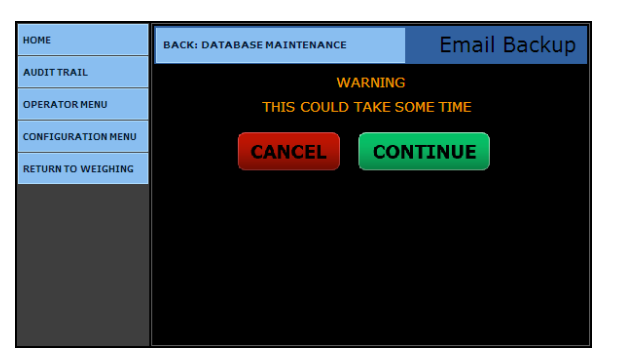

7. Select either **CONTINUE** or **CANCEL**.

- After completing the External Backup, press the CONTINUE button to return to the Database Maintenance menu.
- Press RETURN TO WEIGHING to exit to the Weigh Processing screen.

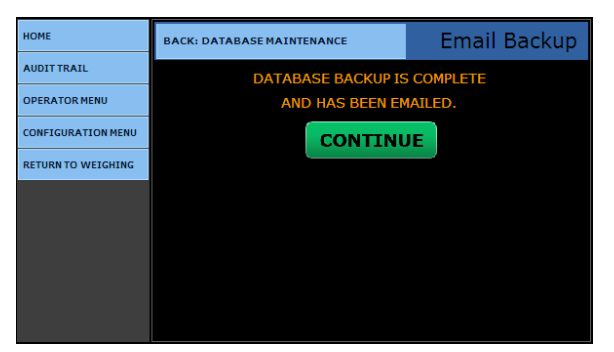

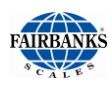

### 7.1.2. DATABASE RESTORE

**RESTORE DATABASE FROM FLASH** uses a database backup from the **Mini SD Card**, located on the **Multi-Function Board**.

 This restores the instrument to the same condition it was configured as when the Backup was performed.

**RESTORE DATABASE FROM EXTERNAL FLASH** uses a database backup from an **External USB Flash Drive**.

 This restores the instrument to the same condition it was configured as when the backup was performed.

#### A. RESTORING THE DATABASE FROM FLASH:

- 1. Select LOGIN.
- 2. Enter the Supervisor Password.
- 3. Select CONFIGURATION MENU.
- 4. Select DATABASE MAINTENANCE.

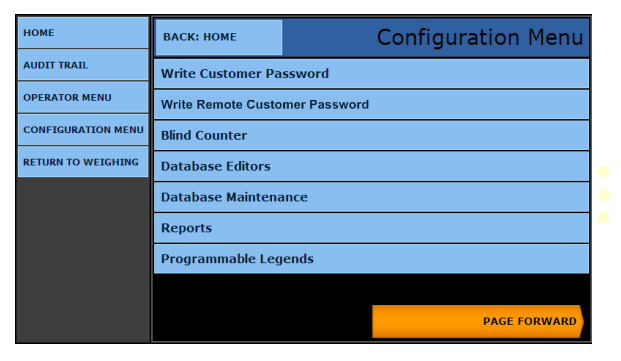

#### 5. Select **RESTORE DATABASE FROM FLASH.**

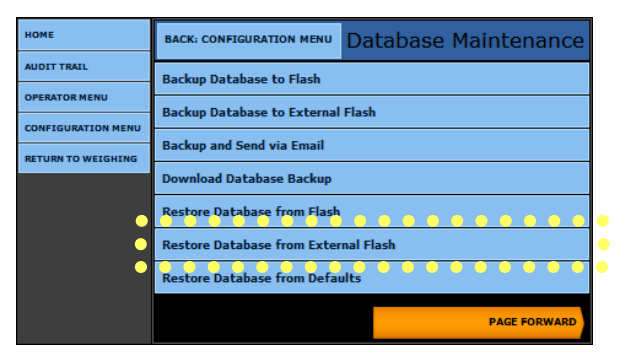

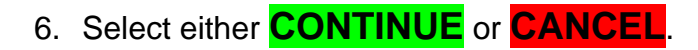

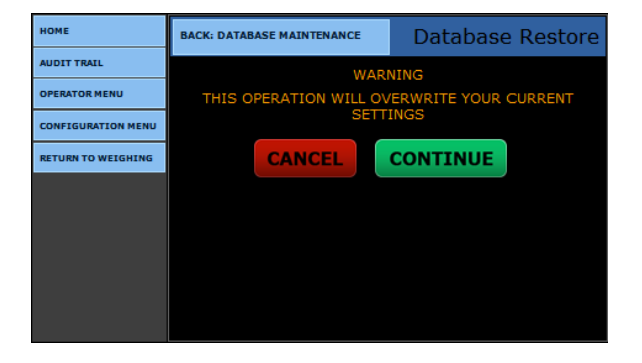

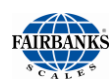

### 7.1.2. DATABASE RESTORE, CONTINUED

- Once the process is complete, press the CONTINUE button to return to the Database Maintenance menu.
- Press RETURN TO WEIGHING to exit to the Weigh processing screen.

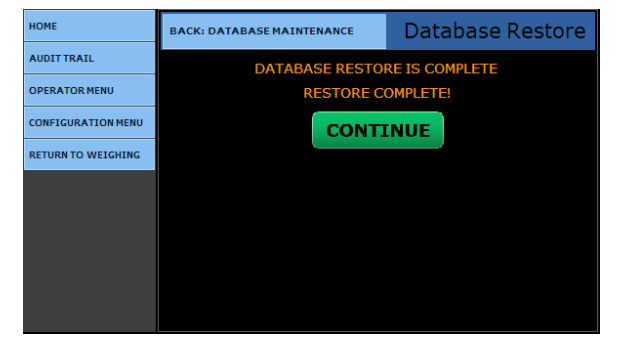

### **B. RESTORING THE DATABASE FROM EXTERNAL FLASH:**

- 1. Select LOGIN.
- 2. Enter the Supervisor password.
- 3. Select CONFIGURATION MENU.
- 4. Select DATABASE MAINTENANCE.
- 5. Select **RESTORE DATABASE FROM EXTERNAL FLASH.**
- 6. Select the backup file which is to be restored from a menu list as shown.
- A warning will presented display of whether or not to proceed.
- It will also indicate the file selected from the external USB flash drive to ensure the correct one has been selected.
- •
- Press Continue button to complete the process, or press the Cancel button to stop the procedure.

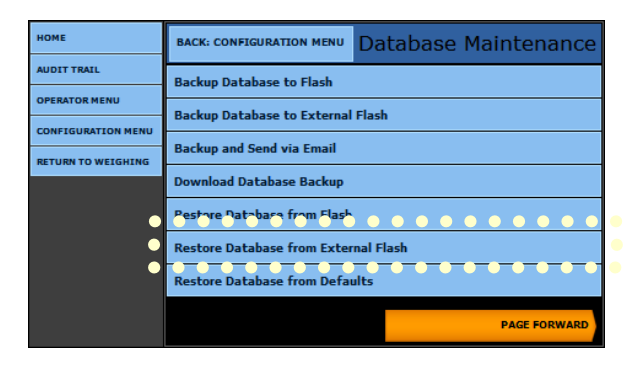

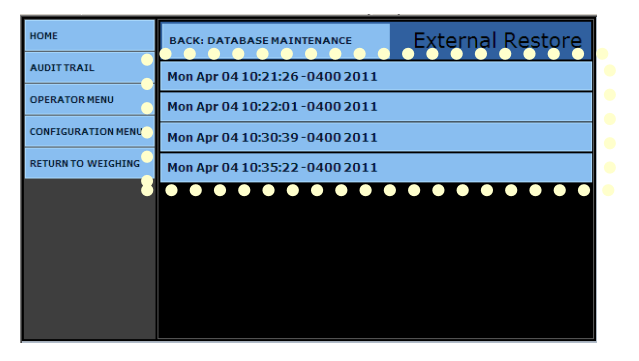

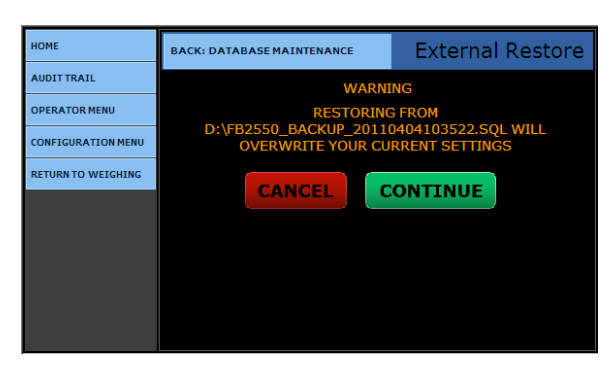

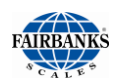

## 7.1.2. DATABASE RESTORE, CONTINUED

7. The restore process has started and this process can take several minutes to complete.

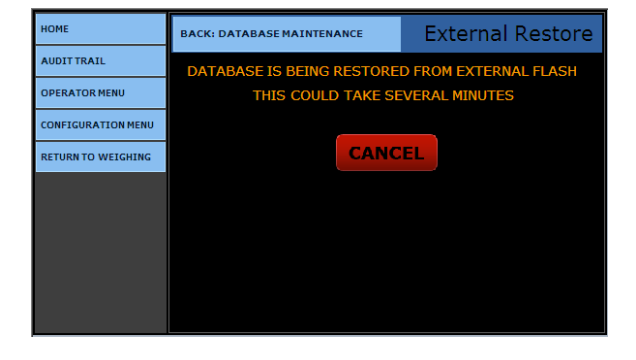

- 8. The Database Restore process is complete.
- 9. Press the **CONTINUE** button to return to the **Database Maintenance menu**.
- 10. Press Return to Weighing to exit to the Weight Screen.

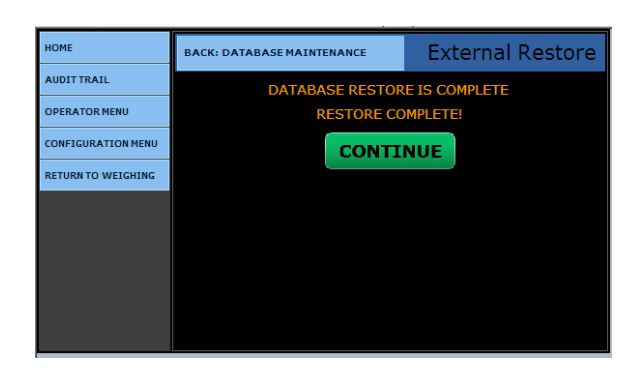

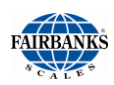

## 7.1.2. DATABASE RESTORE, CONTINUED

### C. PROCEDURE RESTORE DATABASE FROM DEFAULTS:

- 1. Select LOGIN.
- 2. Enter the Supervisor Password.
- 3. Select CONFIGURATION MENU.
- 4. Select DATABASE MAINTENANCE
- 5. Select **RESTORE DATABASE FROM DEFAULTS**.
- A warning will presented display of whether or not to proceed.
- It will also indicate to ensure the correct one has been selected.
- Press CONTINUE button to complete the process, or press the CANCEL button to stop the procedure.
  - This process could take several minutes.
- 6. When the **Database Default Restore** process is complete, press the **CONTINUE** button to return to the **Database Maintenance menu**.
- 7. Press **RETURN TO WEIGHING** to exit to the Weigh processing screen.

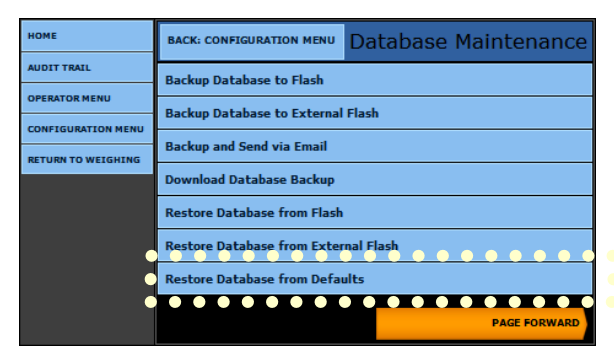

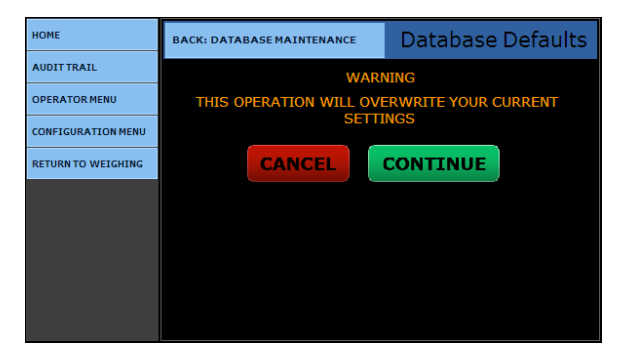

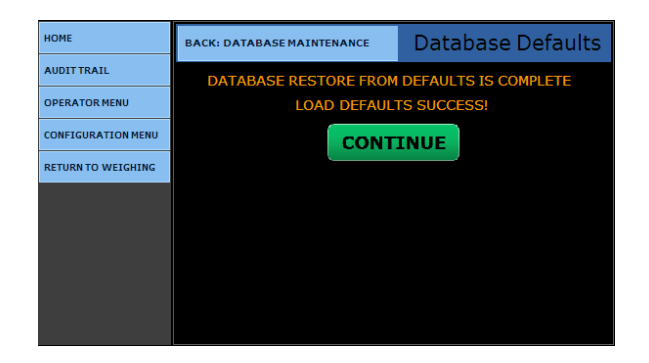

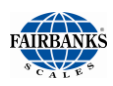

### 7.1.3. RE-INDEX DATABASE

### A. PROCEDURE TO RE-INDEX DATABASE:

- 1. Select LOGIN.
- 2. Enter the Supervisor Password.
- 3. Select CONFIGURATION MENU.
- 4. Select DATABASE MAINTENANCE.
- 5. Press **PAGE FORWARD** once.
- 6. Select RE-INDEX DATABASE.

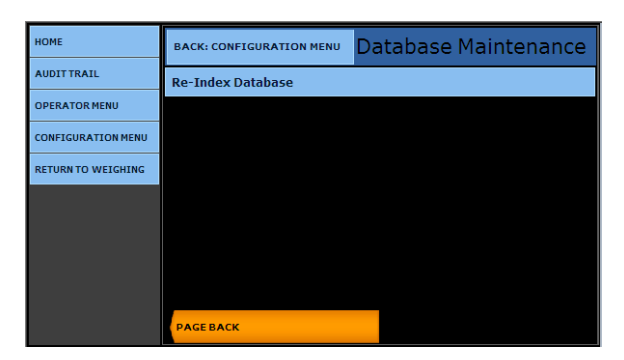

**NOTE:** A warning will display of whether or not to proceed. This process could take several minutes.

- 7. Press **CONTINUE** button to complete the process, or press the **CANCEL** button to stop the procedure.
- 8. When the **Database Re-Index** process is complete, press the **CONTINUE** button to return to the **Database Maintenance menu.**
- Press RETURN TO WEIGHING to exit to the Weigh Processing Screen.

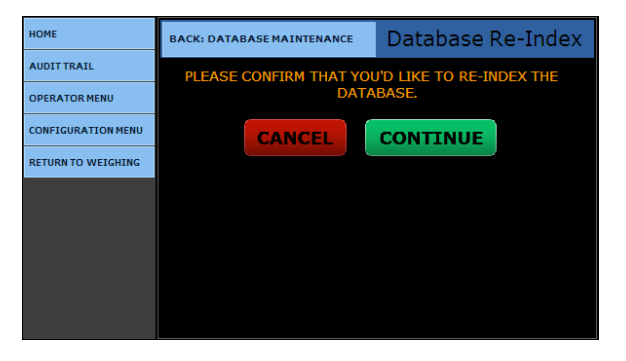

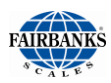

### 7.1.4. TRANSACTION DATA BACKUP DAYS REMINDER

This option generates a reminder warning email that the database has not been backed up recently.

- A value of **0** disables this feature.

# A. PROCEDURE TO ACTIVATE THE TRANSACTION DATA BACKUP DAYS:

- 1. Press **ALT + HOME**.
- 2. Select LOGIN.
- 3. Enter the Supervisor Password.
- 4. Select CONFIGURATION MENU.
- 5. Press **PAGE FORWARD** twice.
- 6. Select CONFIGURATION OPTIONS.
- 7. Enter the **NUMBER OF DAYS** which will trigger the backup reminder beside the **Transaction Data Backup Days:**.
- Selecting BACK: CONFIGURATION MENU will return the user to the Configuration menu.

| номе               | BACK: HOME             |       | Configuration Menu |
|--------------------|------------------------|-------|--------------------|
| AUDIT TRAIL        | Threshold Weights      |       |                    |
| OPERATOR MENU      | Traffic Light Con      | trol  |                    |
| CONFIGURATION MEN  | Configuration Op       | tions |                    |
| RETURN TO WEIGHING | Video Camera Inputs    |       |                    |
|                    | Network Parameters     |       |                    |
|                    | Printer Spooler        |       |                    |
|                    | Report Printer         |       |                    |
|                    |                        |       |                    |
|                    | PAGE BACK PAGE FORWARD |       |                    |

| HOME               | BACK: CONFIGURATION MENU |          | System  |    |
|--------------------|--------------------------|----------|---------|----|
| AUDIT TRAIL        | Auto Switch Scale:       | No       |         |    |
| OPERATOR MENU      | Assign Formats To        |          |         |    |
| CONFIGURATION MENU | Customers:               | No       |         |    |
| RETURN TO WEIGHING | Printer Selection:       | No       |         |    |
|                    | Interface Hardware:      | Acc 2018 | Relay B | ox |
|                    | Transaction Data         | _        |         |    |
|                    | Backup Days:             | 0        |         |    |
|                    | SA                       | /E CHAN  | GES     |    |

• Press **RETURN TO WEIGHING** to exit to the Weigh Processing Screen.

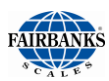

# 7.2. REMOTE CONFIGURATION ACCESS

The FB2550 DAT may be configured by remote access. A connection to the local network can provide access to the FB2550 by any computer on the network.

- This access may be allowed or denied at the instrument by the operator or supervisor.
- Another method of remote configuration is done by connecting directly to the FB2550 DAT using a crossover network cable.
- The menus presented can be in a Web format or displayed exactly as it appears locally at the instrument.
- The FB2550 Instrument must be connected to a network or direct connected using a crossover network cable to a computer.
- The FB2550 must have the Network parameters configured.

#### NOTE: See Section 8.12. for Network Parameter Configurations.

- 1. From the **Configuration Menu**, open **INTERNET EXPLORER** on the computer.
- 2. Type in the **IP ADDRESS** of the FB2550 DAT into the **Address bar**.
  - Sample: http: //192.168.xxx.xxx.
  - The Configuration Home window will appear as shown.

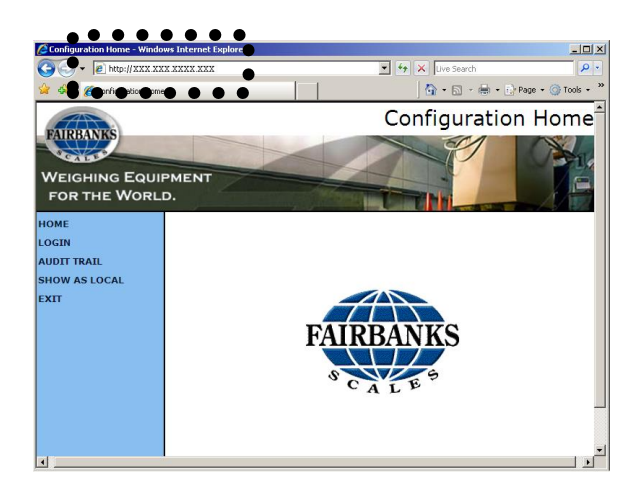

- 3. Select LOGIN.
- 4. Enter the Supervisor Password.
- 5. Press the **LOGIN** button.
  - Wait for confirmation from the FB2550 DAT.

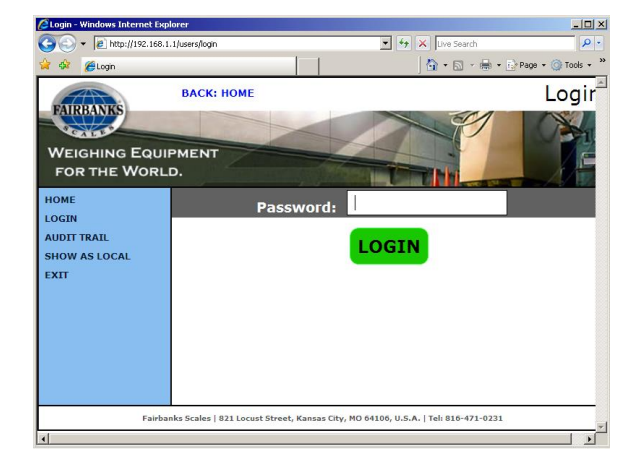

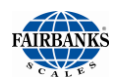

# 7.2. Remote Configuration Access, Continued

- 6. When requested for access on the Instrument, enter the **IP ADDRESS** of the requesting computer written above the entry box.
- 7. Press the **ENTER** button, either on the keypad or the keyboard.
- 8. Press the **ALLOW** button on the Instrument screen.
- When confirmed, an **Access Granted** screen appears.
- 9. Select the menu or function to view or edit.
- SAVE ALL CHANGES.

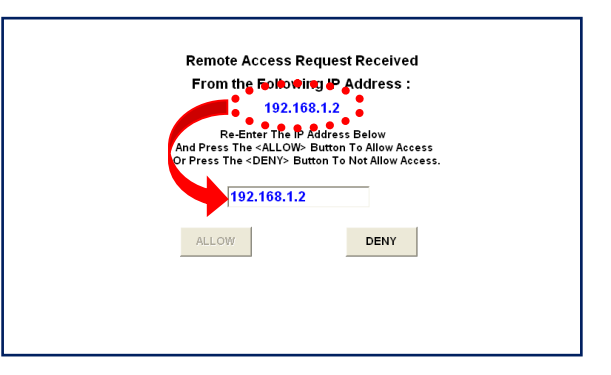

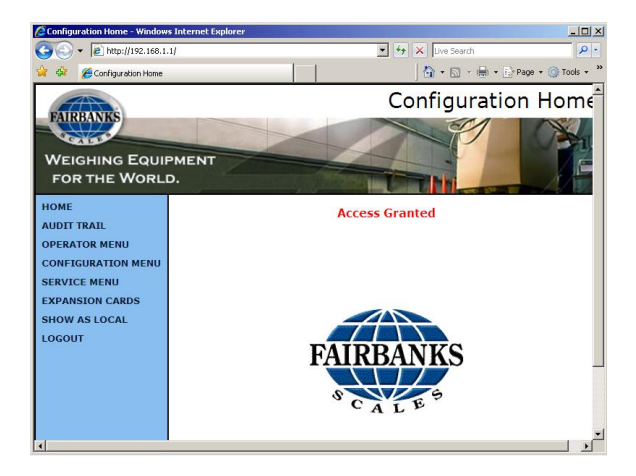

- 10. Select **SHOW AS LOCAL** to direct the Instrument's image onto the computer monitor.
- 11. Select LOGIN.
- 12. Enter the Supervisor Password.

| НОМЕ               | ВАСК: НОМЕ |      | Login |
|--------------------|------------|------|-------|
| LOGIN              | Password:  |      |       |
| AUDIT TRAIL        |            |      |       |
| OPERATOR MENU      |            | DGIN |       |
| RETURN TO WEIGHING |            |      |       |
|                    |            |      |       |
|                    |            |      |       |
|                    |            |      |       |
|                    |            |      |       |
|                    |            |      |       |
|                    |            |      |       |

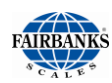

# 7.2. Remote Configuration Access, Continued

- The menus will appear exactly the same as the display on FB2550 DAT.
- The FB2550 DAT is not usable while the **Remote Access** is being performed.
- A blue notification screen appears while the **Remote Configuration** is active.
- 13. When viewing or editing is complete, press **LOGOUT.**

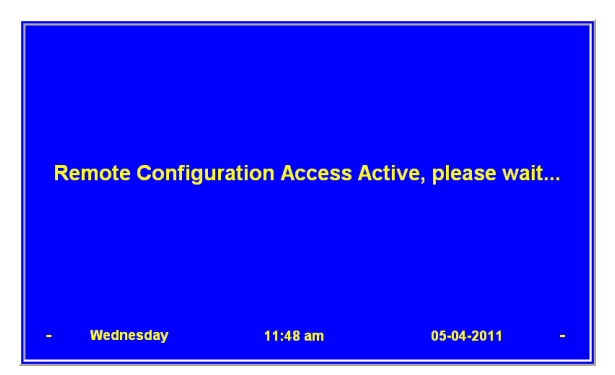

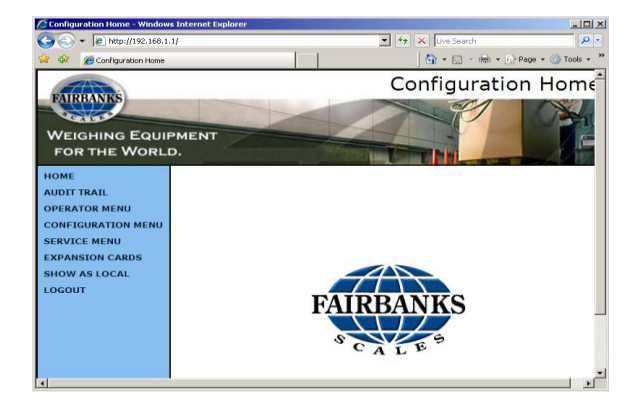

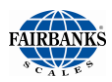

# 7.3. CELL FAIL ERROR CODES

The error condition of Cell Fail appears on the display when a condition exists to prevent proper weighing. Underneath the Cell Fail error in a small display font is the words: **Type: xx** Cell: x.

This posts the error type the indicator identifies and the load cell which exhibits this problem or the problem area.

| TYPE ERROR<br>CODE | DESCRIPTION             |  |
|--------------------|-------------------------|--|
| 1                  | Cell Zero Error         |  |
| 2                  | Cell Section Error      |  |
| 4                  | Cell Motion Error       |  |
| 8                  | Cell Calibration Error  |  |
| 10                 | Cell Out of Range Error |  |
| 20                 | SSC Communication Error |  |
| 40                 | Old Revision Board      |  |

# Section 8: Network Application Configuration

# 8.1. INTRODUCTION

Some of the application uses are listed below.

- Customers with different scales at one site, can weigh in using one scale, then weigh out with another.
- Customers need to process transactions on the same scale from two different locations, such as the scale house during the day, and the guard house at night.
- Customers who need monitoring weighs on multiple scale platforms from a remote location.
- Customers processing weights from Instruments in Hostile Environment Enclosures mounted outside, and then produce and print reports from a standard unit in an office environment.

# 8.2. STANDARD NETWORK SETUP

Up to five (5) FB2550 DAT can be networked together using up to one (1) scale platform.

- Each of the FB2550 DAT becomes a Terminal on the network. Each Terminal can display its own weight or process transactions for scale 1 on the network.
- Peripheral devices, such as printers and remote displays, can be connected locally, or to any Terminal on the network.

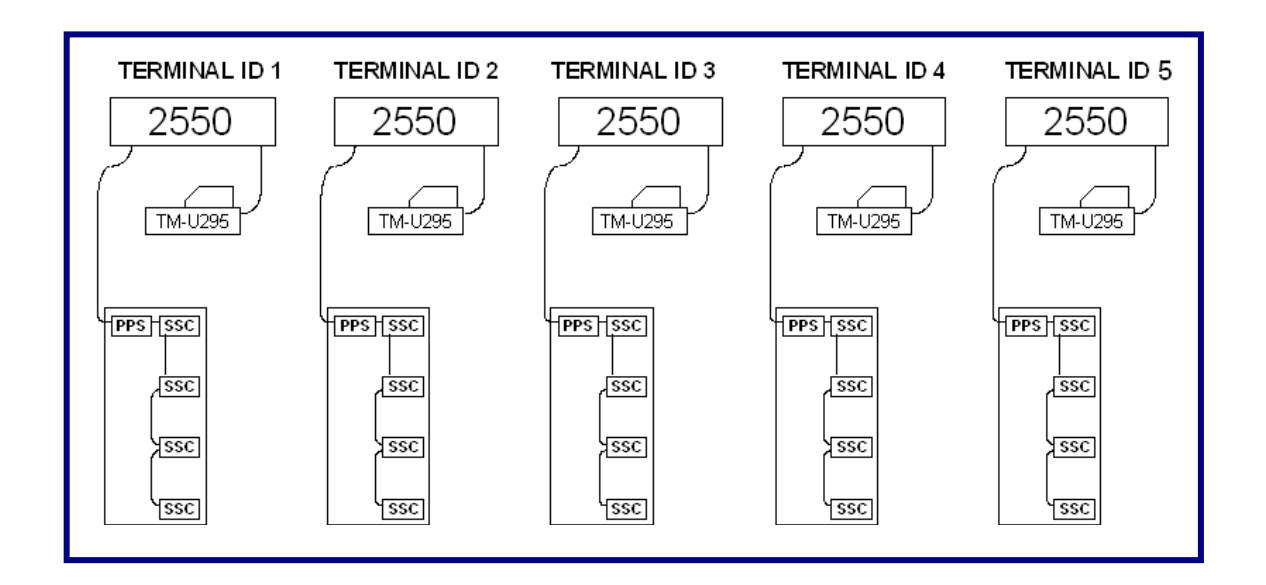

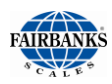

# 8.2. Standard Network Setup, Continued

Each Terminal can view weights and process transactions from any scale on the network, as well as traffic light control. Transactions can be connected locally to a printer.

- A re-direct option in each Terminal is available to cause a print to occur to a specific remote Terminal on the network.
- Transaction information is shared by each Terminal on the network. Both incomplete and complete transactions are instantly shared with all Terminals on the network.
  - Customer
  - Products
  - Product Groups
  - Product Group Products
  - Tares
- Data entered into the database of a Terminal may be imported by a different Terminal on the network.

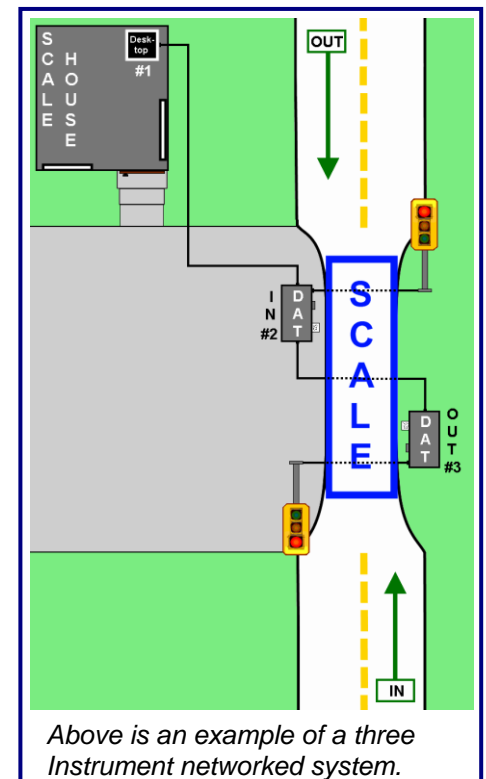

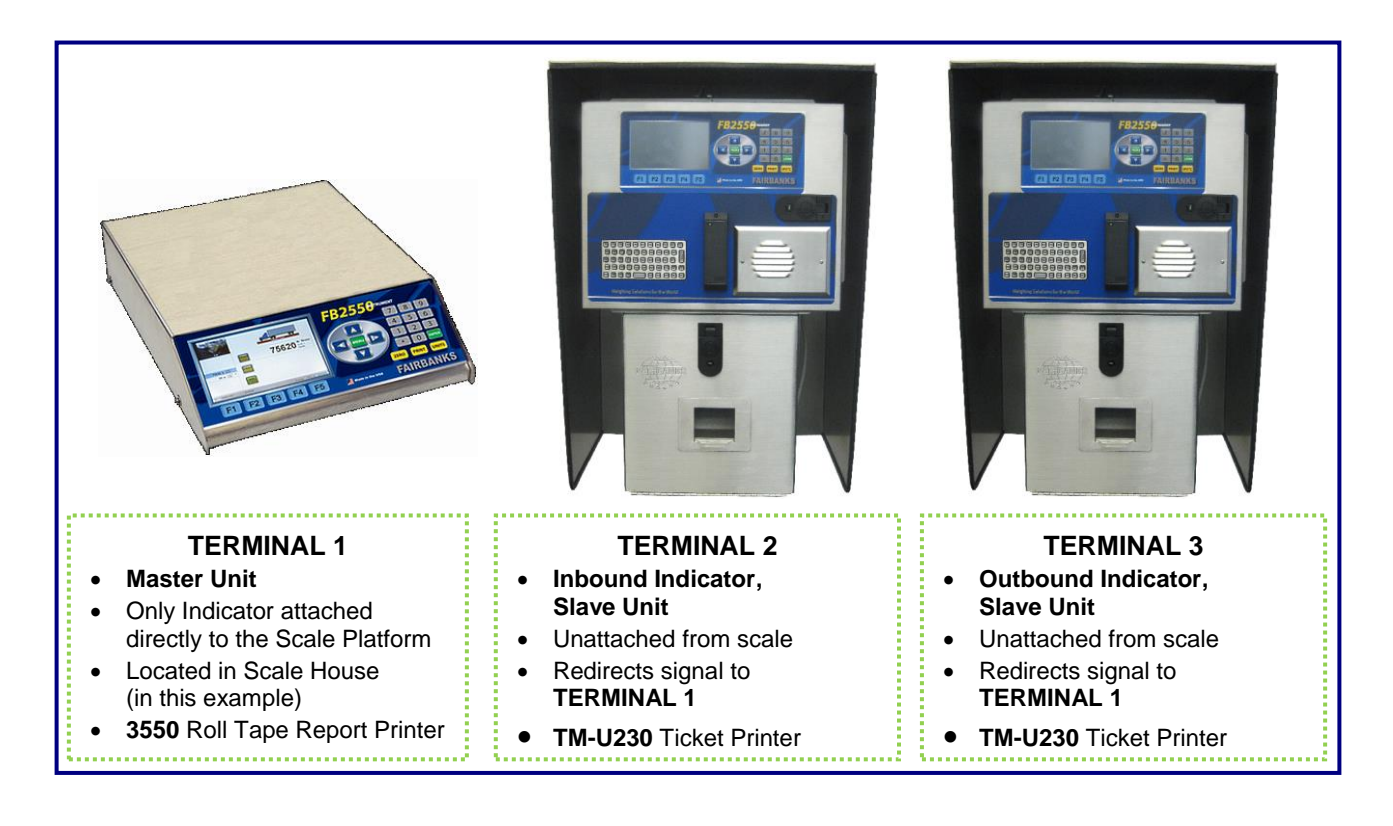

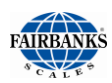

### 8.2.1. NETWORK CONNECTIONS

According to the **ANSI/TIA/EIA Standard** for **Category 5e Copper Cable**, the maximum length for any cable segment is **one hundred meters** (**100m, or 328 ft.**)

 If longer runs are required, use active hardware such as a repeater or a switch, as is necessary.

When networking one **FB2550 DAT** to another **FB2550 DAT** [two (2) Terminals *only*], use a **Cross-over Cable**.

- For any other cabling connections, use a straight through cable.

### 8.2.2. TESTING CONNECTIVITY

Follow these steps to test the Network Connectivity.

**1a**. Connect a laptop to the network using a straight-through cable.

### OR

**1b.** Connect directly to the FB2550 DAT with a cross over cable.

- The following assumes the computer's operating system is Windows XP<sup>®</sup>.
- 2. Click the **START** button, then select **Run**.
- 3. Type **COMMAND** at the prompt, then press the **ENTER** key.
  - A DOS window will appear.
- 4. At the DOS prompt, type **ping xxx.xxx.xxx.xxx**.
  - X is the Terminal Number being tested.
- 5. Press the **ENTER** key.

If the test response is similar this example, the communication test is successful.

Pinging TerminalX [xxx.xxx.xxx] with 32 bytes of data: Reply from xxx.xxx.xxx: bytes=32 time<1ms TTL-128 Reply from xxx.xxx.xxx: bytes=32 time<1ms TTL-128 Reply from xxx.xxx.xxx: bytes=32 time<1ms TTL-128 Reply from xxx.xxx.xxx: bytes=32 time<1ms TTL-128 Ping statistics for 206.220.166.209: Packets: Sent = 4, Received = 4, Lost = 0 (0% loss), Approximate round trip times in milli-seconds: Minimum = 0ns, Maximum = 0 ms, Average = 0 ms

| E-mail<br>Microsoft Outlook | • |
|-----------------------------|---|
| Microsoft Word 2010         |   |
| All Programs 🕨              |   |
| 🔀 Log Off 🛛 💽 Shut Down     |   |
| 👪 start 🧷 🧭 🗐 😰 😂 🔍 🖸       |   |

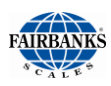

# 8.3. NETWORK SETUP PROCEDURE

### 8.3.1. NETWORK TERMINAL NAME

Follow these steps to setup the Network Name.

- 1. From the Weigh Screen, select ALT + MENU.
- 2. Select **LOGIN** and enter the **Service Password**.
- 3. Select the **CONFIGURATION MENU**.
- 4. Page Forward twice.
- 5. Select **NETWORK PARAMETERS**.
- 6. Input a **NETWORK NAME** from the list below.
  - TERMINAL1 TERMINAL4
  - TERMINAL2 TERMINAL5
  - TERMINAL3

¶

| HOME               | BACK: HOME                                            |       | Configuration Menu |
|--------------------|-------------------------------------------------------|-------|--------------------|
| AUDIT TRAIL        | Threshold Weigh                                       | ts    |                    |
| OPERATOR MENU      | Traffic Light Con                                     | trol  |                    |
| CONFIGURATION MENU | Configuration Op                                      | tions |                    |
| RETURN TO WEIGHING | Video Camero Inguis                                   |       |                    |
| •                  | Network Parameters                                    |       |                    |
| U                  | Printer Spooler Report Printer PAGE BACK PAGE FORWARD |       |                    |
|                    |                                                       |       |                    |
|                    |                                                       |       |                    |
|                    |                                                       |       |                    |

| OME               | BACK: CONFIGURATION MENU Network Parameters |
|-------------------|---------------------------------------------|
| UDIT TRAIL        | Network Name: TERMINAL1                     |
| PERATOR MENU      | Network Type:                               |
| ONFIGURATION MENU | SAVE CHANGES                                |
| ETURN TO WEIGHING | SAVE CHANGES                                |
|                   |                                             |
|                   |                                             |
|                   |                                             |
|                   |                                             |
|                   |                                             |
|                   |                                             |

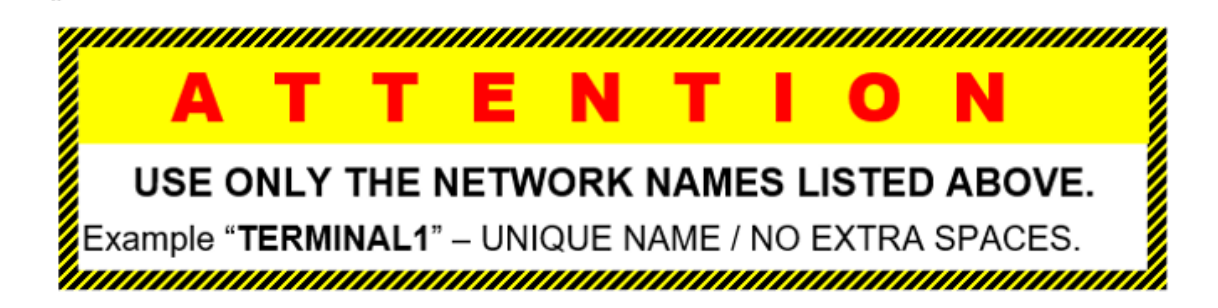

- 7. Press the **SAVE CHANGES** button when any changes are made or they will be lost.
- 8. Return to the Weigh Screen.
- 9. Shut down and restart the FB2550 DAT.

All setup changes will apply after the Instrument reboot.

**IMPORTANT NOTE:** Reboot the FB2550 DAT correctly, or program files can become **corrupted**.

#### See Section 9.3. Proper Shutdown Procedure.

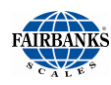

### 8.3.2. SYNCHRONIZING THIS TERMINAL

This populates the tables in this terminal with data from another terminal.

**IMPORTANT NOTE:** All data currently in the terminal database WILL BE LOST.

Follow these steps to Synchronize the Terminal.

- 1. From the **Weigh Screen**, press Menu.
- 2. Select LOGIN.
- 3. Enter the Supervisor Password.
- 4. Select the CONFIGURATION MENU.
- 5. Select DATABASE MAINTENANCE.
- 6. Select SYNCHRONIZE TERMINAL.

| номе               | ВАСК: НОМЕ           | Configuration Menu |  |
|--------------------|----------------------|--------------------|--|
| AUDIT TRAIL        |                      |                    |  |
| OPERATOR MENU      | Write Customer Pa    | issword            |  |
|                    | Write Remote Custo   | mer Password       |  |
|                    | Blind Counter        |                    |  |
| RETORN TO WEIGHING | Patabare Editors     |                    |  |
| 2                  | Database Maintena    | ance               |  |
|                    | Reports              |                    |  |
|                    | Programmable Legends |                    |  |
|                    |                      |                    |  |
|                    |                      | PAGE FORWARD       |  |

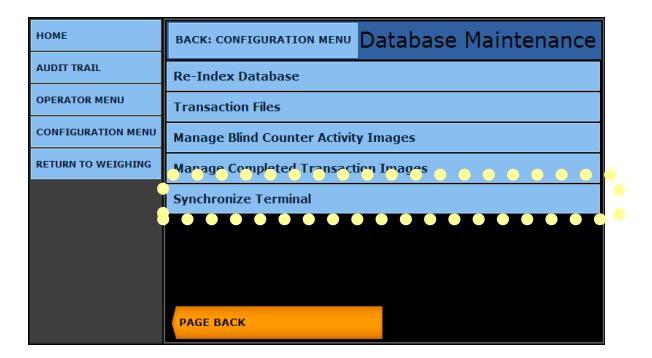

7. Select the correct **REMOTE TERMINAL** to synchronize, then press **CONTINUE**.

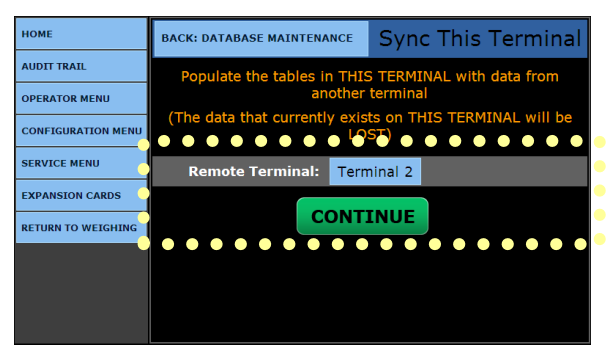

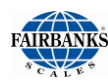

### 8.3.2. SYNCHRONIZING THIS TERMINAL, CONTINUED

The tables noted below populate in the Remote Terminal with data from the other selected Terminal.

- Customers Products
- Tares Product Groups
- Product Groups Products
- After this process, complete and incomplete transactions are instantly shared with all Terminals on the Network.
- Calibration cannot be performed from a remote location. It must be performed at the Terminal to which the scale is physically connected.
  - This is also true for viewing cell diagnostics, peak weights, and cell errors.
- Traffic Light Controls cannot be configured from a remote location, but only at the Terminal to which they are physically connected.

# **Appendix I: Fieldbus Interface Reference Data**

# A. INTRODUCTION

The Fieldbus interface(s) support a bi-directional communication capability for the FB2550 DAT.

The FB2550 DAT Interface supports a variety of industrial protocols.

- These include **PROFIBUS-DP**, **DeviceNet**, **ControlNet** and **Modbus-TCP**.

| 9-40 VDC (24 VDC Nominal)            |
|--------------------------------------|
| 300 mA typical 800 mA max (@24 VDC)  |
| Fieldbus as selected, serial channel |
| Power, Network connection            |
| 0 to 70 C                            |
| -40 to 85 C                          |
| 90% non-condensing                   |
| None                                 |
| Thru holes                           |
| RoHS                                 |
| 4.24 inches x 3.20 inches            |
| CE                                   |
|                                      |

### **B. HARDWARE SPECIFICATIONS**

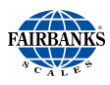

# **C. SOFTWARE SPECIFICATIONS**

### **OUTPUT** DATA FORMAT TO GATEWAY

The **Gateway** takes a Serial String and remap the data to the format needed for the Fieldbus type installed per the register.

- The following is the definition of the **Serial String** for one (1) scale.
  - The Scale ID is extracted from Status Word 0.
  - The data is placed in the appropriate Fieldbus Registers based on this scale ID.
  - Status Word Data is sent as binary values MSB first over the Serial Channel.
  - Weight data is sent as six (6) characters representing a 6-digit decimal value (000000 – 999999).
  - This decimal value represents the weight multiplied by the scale factor, listed in Command/Status Word 1 bits 0-2.
  - The serial string is a fixed length of fifty-seven (57) bytes.

| STX character   | 1 byte, (02h) |                     |
|-----------------|---------------|---------------------|
| Status word 0   | 2 bytes,      | (includes scale ID) |
| Status word 1   | 2 bytes,      |                     |
| Status word 2   | 2 bytes,      |                     |
| Unassigned data | 6 characters  | (default '000000')  |
| Gross Weight    | 6 characters  | (example '002340')  |
| Tare Weight     | 6 characters, |                     |
| Net Weight      | 6 characters, |                     |
| Setpoint 1      | 6 characters, |                     |
| Setpoint 2      | 6 characters, |                     |
| Flow Rate       | 6 characters, |                     |
| Unassigned data | 6 characters, |                     |
| CRC             | 1 byte,       |                     |
| ETX character   | 1 byte        | (03h)               |
|                 |               |                     |

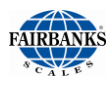

# C. Software Specifications, Continued

**NOTE WEIGHT VALUES** sent over the Serial Channel will be represented in the Fieldbus registers based on the settings of **bits 14** and **15** in **STATUS WORD 0.** 

- If the data is set to be a 16 bit or 32 bit integer, then the register value will contain the integer value and the host must multiply this by the scale factor to get the actual weight.
- If it is set to be a 16 bit integer, and the integer value is greater then 65535, a value of 0 is placed in the register.
- If the data is set to be **FLOATING POINT**, then the gateway will multiply the integer value received by the scale factor, and place the resulting 32 bit floating point value in the register.
  - In this case the host does not use the scale factor to interpret the value.

### **INPUT** DATA FORMAT FROM GATEWAY

The Gateway will send a string to the Serial Port reflecting data from the Fieldbus.

- The following is the definition of the serial string for one (1) scale.
  - The scale ID in the Fieldbus register for Command word 0 for a scale must be set to the correct value (1-4) before data for that scale will be sent over the serial channel.
  - If the scale ID is set to the correct value, any time any data for this scale changes the data will be sent out the serial channel.
  - Command word data is sent as binary values MSB first over the serial channel.
  - Weight data is sent as six (6) characters representing a six (6) digit decimal value (000000 999999).
  - This decimal value represents the weight multiplied by the scale factor listed in command/status word 1 bits 0-2.
  - The serial string is a fixed length of **105 bytes**.

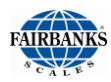

## C. Software Specifications, Continued

#### **INPUT** DATA FORMAT FROM GATEWAY, CONTINUED

| STX character     | 1 byte,        | (02h)               |
|-------------------|----------------|---------------------|
| Command word 0    | 2 bytes,       | (includes scale ID) |
| Command word 1    | 2 bytes,       |                     |
| Command word 2    | 2 bytes,       |                     |
| Setpoint 1 weight | 6 characters,  |                     |
| Setpoint 2 weight | 6 characters,  |                     |
| Tare Weight       | 6 characters,  |                     |
| Display Message 1 | 26 characters, |                     |
| Display Message 2 | 26 characters, |                     |
| Display Message 3 | 26 characters, |                     |
| CRC               | 1 byte,        |                     |
| ETX character     | 1 byte         | (03h)               |

**NOTE WEIGHT VALUES** sent over the serial channel will represent data in the Fieldbus registers based on the settings of **bits 14** and **15** in **STATUS WORD 0**.

- If the data is set to be a 16 bit or 32 bit integer, then the integer value in the register will be sent over the serial channel.
- If it is set to be 16 bit, the high order word will be ignored.
- If the data is set to be floating point, then the floating point value will be multiplied by the scale factor and the integer portion of this resulting value will be sent over the serial channel.
- In all cases if the resulting integer is greater than 999999, a value of 000000 will be sent over the Serial Channel.
- In all cases the scale must multiply the integer by the scale factor to determine the actual weight.
- Serial data is transferred according to the RS232 specification between the gateway and the FB2550 DAT. The communications parameters are listed below.

| Baud      | 115,200 |
|-----------|---------|
| Data Bits | 8       |
| Parity    | None    |
| Stop Bits | 1       |

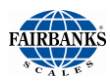

# **D. FIELDBUS DATA REPRESENTATION**

The following information shows the representation of data on all Fieldbuses. Each Fieldbus has input data (from the gateway/scales to the Fieldbus), and output data (from the Fieldbus to the gateway/scales).

#### ALL FIELDBUS TYPES OUTPUT MEMORY MAP

| START ADDRESS        | HEX  | DECIMAL | SIZE     |
|----------------------|------|---------|----------|
| Scale 1              | 0    | 0       | 10 Words |
| Scale 2              | 14   | 20      | 10 Words |
| Scale 3              | 28   | 40      | 10 Words |
| Scale 4              | 3C   | 60      | 10 Words |
| Scale Message Line 1 | 50   | 80      | 26 bytes |
| Scale Message Line 2 | 6A   | 106     | 26 bytes |
| Scale Message Line 3 | 84 1 | 32      | 26 bytes |
| Unassigned           | 9E   | 158     | 2 bytes  |
|                      |      |         |          |

Total: 160 bytes

#### ALL FIELDBUS TYPES INPUT MEMORY MAP

| HEX | DECIMAL                    | SIZE                                                                                                    |
|-----|----------------------------|----------------------------------------------------------------------------------------------------|
| 0   | 0                          | 20 Words                                                                                                    |
| 28  | 40                         | 20 Words                                                                                                    |
| 50  | 80                         | 20 Words                                                                                                    |
| 78  | 120                        | 20 Words                                                                                                    |
|     | HEX<br>0<br>28<br>50<br>78 | HEX         DECIMAL           0         0           28         40           50         80           78         120 |

Total: 160 bytes

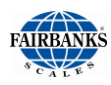

### **OUTPUT DATA (WORD BYTE REGISTER USAGE)**

| WORD    | BYTE    | REGISTER USAGE | SIZE(BYTES) | SCALE   |
|---------|---------|----------------|-------------|---------|
| 0       | 0 - 1   | Command Word 0 | 2           | Scale 1 |
| 1       | 2 - 3   | Command Word 1 | 2           |         |
| 2       | 4 - 5   | Command Word 2 | 2           |         |
| 3 - 4   | 6 - 9   | Setpoint 1     | 4           |         |
| 5 - 6   | 10 - 13 | Setpoint 2     | 4           |         |
| 7 - 8   | 14 - 17 | Tare Weight    | 4           |         |
| 9       | 18 - 19 | Unassigned     | 2           |         |
| 10      | 20 - 21 | Command Word 0 | 2           | Scale 2 |
| 11      | 22 - 23 | Command Word 1 | 2           |         |
| 12      | 24 - 25 | Command Word 2 | 2           |         |
| 13 - 14 | 26 - 29 | Setpoint 1     | 4           |         |
| 15 - 16 | 30 - 33 | Setpoint 2     | 4           |         |
| 17 - 18 | 34 - 37 | Tare Weight    | 4           |         |
| 19      | 38 - 39 | Unassigned     | 2           |         |
| 20      | 40 - 41 | Command Word 0 | 2           | Scale 3 |
| 21      | 42 - 43 | Command Word 1 | 2           |         |
| 22      | 44 - 45 | Command Word 2 | 2           |         |
| 23 - 24 | 46 - 49 | Setpoint 1     | 4           |         |
| 25 - 26 | 50 - 53 | Setpoint 2     | 4           |         |
| 27 – 28 | 54 - 57 | Tare Weight    | 4           |         |
| 29      | 58 – 59 | Unassigned     | 2           |         |

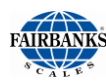

| WORD    | BYTE      | REGISTER USAGE         | SIZE(BYTES) | SCALE      |
|---------|-----------|------------------------|-------------|------------|
| 30      | 60 - 61   | Command Word 0         | 2           | Scale 4    |
| 31      | 62 - 63   | Command Word 1         | 2           |            |
| 32      | 64 - 65   | Command Word 2         | 2           |            |
| 33 - 34 | 66 - 69   | Setpoint 1             | 4           |            |
| 35 - 36 | 70 - 73   | Setpoint 2             | 4           |            |
| 37 - 38 | 74 - 77   | Tare Weight            | 4           |            |
| 39      | 78 – 79   | Unassigned             | 2           |            |
|         |           |                        |             |            |
|         | 80 - 105  | Display Message Line 1 | 26          | All Scales |
|         | 106 - 131 | Display Message Line 2 | 26          |            |
|         | 132 - 157 | Display Message Line 3 | 26          |            |

### **INPUT DATA (WORD BYTE REGISTER USAGE)**

| WORD    | BYTE    | REGISTER USAGE            | SIZE(BYTES) | SCALE   |
|---------|---------|---------------------------|-------------|---------|
| 0       | 0 - 1   | Status Word 0             | 2           | Scale 1 |
| 1       | 2 - 3   | Status Word 1             | 2           |         |
| 2       | 4 - 5   | Status Word 2             | 2           |         |
| 3 - 4   | 6 - 9   | Unassigned                | 4           |         |
| 5 - 6   | 10 - 13 | Gross Weight              | 4           |         |
| 7 - 8   | 14 - 17 | Tare Weight               | 4           |         |
| 9 - 10  | 18 - 21 | Net Weight                | 4           |         |
| 11 - 12 | 22 - 25 | Setpoint 1                | 4           |         |
| 13 – 14 | 26 - 29 | Setpoint 2                | 4           |         |
| 15 - 16 | 30 - 33 | Flow Rate (weight /second | ) 4         |         |
| 17 - 19 | 34 - 39 | Unassigned                | 6           |         |

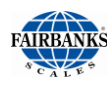

| WORD    | BYTE      | REGISTER USAGE            | SIZE(BYTES) | SCALE   |
|---------|-----------|---------------------------|-------------|---------|
| 20      | 40 - 41   | Status Word 0             | 2           | Scale 2 |
| 21      | 42 - 43   | Status Word 1             | 2           |         |
| 22      | 44 - 45   | Status Word 2             | 2           |         |
| 23 - 24 | 46 - 49   | Unassigned                | 4           |         |
| 25 - 26 | 50 - 53   | Gross Weight              | 4           |         |
| 27 - 28 | 54 - 57   | Tare Weight               | 4           |         |
| 29 - 30 | 58 - 61   | Net Weight                | 4           |         |
| 31 - 32 | 62 - 65   | Setpoint 1                | 4           |         |
| 33 - 34 | 66 - 69   | Setpoint 2                | 4           |         |
| 35 - 36 | 70 - 73   | Flow Rate (weight /second | ) 4         |         |
| 37 - 39 | 74 - 79   | Unassigned                | 6           |         |
| 40      | 80 - 81   | Status Word 0             | 2           | Scale 3 |
| 41      | 82 - 83   | Status Word 1             | 2           |         |
| 42      | 84 - 85   | Status Word 2             | 2           |         |
| 43 - 44 | 86 - 89   | Unassigned                | 4           |         |
| 45 - 46 | 90 - 93   | Gross Weight              | 4           |         |
| 47 - 48 | 94 - 97   | Tare Weight               | 4           |         |
| 49 - 50 | 98 – 101  | Net Weight                | 4           |         |
| 51 - 52 | 102 - 105 | Setpoint 1                | 4           |         |
| 53 - 54 | 106 - 109 | Setpoint 2                | 4           |         |
| 55 - 56 | 110 - 113 | Flow Rate (weight /second | ) 4         |         |
| 57 - 59 | 114 - 119 | Unassigned                | 6           |         |

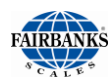

| WORD    | BYTE      | REGISTER USAGE            | SIZE(BYTES) | SCALE   |
|---------|-----------|---------------------------|-------------|---------|
| 60      | 120 - 121 | Status Word 0             | 2           | Scale 4 |
| 61      | 122 - 123 | Status Word 1             | 2           |         |
| 62      | 124 - 125 | Status Word 2             | 2           |         |
| 63 - 64 | 126 - 129 | Unassigned                | 4           |         |
| 65 - 66 | 130 - 133 | Gross Weight              | 4           |         |
| 67 - 68 | 134 - 137 | Tare Weight               | 4           |         |
| 69 - 70 | 138 - 141 | Net Weight                | 4           |         |
| 71 - 72 | 142 - 145 | Setpoint 1                | 4           |         |
| 73 - 74 | 146 - 149 | Setpoint 2                | 4           |         |
| 75 - 76 | 150 - 153 | Flow Rate (weight /second | ) 4         |         |
| 77 - 79 | 154 - 159 | Unassigned                | 6           |         |

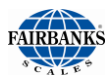

# E. STATUS/COMMAND WORD BIT USAGE

### STATUS / COMMAND WORD 0

| bit | Usage                                                      |
|-----|------------------------------------------------------------|
| 0   | Scale ID bits 0, 1, 2                                      |
| 1   | Scale 1 = 001, Scale 2 = 010, Scale 3 = 011, Scale 4 = 100 |
| 2   |                                                            |
| 3   | motion                                                     |
| 4   | over capacity gross weight = scale capacity                |
| 5   | within 2% capacity                                         |
| 6   | Enable Tare                                                |
| 7   | Disable Tare                                               |
| 8   | lb units                                                   |
| 9   | kg units                                                   |
| 10  | ton units                                                  |
| 11  | tonne units                                                |
| 12  |                                                            |
| 13  |                                                            |
| 14  | Weight conversion, text to numeric (bits 14 and 15)        |
| 15  | 01 = 32 bit floating point                                 |
|     | 10 = 32 bit integer                                        |
|     | 11 = 16 bit integer                                        |
|     |                                                            |

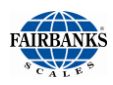

#### **STATUS / COMMAND WORD 1**

| bit | Usage                                                       |
|-----|-------------------------------------------------------------|
| 0   | Decimal Point Location bits 0, 1, 2                         |
| 1   | 000 * 1.0; 001 * 0.1; 010 * 0.01; 011 * 0.001; 100 * 0.0001 |
| 2   |                                                             |
| 3   | Load Tare Command                                           |
| 4   | Auto Tare Command                                           |
| 5   | Load Setpoint 1                                             |
| 6   | Load Setpoint 2                                             |
| 7   | Zero Scale Command                                          |
| 8   | Load Cell Status bits 8, 9, 10, 11, 12                      |
| 9   | All Good = 0                                                |
| 10  | Defective Cell = Cell Number Binary                         |
| 11  |                                                             |
| 12  |                                                             |
| 13  |                                                             |
| 14  | Print Command                                               |
| 15  | Веер                                                        |

#### **STATUS / COMMAND WORD 2**

#### bit Usage

- 0 Display Message Command / Operator Acknowledge
- 1 Scale weight at or above Maximum weight
- 2 Scale weight at or below Minimum weight
- 3 15 Unused

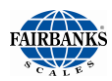

SCALE IDWORD 0BITS 0,1,2Command:Changes Instrument display to applicable scale.Status:Value is the scale id if the scale is selected, from instrument<br/>keyboard or Fieldbus, else the value is zero.

#### MOTION WORD 0 BIT 3

Command: Not applicable.

Status: Indicates that the scale senses motion.

#### OVER CAPACITY WORD 0 BIT 4

Command: Not applicable.

Status: Indicates that the scale is at 105% of capacity. If this condition is true the gross weight is sent to the Fieldbus as the scale capacity.

#### WITHIN 2% CAPACITY WORD 0 BIT 5

Command: Not applicable.

Status: Scale is within a range of +/- 2% of capacity and zero.

#### ENABLE TARE WORD 0 BIT 6

Command:Enable keyboard tare or auto tare weight.Status:Tare weight enabled.

#### DISABLE TARE WORD 0 BIT 7

Command:Disable keyboard tare and auto tare weight.Status:Tare weight disabled.

#### LB WEIGHT UNITS WORD 0 BIT 8

Command: Switch scale to lb units.

Status: Scale is indicating in lb units.

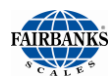

| KG WEIG  | HT UNITS                         | WORD 0    | BIT 9 |
|----------|----------------------------------|-----------|-------|
| Command: | Switch scale to                  | kg units. |       |
| Status:  | Scale is indicating in kg units. |           |       |
|          |                                  |           |       |

#### TON WEIGHT UNITS WORD 0 BIT 10

- Command: Switch scale to ton units.
- Status: Scale is indicating in ton units.

#### TONNE WEIGHT UNITS WORD 0 BIT 11

- Command: Switch scale to tonne units.
- Status: Scale is indicating in tonne units.

#### DECIMAL LOCATION WORD 1 BITS 0,1,2

- Command: Used in integer to float weight conversions.
- Status: Indicates location of decimal point in weight data.

#### LOAD TARE WORD 1 BIT 3

- Command: Load tare from tare memory address.
- Status: Switches to 1 after command is executed and returns to 0 when command is cleared.

AUTO TARE WORD 1 BIT 4

- Command: Take current scale gross weight as tare value.
- Status: Switches to 1 after command is executed and returns to 0 when command is cleared.

#### LOAD SETPOINT 1 WORD 1 BIT 5

- Command: Load setpoint 1 for this scale.
- Status: Switches to 1 when command is executed returns to zero when command is cleared.

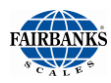

LOAD SETPOINT 2 WORD 1 BIT 6

Command: Load setpoint 2 for this scale.

Status: Switches to 1 when command is executed returns to zero when command is cleared.

#### LOAD CELL STATUS WORD 1 BITS 8,9,10,11,12

Command: Not applicable.

Status: All cells are when the value is zero, else data indicates the number of the failing or failed cell.

#### PRINT COMMAND: WORD 1 BIT 14

- Command: Print scale ticket
- Status: Switches to 1 when the command is recognized and resets after the print cycle is complete and the command bit is reset.

#### BEEP WORD 1 BIT 15

- Command: Sound Instrument audible alarm.
- Status: Switches to 1 when command is executed, resets to 0 after the command bit is reset.

#### DISPLAY MESSAGE WORD 2 BIT 0

- Command: Display message on Instrument display. Message loaded from display memory 1 to 3 lines.
- Status: Switches to 1 when the command is received and the message is displayed.

When scale operator operates any key, the message and bit are cleared.

#### SCALE ABOVE MAXIMUM WEIGHT WORD 2 BIT 1

Command: Not applicable.

Status: Bit is set when scale weight is at or above the programmed value.

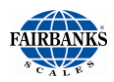

SCALE BELOW MINIMUM WEIGHT WORD 2 BIT 2

Command: Not applicable.

Status: Bit is set when scale weight is at or below programmed value.
## **Appendix II: Data Output**

## A. REMOTE DISPLAY OUTPUT

**Data Format** 

<STX><4><0><SP/-><XXXXXX><ETX >

#### **NOTES:**

- 1. Characters denoted by X are characters 0-9.
- 2. Leading zeroes are suppressed.
- 3. Polarity indication for a positive value is a space (SP).
  - Negative values are not transmitted.
- 4. Identifier code <4><0> = Gross weight.
  - Transmission is Gross Only.
- 5. Transmission for the **DEMAND Mode** occurs when a carriage return **(CR) Hex OD** is received.

## **B. CONFIGURE OUTPUT**

#### FAIRBANKS DATA FORMAT

### <STX><A><B><C><GGGGGGG><TTTTTT><CR>

#### NOTES:

- 1. Characters denoted by **G** and **T** are characters 0-9.
- 2. Leading zeroes are suppressed.
- 3. Gross Weight Data = G
- Tare Weight Data = T

#### Status Code (Word) A

| Bit # | X00 | X0 | Х | X.X | X.XX | X.XXX | X.XXXX | X.XXXXX |
|-------|-----|----|---|-----|------|-------|--------|---------|
| 0     | 0   | 1  | 0 | 1   | 0    | 1     | 0      | 1       |
| 1     | 0   | 0  | 1 | 1   | 0    | 0     | 1      | 1       |
| 2     | 0   | 0  | 0 | 0   | 1    | 1     | 1      | 1       |

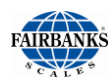

#### FAIRBANKS DATA FORMAT

#### **Increment Size**

| Bit # | Count By 1 | Count by 2     | Count by 5 |
|-------|------------|----------------|------------|
| 3     | 1          | 0              | 1          |
| 4     | 0          | 1              | 1          |
| 5     |            | Always Logic 1 |            |
| 6     |            | Always Logic 0 |            |
| 7     |            | Parity Bit     |            |

#### Status Code (Word) B

| Bit # | Description    |  |                  |  |  |  |
|-------|----------------|--|------------------|--|--|--|
| 0     | Gross = 0      |  | Net = 1          |  |  |  |
| 1     | Positive = 0   |  | Negative = 1     |  |  |  |
| 2     | In Range = 0   |  | Overcapacity = 1 |  |  |  |
| 3     | No Motion = 0  |  | Motion = 1       |  |  |  |
| 4     | Lb = 0         |  | Kg = 1           |  |  |  |
| 5     | Always Logic 1 |  |                  |  |  |  |
| 6     | Normal = 0     |  | Power Up = 1     |  |  |  |
| 7     | Parity Bit     |  |                  |  |  |  |

#### Status Code (Word) C

| Bit # | Description      |  |                         |  |  |  |
|-------|------------------|--|-------------------------|--|--|--|
| 0     | Always Logic = 0 |  |                         |  |  |  |
| 1     | Always Logic = 0 |  |                         |  |  |  |
| 2     | Always Logic = 0 |  |                         |  |  |  |
| 3     | Normal = 0       |  | Print Switch Pushed = 1 |  |  |  |
| 4     | Always Logic = 0 |  |                         |  |  |  |
| 5     | Always Logic = 0 |  |                         |  |  |  |
| 6     | Normal = 0       |  | Keyboard Tare = 1       |  |  |  |
| 7     | Parity Bit       |  |                         |  |  |  |

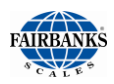

**TOLEDO DATA FORMAT** 

<STX><A><B><C><GGGGGGG><TTTTTT><CR>

#### NOTES:

- 1. Characters denoted by **G** and **T** are **Characters 0-9**.
- 2. Leading zeroes are **not suppressed**.
- 3. Gross Weight data = G
  - Tare Weight data = T

#### Status Code (Word) A

| Bit # | X00 | X0 | Х | X.X | X.XX | X.XXX | X.XXXX | X.XXXXX |
|-------|-----|----|---|-----|------|-------|--------|---------|
| 0     | 0   | 1  | 0 | 1   | 0    | 1     | 0      | 1       |
| 1     | 0   | 0  | 1 | 1   | 0    | 0     | 1      | 1       |
| 2     | 0   | 0  | 0 | 0   | 1    | 1     | 1      | 1       |

#### **Increment Size**

| Bit # | Count By 1 | Count by 2     | Count by 5 |
|-------|------------|----------------|------------|
| 3     | 1          | 0              | 1          |
| 4     | 0          | 1              | 1          |
| 5     |            | Always Logic 1 |            |
| 6     |            | Always Logic 0 |            |
| 7     |            | Parity Bit     |            |

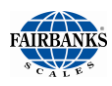

#### **TOLEDO DATA FORMAT**

#### Status Code (Word) B

| Bit # | Description      |  |                  |  |  |  |
|-------|------------------|--|------------------|--|--|--|
| 0     | Gross = 0        |  | Net = 1          |  |  |  |
| 1     | Positive = 0     |  | Negative = 1     |  |  |  |
| 2     | In Range = 0     |  | Overcapacity = 1 |  |  |  |
| 3     | No Motion = 0    |  | Motion = 1       |  |  |  |
| 4     | Lb = 0           |  | Kg = 1           |  |  |  |
| 5     | Always Logic = 0 |  |                  |  |  |  |
| 6     | Normal = 0       |  | Power Up = 1     |  |  |  |
| 7     | Parity Bit       |  |                  |  |  |  |

#### Status Code (Word) C

| Bit # | Description      |  |                           |  |  |  |
|-------|------------------|--|---------------------------|--|--|--|
| 0     | Always Logic = 0 |  |                           |  |  |  |
| 1     | Always Logic = 0 |  |                           |  |  |  |
| 2     | Always Logic = 0 |  |                           |  |  |  |
| 3     | Normal = 0       |  | Print Switched Pushed = 1 |  |  |  |
| 4     | Always Logic = 0 |  |                           |  |  |  |
| 5     | Always Logic = 1 |  |                           |  |  |  |
| 6     | Normal = 0       |  | Keyboard Tare = 1         |  |  |  |
| 7     | Parity Bit       |  |                           |  |  |  |

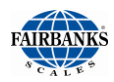

**CARDINAL 738 CONTINUOUS SCOREBOARD DATA FORMAT** 

<CR><P><WWWWWW><M><SP><U><SP><G><SP><ETX>

#### NOTES:

W = Displayed weight
 P = Polarity
 + = Positive weight
 - = Negative weight
 U = Units
 lb = pounds
 kg = kilograms
 M = Motion or O = Overload
 G = Gross; N = Net
 SP = Space

Leading zeros are not suppressed.

#### WEIGHTRONIX DATA FORMAT

#### < ><M><WWWWW>< ><U><CR><LF>

#### NOTES:

- 1. <>= Space M = Mode G =Gross T=Tare N=Net W = Displayed weight U = Units m = Motion o = Overload
- 2. Leading zeros are suppressed.

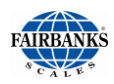

CONDEC CONTINUOUS DATA FORMAT

<\$TX><\$P><\$P><WWWWW><U><G><M><CR><LF>

#### NOTES:

 P = Polarity space = positive weight

 - = negative weight
 W = Displayed weight
 U = Units
 L = pounds
 K = kilograms
 G = Gross; N = Net
 M = Motion

Leading zeros are suppressed.

# **Appendix III: SMA Protocol**

## **A. STANDARD SCALE RESPONSE MESSAGE**

Most of the host commands are responded to in the following message format. The only host commands that do not are the:

Diagnostic, ABout and INformation commands

#### <LF> <s> <r> <n> <m> <f> <xxxxxx.xxx> <uuu> <CR>

| where: | <lf></lf>                                                 | Start of respor                                                           | nse message                                                                                                    |
|--------|-----------------------------------------------------------|---------------------------------------------------------------------------|----------------------------------------------------------------------------------------------------|
|        | <\$>                                                      | scale status<br>'Z'<br>'O'<br>'U'<br>'E'<br>'I'<br>'T'<br><space></space> | definition / example<br>Center of Zero <xxxxx.xxx>= 0.000<br/>Over Capacity <xxxxx.xxx>= +weight<br/>Under Capacity <xxxxx.xxx>= -weight<br/>Zero Error (clears when condition clears)<br/>Initial-Zero Error (if used, this error is<br/>maintained until zero condition is cleared)<br/>Tare Error (clears after being read)<br/>None of the above conditions<br/>Note: For 'E', 'I', 'T' error conditions<br/><xxxxx.xxx>= (center dashes)<br/>and 'Z', 'O', 'U' are overridden.</xxxxx.xxx></xxxxx.xxx></xxxxx.xxx></xxxxx.xxx> |
|        | <r></r>                                                   | range                                                                     | ('1', '2', '3', etc.) always '1' for single range                                                                                                    |
|        | <n></n>                                                   | gross/net statu<br>'G'<br>'T'<br>'N'<br>'g'<br>'n'                        | us<br>Gross normal weight<br>Tare weight (in response to 'M' command)<br>Net normal weight<br>gross weight in high-resolution<br>net weight in high-resolution                                                                                                    |
|        | <m></m>                                                   | motion status<br>'M'<br><space></space>                                   | scale in Motion<br>scale not in Motion                                                                                                    |
|        | <f></f>                                                   | future                                                                    | reserved for future or custom use                                                                                                    |
|        | <xxxxxxx.xxx><br/><uuu><br/><cr></cr></uuu></xxxxxxx.xxx> | weight data<br>Unit of Measu<br>End of respon                             | this field is fixed at 10 characters<br>re<br>se message                                                                                                    |

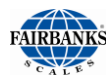

### **B. EXAMPLES**

#### Command <LF>W<CR> <LF>W<CR> <LF>W<CR> <LF>H<CR> <LF>H<CR> <LF>Z<CR> <LF>Z<CR>

#### Response

<LF> <\_> <1> <G> <\_> <\_\_ <\_\_ 5.025> <lb\_> <CR><LF> <\_> <1> <N> <\_> <\_\_ 100000> <lb\_> <CR><LF> <\_> <2> <G> <M> <\_> <\_\_ 100000> <lb\_> <CR><LF> <\_> <2> <G> <M> <\_> <\_\_ 8:08.5> <l/o> <CR><LF> <\_> <1> <g> <\_> <\_\_ <5.0025> <lb\_> <CR><LF> <\_> <1> <G> <\_\_ <\_ <\_\_ 0.000> <lb\_> <CR><LF> <\_> <1> <G> <\_\_ <\_ <\_ <\_\_ 7.025> <lb\_> <CR><LF> <\_> <1> <G> <\_\_ <\_ <\_ <\_ <\_\_ 7.650> <kg\_> <CR><LF> <\_> <1> <G> <\_\_ <\_ <\_ <\_ <\_\_ 7.650> <kg\_> <CR>

The scale will repeat weight until next command is received.

## **Appendix II: Connections and Cables**

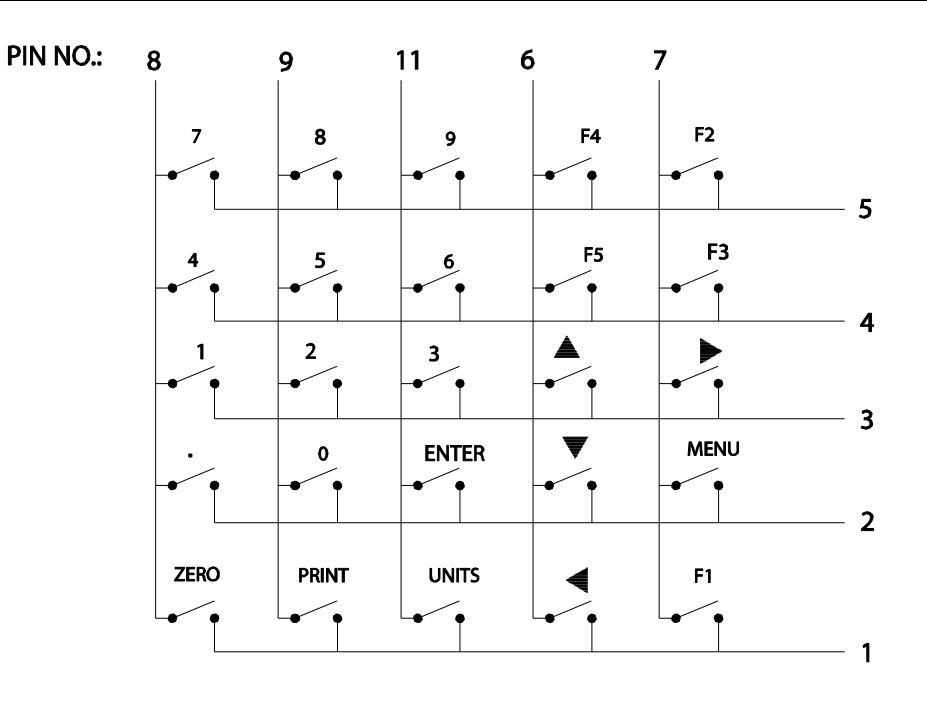

INSERT KEY IN PIN 10 NO TRACE CONNECTION ON PINS 10 AND 12

SCHEMATIC DIAGRAM

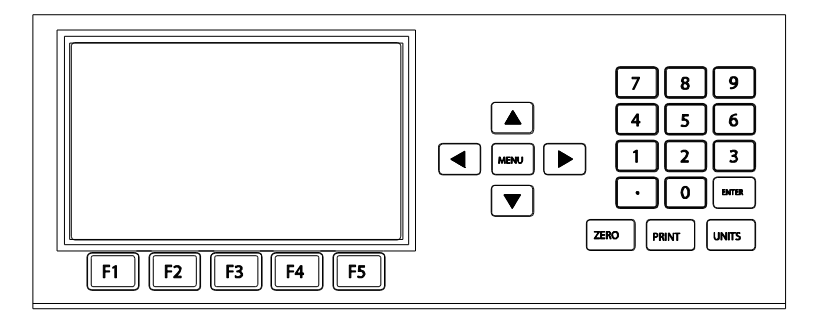

| 30746                    |
|--------------------------|
| EYBOARD, 2550 INSTRUMENT |

## **Appendix III: Remote Switches**

Follow these steps to setup the Remote Switches.

- 1. In the Digital I/O Kit (**30359**), Connect **J2** of Multi-function Board to **J1** on the Remote I/O Board (**26472**) using Cable (**27053**).
- 2. Press the **MENU** button.
- 3. Open the **CONFIGURATION MENU**.
- 4. Press the **PAGE FORWARD** button twice.
- 5. Press the **REMOTE SWITCHES** option.
- 6. Open and select **YES** to the following Switches.
  - a. REMOTE ZERO TB1-1.
  - a. **REMOTE TARE TB1-2**.
  - b. REMOTE PRINT TB1-8.

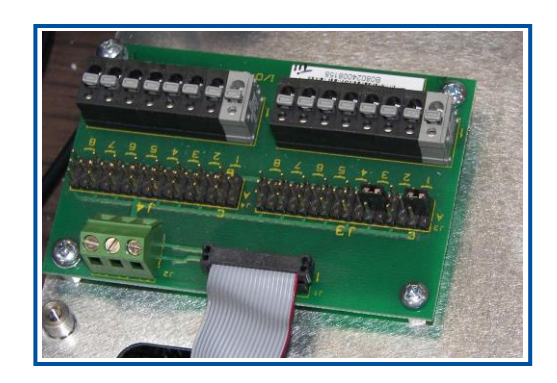

#### NOTE: The second wire connects to J2-1.

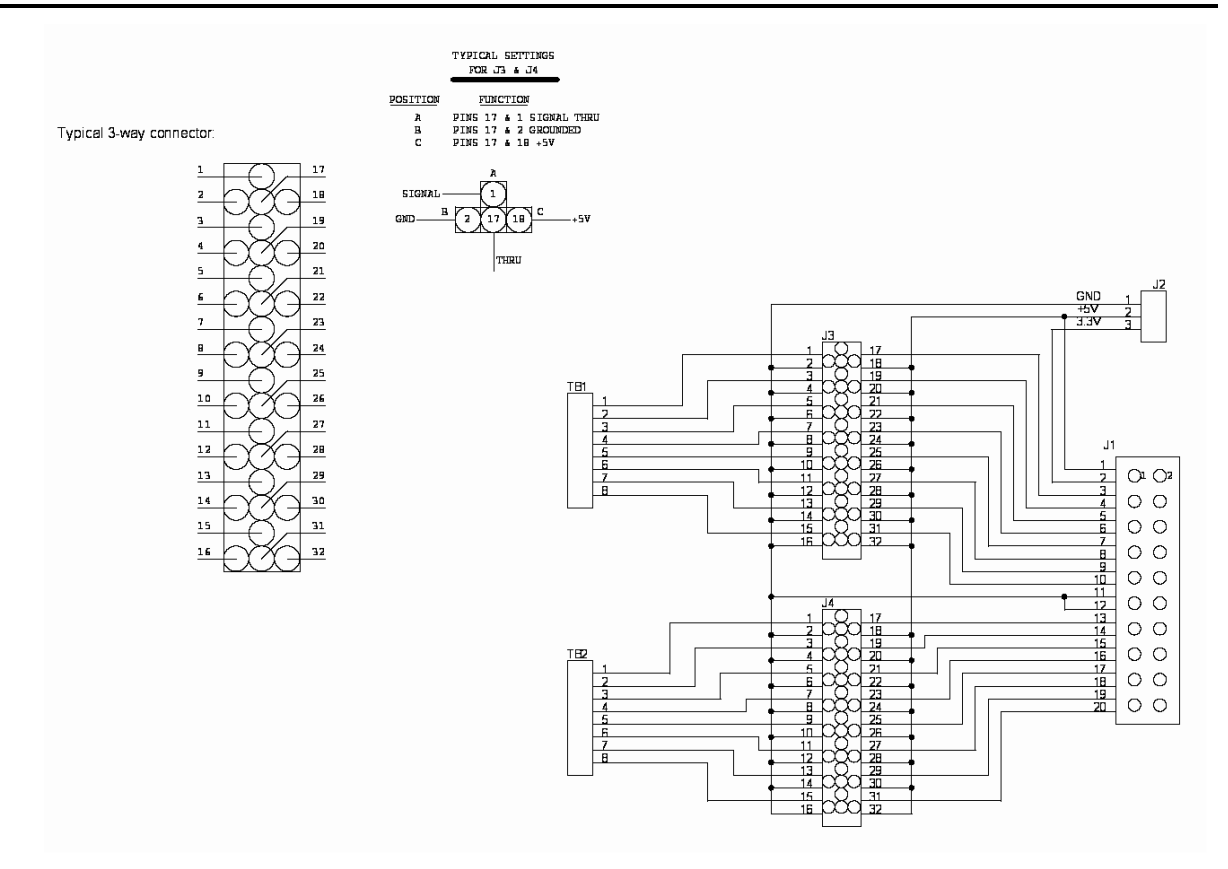

# Appendix VI: Remote Serial Communication Commands

| COMMAND  | DESCRIPTION                                                                                                    |
|----------|----------------------------------------------------------------------------------------------------|
| Α        | Auto Tare Active scale                                                                                                  |
| G        | Turn Traffic Light <u>G</u> reen (Manual Mode only)                                                                     |
| LA       | Change Traffic Light to Automatic mode                                                                                  |
| LM       | Change Traffic Light to Manual mode                                                                                     |
| R        | Turn Traffic Light <u>R</u> ed (Manual Mode only)                                                                       |
| S#       | Change Active <u>S</u> cale (where <b>#</b> = scale number)                                                             |
| Тххххх   | Set <u>Tare on Active scale</u> (where <b>XXXXX</b> = tare weight value required)                                       |
| T#,xxxxx | <u>Tare entry</u> for a specific scale (where $\#$ = scale number, and where <b>XXXXX</b> = tare weight value required) |
| U#       | Toggle <u>U</u> nits on a scale (where $\mathbf{X}$ = scale number)                                                     |
| u        | Toggle All Scales Units                                                                                                 |
| U        | Toggle <u>U</u> nits on Active scale                                                                                    |
| Z#       | Zero one scale (where <b>#</b> = scale number)                                                                          |
| z        | Zero all scales                                                                                                    |
| Z        | Zero Active scale                                                                                                    |
| Р        | Print Active scale                                                                                                    |
| w        | Demand request for a <u>W</u> eight output on the Active scale                                                          |

# **Appendix V: Formatable Data Fields**

#### FIELDS and their DATA LENGTHS

| SCALE TICKET: TICKET NUMBER                                                | Twenty-four (24) characters |
|----------------------------------------------------------------------------|-----------------------------|
| <ticket no="">: <ticket#></ticket#></ticket>                               | Six (6) characters          |
| GROSS LABEL: GROSS                                                         | Five (5) characters         |
| <gross wt="">: <gross></gross></gross>                                     | Six (6) characters          |
| <gross units="">: Ib GR</gross>                                            | Two (2) characters          |
| DUAL UNITS GROSS LABEL:P GROSS                                             |                             |
| <dual gross="" units="" wt="">: <dual gross="" units=""></dual></dual>     |                             |
| <dual gross="" units="">: <ib gr<="" th=""><th></th></ib></dual>           |                             |
| TARE LABEL: TARE                                                           | Four (4) characters         |
| <tare wt="">: <tare></tare></tare>                                         | Six (6) Characters          |
| <tare units="">: Ib TA</tare>                                              | Two (2) characters          |
| DUAL UNITS TARE LABEL: TARE                                                |                             |
| DUAL UNITS TARE WT>: <dual tare="" units=""></dual>                        |                             |
| <dual tare="" units="">: Ib TA</dual>                                      |                             |
| NET LABEL: NET                                                             | Three (3) characters        |
| <net wt="">: <net></net></net>                                             | Six (6) characters          |
| <net units="">: lb NT</net>                                                | Two (2) characters          |
| DUAL UNITS NTET LABEL: NET                                                 |                             |
| <dual net="" units="" wt="">: <dual net="" units=""></dual></dual>         |                             |
| <dual net="" units="">: Ib GR</dual>                                       |                             |
| INBOUND LABEL: INBOUND                                                     | Seven (7) characters        |
| <inbound wt="">: <inbound></inbound></inbound>                             | Six (6) characters          |
| <inbound units="">: Ib GR</inbound>                                        | Six (6) characters          |
| <dual inbound="" units="" wt="">: <dual inbound="" units=""></dual></dual> |                             |
| <dual gross="" units="">: <ib gr=""></ib></dual>                           |                             |
| <date>: <date></date></date>                                               | Ten (10) characters         |
| <time>: <time></time></time>                                               | Eight (8) characters        |
| <scale id="">: <scale id=""></scale></scale>                               | Eleven (11) characters      |
| <loop id="" label="">: LOOP ID</loop>                                      | Twenty (20) characters      |
| <loop id="">: <loop id=""></loop></loop>                                   | Sixteen (16) characters     |
| <date in="">: <date in=""></date></date>                                   | Ten (10) characters         |
| <time in="">: <time in=""></time></time>                                   | Eight (8) characters        |
| <scale id="" in="">: <scale id="" in=""></scale></scale>                   | Eleven (11) characters      |
| PRODUCT LABEL: LABEL                                                       | Twenty-four (24) characters |
| <product id="">: <product id=""></product></product>                       | Sixteen (16) characters     |
| <conversion label="">: Conversion Name</conversion>                        | Sixteen (16) characters     |
| <conversion>: <conversion></conversion></conversion>                       | Seven (7) characters        |
| <conversion 2="" label="">: Conversion 2 Name</conversion>                 |                             |
| <conversion 2="">: Conversion 2</conversion>                               |                             |

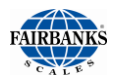

#### FIELDS and their DATA LENGTHS

| <product total="" wt="">: <prod tot="" wt=""></prod></product>                                                                                           | Six (6) characters                                                         |
|----------------------------------------------------------------------------------------------------|----------------------------------------------------------------------------|
| <product total="" units="">: <prod tot="" units=""></prod></product>                                                                                     | Two (2) characters                                                         |
| <dual prod="" tot="" units="" wt="">: &lt; Dual Units Prod Tot Wt&gt;</dual>                                                                             |                                                                            |
| DUAL UNITS PROD TOT UNITS>: < Dual Units Prod Tot<br>Un>                                                                                                 |                                                                            |
| CUSTOMER LABEL: CUSTOMER                                                                                                    | Twenty-four (24) characters<br>(caption is editable from ticket<br>format) |
| <customer id="">: <customer id=""></customer></customer>                                                                                                 | Sixteen (16) characters                                                    |
| <customer 1="" 2="" 3="" 4="" line="">: <customer 1="" 2="" 3="" 4="" line=""></customer></customer>                                                     | Forty (40) characters                                                      |
| CUSTOMER TOTAL LABEL: CUSTOMER TOTAL                                                                                                    | Twenty-four (24) characters<br>(caption is editable from ticket<br>format) |
| <customer total="" wt="">: <cust tot="" wt=""></cust></customer>                                                                                         | Six (6) characters                                                         |
| <customer total="" units="">: <cust tot="" units=""></cust></customer>                                                                                   | Two (2) characters                                                         |
| <dual cust="" tot="" units="" wt="">: <dual cust="" tot="" units="" wt=""></dual></dual>                                                                 |                                                                            |
| <dual cust="" tot="" units="">: <dual cust="" tot<br="" units="">Un&gt;</dual></dual>                                                                    |                                                                            |
| VEHICLE TYPE: VEHICLE TYPE                                                                                                    | Twenty-four (24) characters<br>(caption is editable from ticket<br>format) |
| <vehicle description="">: <vehicle description=""></vehicle></vehicle>                                                                                   | Thirty-two (32) characters                                                 |
| <location id="">: <location id=""></location></location>                                                                                                 | Fifteen (15) characters                                                    |
| <location address="" city="" name="" nmr="" phone="" state="">:<br/><location address="" city="" name="" nbr="" phone="" state=""></location></location> | Sixty-four (64) characters                                                 |
| <location nbr="" phone="">: <location nbr="" phone=""></location></location>                                                                             | Twenty (20) characters                                                     |
| <prompt1 label="" prompt10="" thru="">: PROMPT 1<br/>thru PROMPT 10</prompt1>                                                                            | Twenty (20) characters                                                     |
| <prompt1 prompt10="" thru="">: <prompt 1="" 10="" prompt="" thru=""></prompt></prompt1>                                                                  |                                                                            |
| ALL TEXT FIELDS                                                                                                    | Twenty-four (24) characters                                                |
| DUPLICATE COPY LABEL: (DUPLICATE COPY)                                                                                                    |                                                                            |
| TEXT 1: TEXT 1 thru TEXT 20: TEXT 20                                                                                                    |                                                                            |
| IMAGE 1: IMAGE 1 and IMAGE 2: IMAGE 2                                                                                                    |                                                                            |

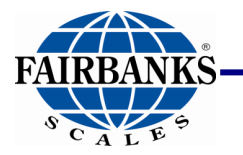

Manufactured by Fairbanks Scale, Inc. 821 Locust Street Kansas City, MO 64106

www.fairbanks.com

## **FB2550 DAT Series**

### DRIVER ACCESS TERMINAL

Operators Manual Document 51303